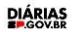

# **S-**.**GOV.BR**

## Manual do usuário

Prodesp Sede R. Agueda Gonçalves, 240 Jardim Pedro Gonçalves Taboão da Serra - SP CEP: 06760-900 <u>www.prodesp.sp.gov.br</u>

V14

### Histórico de Revisões

| Data       | Versão | Autor                                                         | Descrição                                                                                                    |
|------------|--------|---------------------------------------------------------------|----------------------------------------------------------------------------------------------------|
| 24/11/2023 | 1.0    | Amanda Andressa Marra /<br>Marcus Vinicius Bordin de<br>Souza | Primeiro acesso                                                                                                    |
| 28/11/2023 | 2.0    | Marcus Vinicius Bordin de<br>Souza                            | Funcionalidades do sistema                                                                                                    |
| 06/02/2024 | 3.0    | Amanda Andressa Marra                                         | Ajustes e inclusão de<br>detalhamento de informações e<br>telas nos itens cadastro,<br>solicitação, validação do chefe<br>imediato, validação do ordenador<br>de despesa, validação do<br>alimentador                                                                          |
| 15/02/2024 | 4.0    | Amanda Andressa Marra                                         | Demais funcionalidades                                                                                                    |
| 21/02/2024 | 5.0    | Amanda Andressa Marra                                         | Demais funcionalidades e<br>cancelamento de pedidos<br>solicitados (Alimentador)                                                                                                    |
| 22/02/2024 | 6.0    | Amanda Andressa Marra                                         | Inclusão do item 14.0 a 14.10 –<br>Fluxo de indicação incorreta de<br>um chefe imediato                                                                                                    |
| 29/02/2024 | 7.0    | Amanda Andressa Marra                                         | Inclusão do fluxo de cancelamento<br>quando está no alimentador de<br>despesas                                                                                                    |
| 04/03/2024 | 8.0    | Amanda Andressa Marra                                         | Ajuste                                                                                                    |
| 20/03/2024 | 9.0    | Amanda Andressa Marra                                         | Informações incluídas no item 1.19                                                                                                    |
| 24/04/2024 | 10.0   | Amanda Andressa Marra                                         | Nova tipo de transporte –<br>Passagens Aéreas                                                                                                    |
| 25/04/2024 | 11.0   | Amanda Andressa Marra                                         | Fluxo completo do item passagens<br>aéreas                                                                                                    |
| 09/04/2024 | 12.0   | Amanda Andressa Marra                                         | Ajuste remoção do trecho que cita<br>homologação                                                                                                    |
| 09/04/2024 | 13.0   | Amanda Andressa Marra                                         | Ajuste nos itens iniciais 1.0 ao 1.6                                                                                                    |
| 12/04/2024 | 14.0   | Amanda Terto Bezerra                                          | Foi incluído no manual como<br>realizar a solicitação como<br>representante, inclui também a<br>informação de que o solicitante<br>precisa de uma conta no<br>SIAFEM para concluir o pedido,<br>foi realizado o ajuste no<br>sumario com a numeração e os<br>títulos corretos. |

# Sumário

| Histórico de Revisões                                                                                                    | 2 |
|----------------------------------------------------------------------------------------------------|---|
| Sumário                                                                                                    | 3 |
| Objetivo                                                                                                    | 6 |
| Primeiro acesso                                                                                                    | 6 |
| Atenção: Antes de realizar a solicitação de diárias com o motivo transporte aéreo, verifique com o seu setor se você tem a autorização | 7 |
| Passo a passo                                                                                                    | 7 |
| 1.0 Tela - Gov.br                                                                                                    | 7 |
| 1.1 Tela – Informe sua senha                                                                                                    | 8 |
| 1.2 Tela – Bem-Vindo Servidor                                                                                                    | 8 |
| 1.3 Tela – Dados pessoais                                                                                                    | 9 |
| 1.4 Tela – Selecione a UA da sua chefia10                                                                                              | 0 |
| 1.5 Tela – Selecione quem é a sua chefia10                                                                                             | 0 |
| 1.6 Tela – Termos de Uso10                                                                                                    | 0 |
| Tela inicial após a conclusão do cadastro - Solicitante1                                                                               | 1 |
| 2.0 Tela – Inicio                                                                                                    | 1 |
| 2.1 Tela - Criação de solicitação de diárias (Comum ida e volta)                                                                       | 1 |
| 2.2 Tela – Tela de Enviar ao Chefe Imediato (Resumo – Diária comum)                                                                    | 2 |
| 2.3 Tela – Envio (Solicitação de diárias comum)                                                                                        | 2 |
| 2.4 Tela – Criação de solicitação (Multi-Trecho)                                                                                       | 3 |
| 2.5 Tela - Envio ao chefe imediato (Resumo – Diária multi-trecho)                                                                      | 4 |
| 2.6 Tela Envio (Solicitação de diárias multi-trecho)                                                                                   | 6 |
| 3.0 - Criação de solicitação de diárias através de um Representante                                                                    | 6 |
| 3.1 - Visualizando a solicitação como representante                                                                                    | 8 |

| DIARIAS |     |    |    |    |
|---------|-----|----|----|----|
| LIAKIA3 | DI. |    |    | c  |
|         | וט  | Ar |    |    |
| PROVER  |     | 61 | WD | Đ. |

|          | 3.2 - Solicitante sem conta no SIAFEM                                                                       | 9        |
|----------|----------------------------------------------------------------------------------------------------|----------|
|          | 4.0 Tela - Aprovação da Solicitação – Chefe imediato                                                        | 9        |
|          | 4.1 Tela – Resumo da solicitação para a aprovação – Chefe imediato                                          | 10       |
|          | 4.2 Tela – Confirmação do envio                                                                             | 11       |
|          | 5.0 Tela - Aprovação de solicitação - Ordenador de Despesa                                                  | 11       |
|          | 5.1 Tela – Resumo da solicitação para a aprovação – Ordenador de despesa                                    | 13       |
|          | 5.2 Tela – Confirmação do envio                                                                             | 13       |
|          | 5.3 Tela - Solicitação encaminhada para o Alimentador                                                       | 14       |
|          | 6.0 Tela - Aprovação de solicitação - Alimentador/Financeiro                                                | 14       |
|          | 6.1 Tela – Resumo da solicitação para a aprovação – Alimentador                                             | 15       |
|          | 6.2 Tela - Confirmação do envio                                                                             | 16       |
|          | 6.3 Tela – Aguardando a Viagem                                                                              | 16       |
|          | 7.0 Tela - Atestado de frequência – Chefe imediato                                                          | 17       |
|          | 7.1 Tela – Resumo de solicitação para aprovação – Chefe imediato                                            | 17       |
|          | 7                                                                                                    | 18       |
|          | 7.2 Tela Confirmação do envio                                                                               | 18       |
|          | 7.3 Tela – Conclusão do pedido                                                                              | 18       |
| D        | emais Funcionalidades                                                                                       | 20       |
|          | 9.0 Tela – Iniciar mudança de chefe imediato e atualização cadastral                                        | 20       |
|          | 8.1 Tela – Atualização de informações                                                                       | 20       |
|          | 8.2 Tela – Confirmação de dados                                                                             | 21       |
|          | 8.3 Tela - Selecionar a UA da sua Chefia                                                                    | 21       |
|          | 8.4 Tela - Selecionar a sua Chefia                                                                          | .22      |
|          | 8.5 Tela – Termo de uso                                                                                     | .22      |
|          | 9.0 Tela - Extrato                                                                                          | 23       |
|          | 10 Tela - Relatórios                                                                                        | 24       |
| 1        | 1 .0 Tela - Informe de Rendimentos                                                                          | 25       |
| 1        | 2 .0 Tela – Dashboard do sistema                                                                            | 26       |
| 1        | 3.0 Tela – Dúvida de base de cálculo                                                                        | 26       |
| 1        | 3.1 - Base de cálculo Comitiva de apoio ao Governo                                                          | 27       |
| 1        | 4.0 Tela - Cancelamento de pedido – Alimentador de despesa                                                  | 27       |
|          | 14.1 Tela – Resumo da solicitação – Alimentador                                                             | 28       |
|          | 14.2 - Tela de Número NE, Número NL e Número PD carregador – Alimentador                                    | 28       |
| 1.<br>S( | 5.0 Tela — Nomeação de um novo chefe imediato em caso de indicação incorreta com um<br>olicitação já criada | a<br>.29 |
|          |                                                                                                    | -        |

| DIARIA |  |
|--------|--|
|        |  |

|   | 15.1 Tela Resumo da solicitação                                                                                                    | . 29 |
|---|----------------------------------------------------------------------------------------------------|------|
|   | 15.2 Tela – Alterar chefe imediato                                                                                                    | . 30 |
|   | 15.3 Tela Selecionar UA da sua Chefia                                                                                                    | .31  |
|   | 15.4 Tela – Selecionando o chefe imediato                                                                                                    | .31  |
|   | 15.5 Tela - Confirmação do termo de uso                                                                                                    | . 32 |
|   | 15.6 Tela – Resumo da solicitação que houve alteração no chefe imediato                                                                               | . 32 |
|   | 15.7 Tela - Resumo da solicitação que houve alteração de chefe imediato                                                                               | . 33 |
|   | 15.8 Tela – Devolver solicitação                                                                                                    | . 33 |
|   | 15.9 Tela - Pedido com o novo chefe imediato                                                                                                    | . 34 |
|   | 15.10 Tela – Resumo da solicitação para o envio do novo chefe imediato                                                                                | . 34 |
|   | Atenção: Antes de realizar a solicitação de diárias com o motivo transporte aéreo, verifique com o seu setor se você tem a autorização para solicitar | . 35 |
|   | Nova funcionalidade – Novo motivo – Passagens Aéreas                                                                                                  | . 35 |
| 1 | 6.0 Tela – Informe o link de acesso no seu navegador                                                                                                  | . 35 |
|   | 16.1 Tela do gov.br - CPF                                                                                                    | . 35 |
|   | 16.2 Tela de senha – Senha                                                                                                    | . 36 |
|   | 16.3 Tela – Início                                                                                                    | .36  |
|   | 16.4 Tela - Criação de solicitação de diárias (Comum ida e volta / Transporte Aéreo)                                                                  | . 37 |
|   | 16.5 Tela – Enviar ao Chefe Imediato (Resumo – Diária comum / transporte aéreo)                                                                       | . 40 |
|   | 16.6 Tela – Envio (Solicitação de diárias comum)                                                                                                    | . 40 |
| 1 | 7.0 Tela - Aprovação da Solicitação – Chefe imediato (Transporte Aéreo)                                                                               | .41  |
|   | 17.1 Tela – Resumo da solicitação para a aprovação – Chefe imediato                                                                                   | .41  |
|   | 17.2 Tela – Confirmação do envio                                                                                                    | . 42 |
| 1 | 8.0 Tela - Aprovação de solicitação - Ordenador de Despesa                                                                                            | .42  |
|   | 18.1 Tela – Resumo da solicitação para a aprovação – Ordenador de despesa                                                                             | . 43 |
|   | 18.2 Tela – Confirmação do envio                                                                                                    | . 43 |
|   | 18.3 Tela - Solicitação encaminhada para o Alimentador                                                                                                | .44  |
| 1 | 9.0 Tela - Aprovação de solicitação - Alimentador/Financeiro                                                                                          | .44  |
|   | 19.1 Tela – Resumo da solicitação – Alimentador/Financeiro                                                                                            | . 45 |
|   | 19.2 Tela - Confirmação do envio                                                                                                    | .46  |
|   | 19.3 Tela - Solicitação encaminhada para ateste de frequência                                                                                         | .46  |
| 2 | 0.0 Tela - Atestado de frequência – Chefe imediato                                                                                                    | .47  |
|   | 20.1 Tela – Resumo de solicitação para aprovação – Chefe imediato                                                                                     | . 47 |
|   | 20.2 Tela - Confirmação do envio                                                                                                    | . 48 |
|   | 20.3 Tela – Conclusão do pedido                                                                                                    | . 48 |

\_\_\_\_\_

DIÁRIAS GOV.BR

#### Objetivo

O presente documento tem o objetivo de instruir o usuário denominados como servidores a utilizar o sistema Diárias SP para a solicitação de diárias.

#### **Primeiro acesso**

Antes de informar o link no seu navegador, certifique-se que a sua conexão com a internet está estável e que seu número de CPF e senha estão corretos, lembrando que o seu CPF e senha é o mesmo cadastrado no gov.br e a senha é aquela que você irá criar para acessar sistema de diárias.

(o sistema é responsivo, podendo ser utilizado através da web e celular).

Atenção: Antes de acessar o sistema de diárias realize uma consulta rápida no site oficial do https://www.gov.br/pt-br para verificar qual o nível da sua conta Ex: BRONZE, PRATA, OURO. Se a sua conta for nível bronze realize a atualização logando no site oficial com o seu CPF e senha, em seguida clique em onde está escrito [Olá, seu nome], clique em segurança da conta, depois selecione onde está escrito aumentar o nível da conta e visualize quais passos necessários para aumentar o nível da sua conta.

Atenção: Verifique no gov.br qual e-mail está cadastrada, pois o sistema de diárias busca as informações do campo Nome e E-mail do sistema do gov.br.

**Observação importante**: O cadastro agrega informações das secretarias de estado, autarquias, polícia militar e universidades. Diferente de secretarias e algumas autarquias, as folhas são processadas por outros órgãos, entidades externas que foram contratadas para processar as próprias folhas e por decreto eles tem 5 dias de prazo para encaminhar esses dados para o nosso cadastro. Após esse encaminhamento existe um processo de consolidação que unifica as informações dentro de um único padrão e somente nessa hora o cadastro estará pronto. Portanto, não depende do nosso setor realizar essa mudança, por tanto no

#### DIÁRIAS GOV.BR

momento que o seu setor ou secretaria for habilitado a utilização do diárias pode ser que demore um período para as suas informações estejam habilitadas no sistema e que você consiga realizar a utilização correta.

Atenção: Antes de realizar a solicitação de diárias com o motivo transporte aéreo, verifique com o seu setor se você tem a autorização.

Atenção: Para acessar o sistema de diárias é necessário informa esse link no seu navegador Google Chrome que é um dos mais utilizados no momento.

Atenção: Produção é o ambiente real que você realizará a sua solicitação e recebe o valor em conta.

Link a baixo do ambiente de produção: <u>https://diarias.sp.gov.br/</u>

#### Cadastro – Primeiro acesso Passo a passo

#### Tela inicial do sistema Diárias SP

Informe o link: <u>https://diarias.sp.gov.br/</u> no seu navegador Ex: Google Chrome, FireFox, Edge. Será apresentada essa tela abaixo - Em seguida clique no botão **Entrar com o gov.br** 

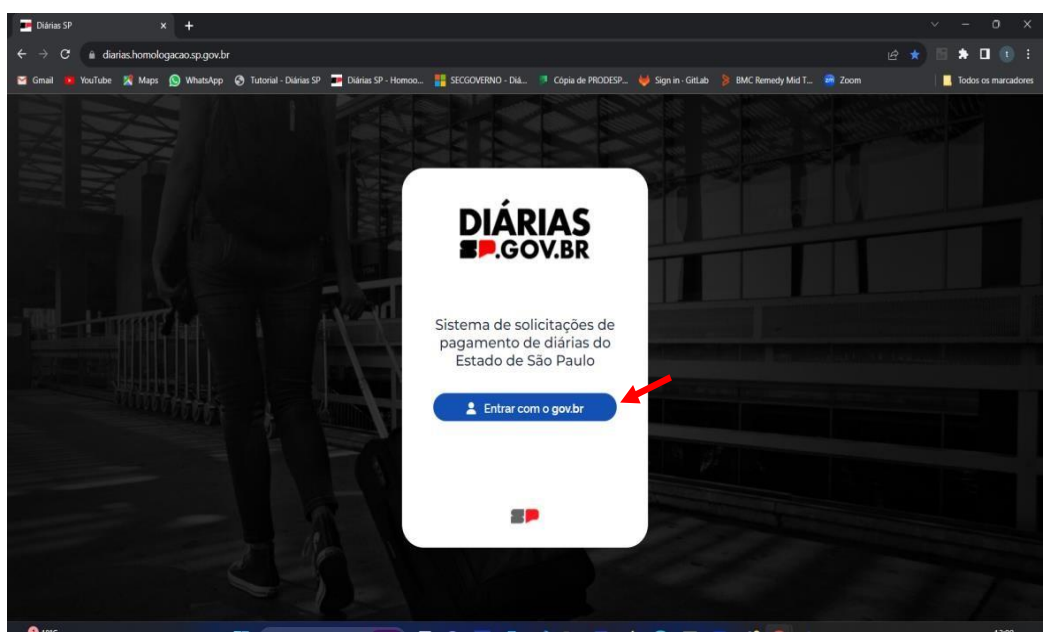

Lembrete: Recomendamos o navegador Google Chrome.

#### 1.0 Tela - Gov.br

Em seguida apresentará essa tela a baixo - Informe o seu CPF no campo **CPF** e em seguida clique no botão **Continuar.** 

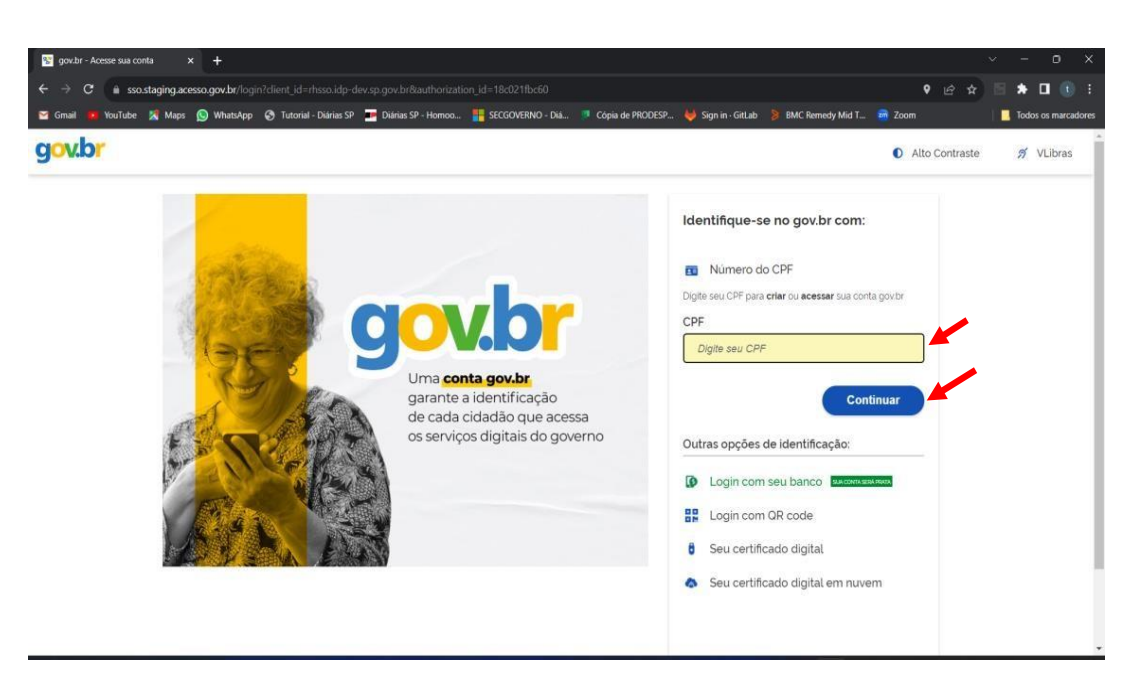

Lembrete: Informe o seu CPF que está cadastrado no gov.br

1.1 Tela – Informe sua senha

No campo abaixo você deve informar a sua senha cadastrada no gov.br, em seguida você deve clicar no botão entrar

| gov.br                                                          |                                                                                                    | Alto Contraste | 🔊 VLibras |
|-----------------------------------------------------------------|----------------------------------------------------------------------------------------------------|----------------|-----------|
| Digite sua senha para acessar o togin único do governo federal. | Digite sua senha<br>CPF<br>119<br>Senha<br>Digite sua senha atual ()<br>Esqueci minha senha<br>Cancelar Entrar |                |           |

1.2 Tela – Bem-Vindo Servidor

Em seguida apresentará essa tela abaixo: Informe nos campos abaixo a data de nascimento e matrícula em seguida clique próximo

| - |    |      |
|---|----|------|
|   | ~~ | 105  |
| ~ |    |      |
|   | 00 | LIDE |
|   |    | V.ВК |
|   |    |      |

| sio                                                                            |             |          | Diári |
|--------------------------------------------------------------------------------|-------------|----------|-------|
| e <b>m Vindo Servidor</b><br>e seus dados conclua o cadastro para iniciar suas | olicitações |          |       |
| nfirme sua data de Nascimento                                                  |             |          |       |
| d/mm/aaaa                                                                      |             |          |       |
| afirme seu RS (Código de Matrícula):                                           |             |          |       |
|                                                                                | Praximo     | <b>*</b> |       |
|                                                                                |             |          |       |
|                                                                                |             |          |       |
|                                                                                |             |          |       |
|                                                                                |             |          |       |

Lembrete: Preencha os campos corretamente com os seus dados.

#### 1.3 Tela – Dados pessoais

Em seguida apresentará essa tela abaixo: Confirme ou informe os seus dados pessoas nos campos: Nome, E-mail, Selecione o seu cargo, Seu cargo é de nível superior informe se SIM ou Não, Selecione se o seu cargo de contrato é de chefia, Selecione o seu banco – Agência – Conta (SIAFEM), Celular, Telefone, Contato. Em seguida clique em Próximo

| rin                                                 |                                   |             | Diár                 |
|-----------------------------------------------------|-----------------------------------|-------------|----------------------|
|                                                     |                                   |             | Citi                 |
| Dados Pessoais                                      |                                   |             |                      |
| ime                                                 |                                   |             |                      |
| EDRO SERESUELA                                      |                                   |             |                      |
|                                                     |                                   | Informação  | consumida do goy br  |
| to Escolher arquivo Nenhum arquivo escolhido        |                                   | linorinação |                      |
| mail Nenhum arquivo escolhido                       |                                   |             |                      |
| edro seresuelaĝdetran sp.gov.br                     |                                   |             | Tabela de servidores |
| rgo <b>0</b>                                        |                                   |             |                      |
| GENTE ESTADUAL DE TRANSITO I - UA: 96454            | •                                 |             |                      |
| Seu cargo é de Nivel Superior?                      | Seu cargo de contrato é de Chefa? |             | Siafem               |
| Sim                                                 | ✓ Não                             | ~           |                      |
| Selecione: Banco - Agência - Conta (SIAFEM) 0       | 4                                 |             |                      |
| Erro ao buscar sua conta no SIAFEM: Erro ao conecta | ir com o Siafem                   | ~           |                      |
| Celular                                             | Telefone                          | Contato     |                      |
| (14) 98111-3111                                     |                                   |             |                      |
|                                                     |                                   |             |                      |

**Lembrete:** Caso você não tenha uma conta no SIAFEM, entre em contato com o financeiro e verifique se a sua conta está cadastrada corretamente.

#### 1.4 Tela – Selecione a UA da sua chefia

Em seguida apresentará essa tela abaixo: Digite ou selecione a sua UA (Unidade Administrativa) da sua Chefia. E clique em **Próximo** 

| ← → C                                                                      | 8 | ŵ | ₫. | Ð |      | 0      | :  |
|----------------------------------------------------------------------------|---|---|----|---|------|--------|----|
| # Inicio                                                                   |   |   |    |   | Diár | rias S | SΡ |
| ] Selecione UA da sua Chefia                                               |   |   |    |   |      |        |    |
| Selecione: ( 08454 - CENTRO DE ADMINISTRACAO DE PESSOAL * Anterior Proximo |   |   |    |   |      |        |    |
|                                                                            |   |   |    |   |      |        |    |
|                                                                            |   |   |    |   |      |        |    |
|                                                                            |   |   |    |   |      |        |    |
|                                                                            |   |   |    |   |      |        |    |
|                                                                            |   |   |    |   |      |        |    |

Lembrete: Selecione a sua chefia corretamente, pois ela autoriza a sua diária.

#### 1.5 Tela – Selecione quem é a sua chefia

O sistema apresentará essa tela a baixo, selecione quem é a sua chefia imediata e em seguida clique no botão Próximo

| 💽 Reprodutor Multimídia 🗙 🧭 Dianes SP 🛛 🗙 🕂    | ×9 ĕ             |
|------------------------------------------------|------------------|
| ← → C â diarias.sp.gov.br/profilechefia/96454/ | e 🖈 🙆 🖸 🔘 🗄      |
| # Inicio                                       | Diárias SP       |
| ] Chefia                                       |                  |
| Selecione FABIANA DE OLIVEIRA COELHO           |                  |
|                                                | Anterior Proximo |
|                                                |                  |
|                                                |                  |
|                                                | 19<br>19         |
|                                                |                  |
|                                                |                  |
|                                                |                  |
|                                                |                  |
|                                                |                  |
|                                                |                  |

#### 1.6 Tela – Termos de Uso

Em seguida apresentará essa tela abaixo: Leia os Termos de uso. Selecione Concordo. Clique em Concluir

| e de uso                                                                                           | hť                                                                                                    |
|----------------------------------------------------------------------------------------------------|----------------------------------------------------------------------------------------------------|
| mo mena responsabilidade                                                                           | etas informações aqui prestadas e por eventuais documentos apresentados e declaro que estos crente de que a fasistade de informações implicanti nas penalidades sablees, previstas no Jritigo 290 do código Penal                                                                                                    |
| go Penal<br>99 - Omitic em documento<br>- reclusão, de um a cinco a<br>grafo único - Se o agente é | Libbo ou particular declangile que dele devia constar su nele inseri ou fazer mierri declangile faisa ou diversa de gue devis ser escrita, com o fin de prejudicer direito, ciar obrigagilo ou alterar a verdade sobre fato juridicamente mievente<br>sis, en utilizas, en obcumento é pluitos, en encluais de um a fels anos, en autoretator mini en orac ocostas de ense en documento à espectuale<br>nocorriso ploitor, en comte come preventenciendo-se do cuergo, o sia e facilização, a utilização esta autoretator mini espectuale<br>nocorriso ploitor, en contre come preventenciendo-se do cuergo, o sia e facilização, a utilização esta autoretator esta parte. |
| pre o sistema enviará e-mai<br>comprimento de prazos e a                                           | nformando qua é necessário o seu parecer para andamento das suas solicitações.<br>Sos é necessário concordar em recebeir estes aletas                                                                                                    |
| te e de acordo com os ŝens                                                                         | oma                                                                                                    |
|                                                                                                    |                                                                                                    |
|                                                                                                    | Constant                                                                                                    |
|                                                                                                    |                                                                                                    |
|                                                                                                    |                                                                                                    |
|                                                                                                    |                                                                                                    |
|                                                                                                    |                                                                                                    |

Lembrete: Para confirmar o termo de uso e necessário selecionar as duas opções, caso você não selecione, não será possível concluir o seu cadastro corretamente.

Tela inicial após a conclusão do cadastro - Solicitante

#### 2.0 Tela – Inicio

Essa tela é apresentada quando o seu cadastro foi validado corretamente então você terá acesso as opções a baixo. Nessa tela você terá acesso as principais funcionalidades do sistema de diárias e para criar uma solicitação de diárias basta clicar em **Nova Solicitação** 

| 💽 📓 Aplicativos   Prodesp - Sua con 🗙   📮                                      | VMware Horizon X 😒 Diárias SP                    |                                               |                           |
|--------------------------------------------------------------------------------|--------------------------------------------------|-----------------------------------------------|---------------------------|
| ← → C 😂 diarias.homologacao.sp                                                 | .gov.br/diarias/                                 | ,                                             | 🖈 🖻 🗋 ជា 🙂 ៖              |
| 😭 Gmail 🧕 YouTube 🕺 Maps 🕓 Whats                                               | App 🚯 Tutorial - Diárias SP 🗾 Diárias SP - Homoo | 🔰 BMC Remedy Mid T 🗾 Diárias SP - Leitor d    | »   🗅 Todos os marcadores |
|                                                                                |                                                  |                                               | Diárias SP                |
| Bern vindo. Sueli !                                                            | Pendentes:                                       |                                               |                           |
| # Inicio-Pendentes                                                             | Não há documentos aguard <mark>ando!</mark>      | Solicitações pendentes                        | e em andamento            |
| Q Concluidas                                                                   |                                                  | <br>Solicitações concluídas                   | corretamente              |
| Atualizar Dados                                                                |                                                  | <ul> <li>Criação de novas solicit.</li> </ul> | ação de diárias           |
| Extrato     Relatórios                                                         |                                                  |                                               |                           |
| <ul> <li>Informe de Rendimento ▼</li> <li> <b>a</b> Dashboard      </li> </ul> |                                                  |                                               |                           |
| D Tutorial                                                                     |                                                  |                                               |                           |
| 🕼 Deslogar ┥                                                                   |                                                  | <br>Vídeos explicativos                       | de usabilidade            |
|                                                                                |                                                  | Deslogar do s                                 | istema de diárias         |

DIÁRIAS GOV.BR

#### 2.1 Tela - Criação de solicitação de diárias (Comum ida e volta)

Essa tela é apresentada para a criação de solicitação de diárias comum, preencha os campos a baixo com as informações que corresponde aos critérios da sua solicitação de diária e selecione o botão Calcular diária.

| tribuitório? [] Sim         |                                                                                                    |                                                                                                    |                                                                                                    |                                                                                                    |
|-----------------------------|----------------------------------------------------------------------------------------------------|----------------------------------------------------------------------------------------------------|----------------------------------------------------------------------------------------------------|----------------------------------------------------------------------------------------------------|
| otivo                       |                                                                                                    | Justificativa                                                                                                    |                                                                                                    |                                                                                                    |
| este 10                     |                                                                                                    | ✓ Teste                                                                                                    |                                                                                                    |                                                                                                    |
|                             |                                                                                                    |                                                                                                    |                                                                                                    |                                                                                                    |
|                             |                                                                                                    |                                                                                                    |                                                                                                    |                                                                                                    |
|                             |                                                                                                    |                                                                                                    |                                                                                                    | 5/450                                                                                                    |
|                             |                                                                                                    |                                                                                                    |                                                                                                    |                                                                                                    |
| da                          |                                                                                                    |                                                                                                    |                                                                                                    |                                                                                                    |
| el de de se la sec          |                                                                                                    |                                                                                                    | -                                                                                                    |                                                                                                    |
| São Paulo - SP *            | Atibaia - SP                                                                                                    | •                                                                                                    | Vaiculo oficial                                                                                                    |                                                                                                    |
| Data / Hora saida da origem | Estimativa de chec                                                                                                    | ada no destino                                                                                                    | VICEO OICEL                                                                                                    |                                                                                                    |
| 24/06/2024 17:38            | 24/06/2024 18:4                                                                                                    | 3                                                                                                    |                                                                                                    |                                                                                                    |
|                             |                                                                                                    |                                                                                                    |                                                                                                    |                                                                                                    |
|                             |                                                                                                    |                                                                                                    |                                                                                                    |                                                                                                    |
| olta                        |                                                                                                    |                                                                                                    |                                                                                                    |                                                                                                    |
| Cidade Destino              | Cidade Origem                                                                                                    |                                                                                                    | Transporte                                                                                                    |                                                                                                    |
| Data / Hora saida           | Estimativa de retorr                                                                                                    | o na origem                                                                                                    | Veiculo oficial                                                                                                    | Ŷ                                                                                                    |
| 26/06/2024 20:41            | 26/06/2024 21:5                                                                                                    | D na ongern                                                                                                    |                                                                                                    |                                                                                                    |
|                             |                                                                                                    |                                                                                                    |                                                                                                    |                                                                                                    |
| comodação                   |                                                                                                    | Alimentação                                                                                                    |                                                                                                    |                                                                                                    |
| iàrias                      |                                                                                                    | ✓ Diàrias                                                                                                    |                                                                                                    | ~                                                                                                    |
|                             |                                                                                                    | -                                                                                                    |                                                                                                    |                                                                                                    |
|                             |                                                                                                    | <b>/</b>                                                                                                    |                                                                                                    |                                                                                                    |
|                             | Ca                                                                                                    | lcular diária                                                                                                    |                                                                                                    |                                                                                                    |
|                             | stivo<br>este 10<br>da<br>Cidade origem<br>Sko Paulo - SP *<br>Data / Hora saida da origem<br>.24/06/2024 17:39<br>Data / Hora saida<br>26/06/2024 20:41<br>cidade Destino<br>Abban - SP *<br>Data / Hora saida<br>26/06/2024 20:41 | bivo<br>este 10<br>da<br>Cidade origem<br>Sto Paulo - SP<br>Data / Hora saida da origem<br>24/06/2024 17:39<br>Cidade Origem<br>Sto Paulo - SP<br>Estimativa de cheg<br>24/06/2024 17:39<br>Cidade Origem<br>Sto Paulo - SP<br>Estimativa de retor<br>Sto Paulo - SP<br>Estimativa de retor<br>Sto Paulo - SP<br>Estimativa de retor<br>Sto Paulo - SP<br>Estimativa de retor<br>Sto Paulo - SP<br>Estimativa de retor<br>26/06/2024 21:51<br>Cidade Origem<br>Sto Paulo - SP | bivo Austificativa este 10  Au  Cidade origem Cidade destino Aubaia - 5P  Cidade destino Aubaia - 5P  Cidade Origem Cidade Origem Cidade Origem Cidade Destino Cidade Origem Cidade Destino Cidade Origem Cidade Destino Cidade Origem Cidade Origem Cidade Destino Cidade Origem Cidade Origem Cidade O | bilo Austificativa<br>Teste<br>da<br>Cidade origem<br>Cidade destino<br>Nabaa - 5P<br>Data / Hora saida da origem<br>24/06/2024 19:43<br>Data / Hora saida a origem<br>24/06/2024 18:43<br>Data / Hora saida a origem<br>24/06/2024 18:43<br>Data / Hora saida<br>Cidade Origem<br>Cidade Origem<br>Cidade Origem<br>26/06/2024 20:41<br>Cidade Origem<br>26/06/2024 21:50<br>Alimentação<br>arias<br>Cidade Cigem<br>Cidade Origem<br>Cidade Origem<br>Cida |

Lembrete: Ao iniciar uma solicitação de ida e volta, não é permitido realizar a mudança ou modificação no pedido que já está com o status de concluído ou que já foi enviado para o chefe imediato como solicitação comum, não é permitido realizar a mudança para multi-trecho.

Lembrete: O cálculo do valor da sua diária não é incluso os valores excepcionais como 13º salário, férias, bonificações e remunerações extras.

Lembrete: Caso você tenha uma autorização de utilizar 100% do seu salário clique que sim e anexe o seu comprovante.

**Lembrete**: Se você realizou a viagem e foi por conta de administração pública, você deve indicar no sistema na opção de Acomodação ou Alimentação se foi o caso do seu pedido de diárias.

#### 2.2 Tela – Tela de Enviar ao Chefe Imediato (Resumo – Diária comum)

Essa tela é apresentada quando os dados no item 2.1 foram preenchidos corretamente. Clique no botão de **Enviar para o chefe imediato** ou caso você tenha visto alguma informação incorreta no preenchimento, selecione o botão **Recalcular diária.** 

| Prodesp - Sua con                             | × workspace.prodesp.sp.gov.br/r                       | × 🏴 Diárias SP 🛛 × H                            |                            |                              |                       |
|-----------------------------------------------|-------------------------------------------------------|-------------------------------------------------|----------------------------|------------------------------|-----------------------|
| ← → C 🛱 diarias.homolo                        | gacao.sp.gov.br/calculo/                              |                                                 |                            | ۹ 🖈 🛯                        | 1 D D =               |
| 🖼 Gmail 💼 YouTube 🔀 Maps 🖞                    | 🚫 WhatsApp 🛛 👌 Tutorial - Diárias SP                  | 🏴 Diárias SP - Homoo  🧊 SECGOVERNO - Diá        |                            | d T 📻 Diárias SP - Leitor d  | > Codos os marcadores |
| # Inicio                                      |                                                       |                                                 |                            |                              | Diārias SP            |
| 💼 Solicitação de Diárias:                     |                                                       |                                                 |                            |                              |                       |
|                                               | Existe uma autorização prévia para u<br>Sim<br>Motivo | utilizar até 100% de seu salàrio retribuitòrio? | Justificativa              |                              |                       |
|                                               | Teste 10                                              |                                                 | ~ Teste                    |                              |                       |
| Suel                                          |                                                       |                                                 |                            |                              |                       |
| Orgão: 20000<br>UA: 23652                     |                                                       |                                                 |                            | c / 4                        | <i>A</i>              |
| DIR TEC DIVISÃO FAZ ESTADUAL                  |                                                       |                                                 |                            | 2/*                          |                       |
| Chefa Imediata<br>CARLA                       | Cidade Origem<br>São Paulo - SP                       | Cidade Destino<br>Atibaia - SP                  | Apoio Governo<br>Não       | Otde Pernoite<br>2           |                       |
| Agência : 05961<br>Conta Corrente : 000000012 | Data/Hora Saida da Origem                             | Data/Hora Chegada da Origem                     | Data/Hora Saida do Destino | Data/Hora Chegada do Destino | -                     |
| Atualizer O                                   | 24/06/2024 17:38                                      | 24/06/2024 18:43                                | 26/06/2024 20:41           | 26/06/2024 21:50             | _                     |
|                                               | Veiculo oficial                                       | Diárias                                         | Diárias                    | R\$ 763.78                   |                       |
|                                               |                                                       |                                                 |                            |                              | -                     |
|                                               |                                                       | Recalcular diària                               | Enviar ao Chefe Imediato   |                              |                       |
|                                               |                                                       |                                                 |                            |                              |                       |
|                                               |                                                       |                                                 |                            |                              |                       |

**Lembrete**: Só selecione o botão de **Enviar ao chefe imediato** quando todas as suas informações pessoais relacionadas a sua diária estiverem preenchidas adequadamente.

Lembrete: Se você foi autorizado a usar 100% do seu salário para solicitação de diárias, você pode selecionar onde está indicando com a seta em azul. Não esqueça que você tem que anexar a autorização do diário oficial.

#### 2.3 Tela – Envio (Solicitação de diárias comum)

O sistema deve apresentar essa tela quando todas as informações da sua solicitação estiverem preenchidas corretamente. Clique em Inicio

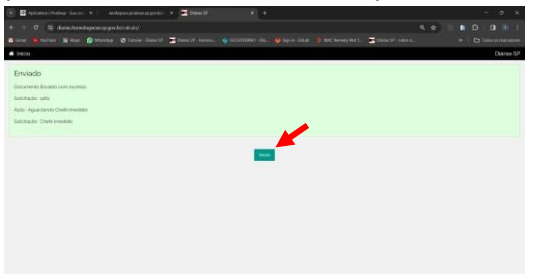

**Lembrete**: Quando você selecionar o botão Inicio o sistema direciona para a tela do item 2.0 contendo a sua solicitação que foi direcionada para a aprovação do chefe imediato.

#### 2.4 Tela – Criação de solicitação (Multi-Trecho)

Essa tela é apresentada para a criação de solicitação de diárias multi-trecho, preencha os campos abaixo com as informações que corresponde aos critérios da sua solicitação de diária e selecione o botão **Calcular diária**.

| Solicitação de Diárias:             |                                                                  |                                      |                          | - |
|-------------------------------------|------------------------------------------------------------------|--------------------------------------|--------------------------|---|
|                                     | Existe uma autorização prévia para utilizar até 100% de seu salé | ario retribuitório? Sim Olda e Volta | Multi Trecho             |   |
|                                     | Mation                                                           |                                      |                          |   |
|                                     | Teste 10                                                         | ~                                    |                          |   |
|                                     |                                                                  |                                      |                          |   |
| Crigilia: 20000                     |                                                                  |                                      |                          |   |
| DIR TEC DIVISÃO FAZ ESTADUAL        | Trecho 1                                                         |                                      |                          |   |
| Chefa Imediata<br>CARLA SALES GOMES | Cidade ongern (Silo Paulo - Silo +                               | Cidade destrio Atbas - SP. •         | Veiculo oficial          |   |
| Dados para crédito:<br>Banco : 001  | Data / Hora saida                                                | Estimativa de chegada no destino     | Justificativa            |   |
| Conta Converte : 000000002          | 22/07/2024 09 22                                                 | 22/07/2024 10 27                     | Evento                   |   |
| Abaslicar O                         |                                                                  |                                      |                          |   |
|                                     |                                                                  |                                      | A                        |   |
|                                     |                                                                  |                                      |                          |   |
|                                     | Trecho 2                                                         | Cidade dettino                       | Transcorte               |   |
|                                     | Contraction and Contraction                                      | CALOR LINES OF LANSES - LINES        | Veiculo próprio 👻        |   |
|                                     | Data / Hora saida                                                | Estimativa de chegada no destino     | Justificativa            |   |
|                                     | ab chicard a fe                                                  |                                      | Congresso                |   |
|                                     |                                                                  |                                      |                          |   |
|                                     | Trecho 3                                                         |                                      |                          |   |
|                                     | Cidade origom Beta Vista de Maras - MG *                         | Cidade destino                       | Transporte               |   |
|                                     | Data / Hora saida                                                | Estimativa de chegada no destino     | Veiculo onciat           |   |
|                                     | 24/07/2024 20:30                                                 | 25/07/2024 06:00                     | Retorno à sede de origem |   |
|                                     |                                                                  |                                      |                          |   |
|                                     |                                                                  |                                      | A                        |   |
|                                     | Arrescentar news trents                                          |                                      |                          | 1 |
|                                     |                                                                  |                                      |                          |   |
|                                     | Diarias                                                          | Diarias                              |                          |   |
|                                     |                                                                  | 11255                                |                          |   |
|                                     |                                                                  | Calcular diária                      |                          |   |
|                                     |                                                                  |                                      |                          |   |
|                                     |                                                                  |                                      |                          | - |

**Lembrete**: Ao iniciar uma solicitação de ida e volta, não é permitido realizar a mudança ou modificação no pedido que já está com o status de concluído ou que já foi enviado para o chefe imediato como solicitação multi-trecho, não é permitido realizar a mudança para uma solicitação comum (ida e volta).

**Lembrete**: Ao realizar o cálculo do valor da sua diária não é incluso os valores excepcionais como 13º salário, férias, bonificações e remunerações extras.

#### **Observação sobre os campos:**

Uma nova tela será exibida, com os dados pessoais do usuário e os seguintes campos:

Multi-trecho: Selecionar caso queira realizar uma solicitação de diversos trechos

Motivo: Selecionar o motivo da sua solicitação

Justificativa: Descrição do motivo da sua solicitação

Em Ida

Cidade Origem: Local de partida da sua viagem

Cidade destino: Local de chegada da sua viagem

Transporte: Veículo a ser utilizado

Data/ Hora saída da origem: Selecionar o dia da viagem e a hora da saída

Data/ Hora saída do destino: Campos preenchidos automaticamente pelo sistema de acordo com a cidade destino e horas selecionados anteriormente

Em volta: Os campos são carregados automaticamente de acordo com a seleção feita anteriormente. Selecionar a Data/Hora da saída.

Em Acrescentar novo trecho: O sistema permite que seja adicionado um novo campo à solicitação caso tenha necessidade.

Em Alimentação e Acomodação: Selecionar um tipo de alimentação e acomodação fornecida (Administração Pública ou Diárias)

2.5 Tela - Envio ao chefe imediato (Resumo – Diária multi-trecho) Essa tela é apresentada quando os dados no item 2.4 foram preenchidos corretamente e quando você tem mais de um destino. Clique no botão de **Enviar para o chefe imediato** ou caso você tenha visto alguma informação incorreta no preenchimento, selecione o botão **Recalcular diária.** 

| DIÁRIAS   |  |
|-----------|--|
| EP.GOV.BR |  |

|                                                                                                    | Existe uma autorização prévia para utilizar<br>Sim<br>Motivo<br>Teste 10                                                     | até 100% de seu        | u satărio retribuitorio?                                                                       |                                                             |                                                           |  |
|----------------------------------------------------------------------------------------------------|----------------------------------------------------------------------------------------------------|------------------------|------------------------------------------------------------------------------------------------|-------------------------------------------------------------|-----------------------------------------------------------|--|
| Surel<br>Oyde ::noon<br>Uk: 3305<br>BIT EC: DNSAD /AX ESTADUAL<br>CARLS : AVELS: GUMES<br>Datase per condition<br>Balance ::nool<br>Agence: :cogits<br>Conta Constr<br>Alexabarr @ | TRECHO 1<br>Ciclade Orlgern<br>Silo Paulo - SP<br>Data/Hora Salida da Orlgern<br>22/07/2000 go 22<br>Justificativa<br>Evento |                        | Cidade Destino<br>Atbala - SP<br>Data/Hora Chegada no Destino<br>22/07/2024 10:27              | Otde Pernoit<br>1<br>Transporte<br>Veiculo offic            | e<br>Isl<br>Vator Parcist Diária (Trecho 3)<br>R§ 318.24  |  |
|                                                                                                    | TRECHO 2<br>Cidade Origem<br>Abbaia - SP<br>Deta/Hora Saida da Origem<br>23/07/2024 1430<br>Austricativa<br>Congresso        |                        | Cidade Destino<br>Bola Vista de Minas - MG<br>Deta/Hora Chegada no Destino<br>23/07/2024 23 03 | Otde Pernoit<br>1<br>Transporte<br>Veiculo pro              | e<br>prio<br>Vator Parcial Diária (Trecho 2)<br>RŠ 318.24 |  |
|                                                                                                    | RETORNO<br>Cidade Origem<br>Bela Vista de Minas - MG<br>Data/Hora Saida da Origem<br>24/07/2024 20:30                        |                        | Cidade Destino<br>São Paulo - SP<br>Deta/Hora Chegada no Destino<br>25/07/2024 00:00           | Transporte<br>Veiculo offic<br>Justificativa<br>Retorno à s | iat<br>edo do origem.                                     |  |
|                                                                                                    | RESUMO GERAL<br>Acomodiação<br>Dianas<br>Data/Hora Salda da Origem (Seda)<br>22/07/2024 09.22                                | Alimentação<br>Diàrias | Apolo Governo<br>Não<br>Data/Hora Chegada no Destino (Sede)<br>25/07/2024 06:00                | Valor Total di<br>R\$ 636.48                                | Olde Pernoite<br>2<br>acto Diariaco                       |  |

Lembrete: Só selecione o botão de Enviar ao chefe imediato quando todas as suas informações pessoais relacionadas a sua diária estiverem preenchidas adequadamente e após o envio para o chefe imediato não é permitido realizar alteração de multi-trecho para solicitação comum (ida e volta).

#### 2.6 Tela Envio (Solicitação de diárias multi-trecho)

O sistema deve apresentar essa tela quando todas as informações da sua solicitação estiverem preenchidas corretamente. Clique em Inicio

| 1 | Inicio Diárias SP                |
|---|----------------------------------|
|   | Enviado                          |
|   | Documento Enviado com sucesso    |
|   | Solicitação: 1264                |
|   | Açilo: Aguardando Chefe Imediato |
|   | Solicitação: Chefe Imediato      |
|   |                                  |
|   |                                  |
|   | Incio                            |
|   |                                  |
|   |                                  |
|   |                                  |
|   |                                  |
|   |                                  |
|   |                                  |
|   |                                  |
|   |                                  |
|   |                                  |
|   |                                  |

**Lembrete**: Quando você selecionar o botão Inicio o sistema direciona para a tela do item 2.0 contendo a sua solicitação que foi direcionada para a aprovação do chefe imediato.

3.0 - Criação de solicitação de diárias através de um Representante

Para iniciar o processo de solicitação de diárias em nome de outro servidor dentro do sistema DiariasSP, é necessário que o perfil do usuário logado esteja configurado como "Representante". Esta configuração concede aos usuários com o perfil de "Representante" a permissão para solicitar diárias em nome de outro servidor pertencente ao mesmo órgão.

| A Início                           |                                                                     |                                  |                 | Diárias SP |
|------------------------------------|---------------------------------------------------------------------|----------------------------------|-----------------|------------|
| 🗐 Solicitação de Diárias:          |                                                                     |                                  |                 |            |
|                                    | Existe uma autorização prévia para utilizar a<br>retribuitório? Sim | té 100% de seu salário           | ○ Multi-Trecho  |            |
|                                    | Motivo                                                              | lustificativa                    |                 |            |
|                                    | Selecione uma opção                                                 | • •                              |                 |            |
| THIAGO NORAN LEITE                 |                                                                     |                                  |                 |            |
| Órgão: 54000                       |                                                                     |                                  |                 |            |
| UA: 35491                          |                                                                     |                                  |                 | 0          |
| ANALPLAN.ORC.FINANC.PUBL. I        |                                                                     |                                  |                 |            |
| Chefia Imediata:<br>DILMA DA COSTA |                                                                     |                                  |                 |            |
| Dados para crédito:<br>Banco : 001 | lda                                                                 |                                  |                 |            |
| Agência : 111111                   | Cidade origem                                                       | Cidade destino                   | Transporte      |            |
| Conta Corrente : 111111X           | São Paulo - SP 🔹                                                    | Selecione uma opção 🔹            | Veiculo oficial | ~          |
| Solicitante 🛔 🛛 Atualizar 💠        | Data / Hora saida da origem                                         | Estimativa de chegada no destino |                 |            |
|                                    | dd/mm/aaaa: 🗖                                                       | dd/mm/aaaa:                      |                 |            |

Ao clicar em "Solicitante", a tela a seguir será aberta.

|                     |                                                       | Diárias S |
|---------------------|-------------------------------------------------------|-----------|
| Selecione o usuário |                                                       | Diárias S |
| Selecione o usuário | UGE: UA:<br>Selecione • Selecione                     | Diànas S  |
| Selecione o usuário | UGE: UA<br>Selecione • Q<br>Usuánio:<br>Selecione • Q | Diàrias S |

Na tela acima, é possível buscar pelo solicitante utilizando o código UGE, UA ou nome de usuário. Você também pode clicar no ícone de lupa para visualizar todos os solicitantes disponíveis no campo de usuário.

Após selecionar o usuário clique no botão confirmar

| Diarias SP |
|------------|
|            |
|            |
|            |
|            |
|            |
|            |
|            |

Após clicar em "Confirmar", a tela será redirecionada para a criação da solicitação. Preencha todos os campos corretamente e então calcule a diária.

Após clicar em "Calcular Diaria" o sistema exibirá uma mensagem de alerta para confirmar a solicitação.

|                            | São Paulo - SP                                      | *        | Abaeté - MG          | •             | Veículo oficial | ~ |
|----------------------------|-----------------------------------------------------|----------|----------------------|---------------|-----------------|---|
| olicitante 🛔 🛛 Atualizar 🌣 | Data / Hora saída da o                              | rigem    | Estimativa de chegad | la no destino | 1               |   |
|                            | 29/06/2024 20:32                                    | Atenção! |                      |               |                 |   |
|                            | Volta Confirma a solicitação de diárias para ADILIA |          | ra ADILIA            |               |                 |   |
|                            | Cidade Destino                                      |          | BARROS COSTA?        |               | Transporte      |   |
|                            | Abaeté - MG                                         |          | Ok                   | Cancelar      | Veículo oficial | ~ |
|                            | Data ∕ Hora saída                                   |          |                      |               |                 |   |
|                            | 01/07/2024 20:32                                    | D        | 02/07/2024 05:08     |               |                 |   |
|                            |                                                     |          |                      |               |                 |   |
|                            | Acomodação                                          |          |                      | Alimentação   |                 |   |
|                            | Diárias                                             |          | ~                    | Diárias       |                 | ~ |
|                            |                                                     |          |                      |               |                 |   |
|                            |                                                     |          |                      |               |                 |   |

Clique em ok e prossiga.

#### 3.1 - Visualizando a solicitação como representante

Quando você realiza uma solicitação como representante, é possível acompanhar o seu progresso clicando na opção "Em andamento". Após clicar em "Em andamento", a solicitação será exibida da seguinte maneira:

|                                                                   |                                                                                                    | Diárias SP |
|-------------------------------------------------------------------|----------------------------------------------------------------------------------------------------|------------|
| Bem vindo, THIAGO !<br>Menu<br>Inicio-Pendentes<br>Q Em Andamento | Nr. Solicitação: 2886<br>Saida: 10/06/2024 10:00 Retorno: 13/06/2024 16:08<br>Solicitante: THIAGO NORAN LEITE<br>Status: <b>Aguardando Chefe Imediato</b><br>UGE Pagadora: <b>540102</b> |            |
| <b>Q</b> Concluídas                                               | Nr. Solicitação: 2881                                                                                                    |            |
| <ul> <li>Nova Solicitação</li> </ul>                              | Saida: 06/06/2024 10:09 Retorno: 07/06/2024 15:44<br>Solicitante: ADILIA BARROS COSTA                                                                                                    |            |
| Atualizar Dados                                                   | Representante: THIAGO NORAN LEITE                                                                                                    |            |
| Extrato                                                           | UGE Pagadora: <b>540101</b>                                                                                                    |            |
| Relatórios                                                        |                                                                                                    |            |
| 🛤 Informe de Rendimento                                           | Nr. Solicitação: 2869<br>Saida: 30/05/2024 10:00 Reformo: 03/06/2024 22:39                                                                                                    |            |
| 🍘 Dashboard                                                       | Solicitante: ADILIA BARROS COSTA                                                                                                    |            |
| D Tutorial                                                        | Representante: THIAGO NORAN LEITE<br>Status: <b>Aguardando Chefe Imediato</b>                                                                                                    |            |
| Deslogar                                                          | UGE Pagadora: 540101                                                                                                    |            |
|                                                                   | Nr. Solicitação: 2868                                                                                                    |            |

Constara o nome do solicitante do representante, ao abrir a solicitação ficará assim:

#### DIÁRIAS GOV.BR

| icitação                                              | Fluxo                                | Historico                           | Status                                  |
|-------------------------------------------------------|--------------------------------------|-------------------------------------|-----------------------------------------|
|                                                       | Solicitante: ADILIA BARROS COSTA Reg | presentante: THIAGO NORAN LEITE     |                                         |
|                                                       | Nr. Pedido: 2869                     | Motivo Diária: Reunião              | Status Atual: Aguardando Chefe Imediato |
|                                                       | Justificativa:                       |                                     |                                         |
|                                                       | teste Ju                             |                                     |                                         |
| ADILIA BARROS COSTA                                   | Cidade Origem: São Paulo - SP        | Cidade Destino: Rio de Janeiro - RJ | Equipe Governo: Não                     |
| Órgão: 54000<br>UA: 35483                             | Data / Hora saída da origem:         | Data / Hora saída do destino:       | Transporte da ida:                      |
| DIR TEC DIVISAO FAZ ESTADUAL                          | 30/05/2024 10:00                     | 03/06/2024 17:00                    | Veículo oficial                         |
| Chefia Imediata:                                      | Estimativa de chegada no destino     | Estimativa de retorno na origem     | Transporte da volta:                    |
| RUY LERAC CORREA                                      | 30/05/2024 15:37                     | 03/06/2024 22:39                    | Veículo oficial                         |
| Dados para crédito:<br>Banco : 001<br>Agência : 05961 | Acomodação: Diárias                  | Alimentação: Diárias                | Otde Pernoite                           |
| Conta Corrente : 000176788                            |                                      |                                     | 4                                       |

Constando também o nome do solicitante e do representante.

Tanto o representante quanto o solicitante têm a capacidade de acompanhar o progresso da solicitação.

#### 3.2 - Solicitante sem conta no SIAFEM

Caso o solicitante selecionado não tiver conta no SIAFEM, o sistema de Diárias não permitirá prosseguir com a solicitação e apresentará a seguinte mensagem:

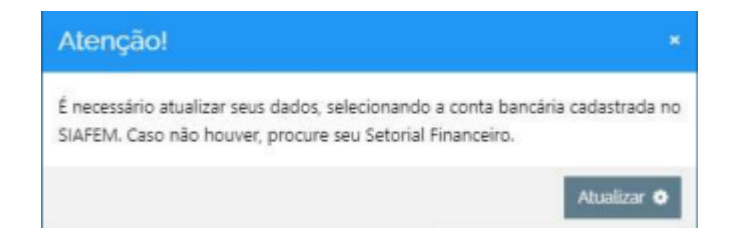

é imprescindível que o servidor possua uma conta cadastrada no SIAFEM para prosseguir com a solicitação.

#### 4.0 Tela - Aprovação da Solicitação – Chefe imediato

Após logar no sistema com o seu CPF e senha, será apresentado a tela a baixo com uma lista de solicitações para a sua aprovação. Selecione uma das solicitações de diárias clicando em uma delas.

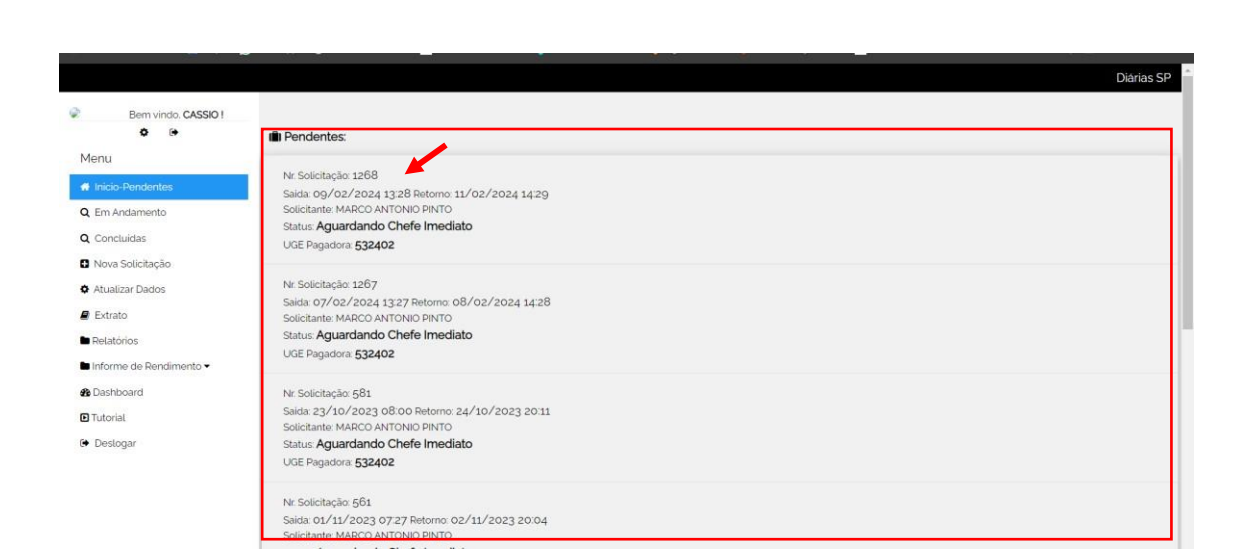

DIÁRIAS

Lembrete: Se a solicitação está para a sua aprovação, será apresentado no status da solicitação: Aguardando Chefe imediato

4.1 Tela – Resumo da solicitação para a aprovação – Chefe imediato
Essa tela é apresentada para a aprovação da diária que foi solicitado pelo usuário denominado como solicitante. Se as informações estiverem corretas selecione qual a UGE pagadora e clique no botão Favorável, mas caso você identifique alguma divergência de informações você tem a opção de Devolver ao Solicitante ou clicar em Desfavorável para cancelar o perdido caso essa viagem não tenha sido aprovada.

|                                                                                                    | Nr. Pedido<br>1268                                                                       | <b>Motivo Diaria</b><br>DADM - Treinamentos, palestras e ever | Equipe Governo<br>Não | Status Atual<br>Aguardando Chefe Imediato |  |
|----------------------------------------------------------------------------------------------------|------------------------------------------------------------------------------------------|---------------------------------------------------------------|-----------------------|-------------------------------------------|--|
|                                                                                                    | Acomodação<br>Diárias                                                                    | Alimentação<br>Diárias                                        | Otde Pernoite         | Valor Diarias                             |  |
|                                                                                                    | Data∕Hora Saida da Origem                                                                | Data/Hora de Retorno                                          | Valor Diarias A Pagar |                                           |  |
| MARCO ANTONIO PINTO<br>Orgilio: 53000<br>LIA: 05454                                                              | 09/02/2024 13:28                                                                         | 11/02/2024 14:29                                              | R\$ 700.13            |                                           |  |
| DIRETOR TECNICO I                                                                                                |                                                                                          |                                                               |                       |                                           |  |
| CASSIC SA                                                                                                    | <ul> <li>Detalhes dos Trechos</li> </ul>                                                 |                                                               |                       |                                           |  |
| Dados para crédito:                                                                                              | = Datalha da Câlaula                                                                     |                                                               |                       |                                           |  |
| Dados para crédito:<br>Barco : 001<br>Agência : 06510<br>Conta Corrente : 000383363                              |                                                                                          |                                                               |                       |                                           |  |
| Dados para criedito -<br>Banco : 001<br>Agência : 06539<br>Conta Comente : 000383833                             | ■ Detaile do Cálculo     Chefe Imediato      ■                                           |                                                               |                       | ,                                         |  |
| Dedos para ordello:<br>Banco cost<br>Agêrcia: códis:<br>Conta Comente: cocodisista<br>Conta Comente: cocodisista | Detatho do Cálculo     Chefo Imediato *     532403 - DIRETOREDUCAÇÃO I                   | 9/TRÁNSITO FISCALIZAÇÃO (UA 2093) - MILFRA                    | N MELOTTI EVANGELISTA |                                           |  |
| Dados pre crietito<br>Benco: not<br>Agência: notisto<br>Conta Comente: nonotisto<br>Conta Comente: nonotisto     | Detathe do Cálculo     Chefe Intediato +     532403 - DIRETOREDUCAÇÃO I     MANIFESTAÇÃO | 2/TRÂNSITO FISCALIZAÇÃO (UA: 2093) - MILFRAI                  | N MELOTTI EVANGELISTA |                                           |  |

#### DIÁRIAS GOV.BR

**Lembrete**: Você tem a opção de informar o motivo da aprovação ou não no campo de manifestação.

#### 4.2 Tela – Confirmação do envio

O sistema apresentará essa tela quando você clicar em Favorável. Selecione o botão OK

|                                           | Chathas                                                       | Dianas                           | 2                                 | KS 700.13 |   |
|-------------------------------------------|---------------------------------------------------------------|----------------------------------|-----------------------------------|-----------|---|
| MARCO ANTONIO RINTO                       | Data/Hora Saida da Origem                                     | Alexander                        | Pagar                             |           |   |
| Orgão: 53000                              | 09/02/2024 1328                                               | Atençao!                         | ×                                 |           |   |
| UA 96454                                  |                                                               | Confirma ?                       |                                   |           |   |
| Chefa Imediata                            |                                                               |                                  |                                   |           |   |
| CASSIC SA                                 | <ul> <li>Detailes dos Trechos</li> </ul>                      |                                  | Ok Cancelar                       |           | _ |
| Dados para crédito:<br>Banco : Dos        | ▼ Detaihe do Cálculo                                          |                                  |                                   |           |   |
| Agência: 00510                            |                                                               |                                  |                                   |           |   |
| to other the second s - successful to the |                                                               |                                  |                                   |           |   |
| Conta Corrente : 000383183                |                                                               |                                  |                                   |           |   |
| ionta Corrente : 000383163                |                                                               |                                  |                                   |           |   |
| ionta Corrente : 000383183                | Chefe Imediato +                                              |                                  |                                   |           |   |
| Conta Corrente : 000383383                | Chefe Imediato +                                              |                                  |                                   |           |   |
| Sonta Corrente : 000383883                | Chefe Imediato +<br>532403 - DIRETOR EDUCAÇÃO                 | P/TRÁNSITO FISCALIZAÇÃO (UA: 20) | 93' - MILFRAN MELOTTI EVANGELISTA |           |   |
| Cente Corrente : 000383183                | Chefe Imediato •<br>532403 - DIRETOR EDUCAÇÃO<br>MARAFESTAÇÃO | P/TRÂNSITO FISCALIZAÇÃO (UA-20)  | 93) - MILFRAN MELOTTI EVANGELISTA |           |   |
| Conte Converte : 000383183                | Cheto Imediato •<br>534403 - DIRETOR EDUCAÇÃO<br>MANJESTAÇÃO  | P/TRÂNSITO FISCALIZAÇÃO (UA 20)  | gg) - MILFRAN MELOTTI EVANGELISTA | •         |   |
| Contra Connente : cocogitanta             | Chefe Imediato •<br>532403 - DIRETOR EDUCAÇÃO<br>MANEFESTAÇÃO | P/TRÂNSITO FISCALIZAÇÃO (UA 20)  | 93) - MILFRAN MELOTTI EVANGELISTA | •         |   |
| Conta Comente : cocostasto                | Chele Inecidato •<br>532403 - DIRETOR EDUCAÇÃO<br>MANJESTAÇÃO | P/TRÁNSITO FISCALIZAÇÃO (UA: 20) | 93) - MILFRAN MELOTTI EVANGELISTA | •         |   |

**Lembrete**: Só realize essa confirmação se todos os dados foram validados corretamente, a mesma tela é apresentada se você clicar em **Devolver ao Solicitante** e **Desfavorável**, mas lembrando que a ação de devolver ao solicitante e desfavorável está descrita no item 3.1

#### 4.3 Tela - Solicitação encaminhada para o Ordenador de Despesa

É exibido a tela a baixo de Enviado com a mensagem Documento Enviado com Sucesso com a descrição da Ação e o responsável pela Solicitação.

| 2 | ricio Diárias SP                    |  |
|---|-------------------------------------|--|
|   | Enviado                             |  |
|   | Documento Enviado com sucesso.      |  |
|   | Solicitação : 608                   |  |
|   | Ação: Aguardando Ordenador          |  |
|   | Solicitação - Ordenador de Despesas |  |
|   | Inicio                              |  |
|   |                                     |  |

**Lembrete:** Quando você selecionar o botão Inicio o sistema voltará para a tela inicial, mas o status do pedido estará como aguardando ordenador.

5.0 Tela - Aprovação de solicitação - Ordenador de Despesa

Após logar no sistema com o seu CPF e senha, será apresentado a tela a baixo com uma lista de solicitações para a sua aprovação. **Selecione** uma das solicitações de diárias clicando em uma delas.

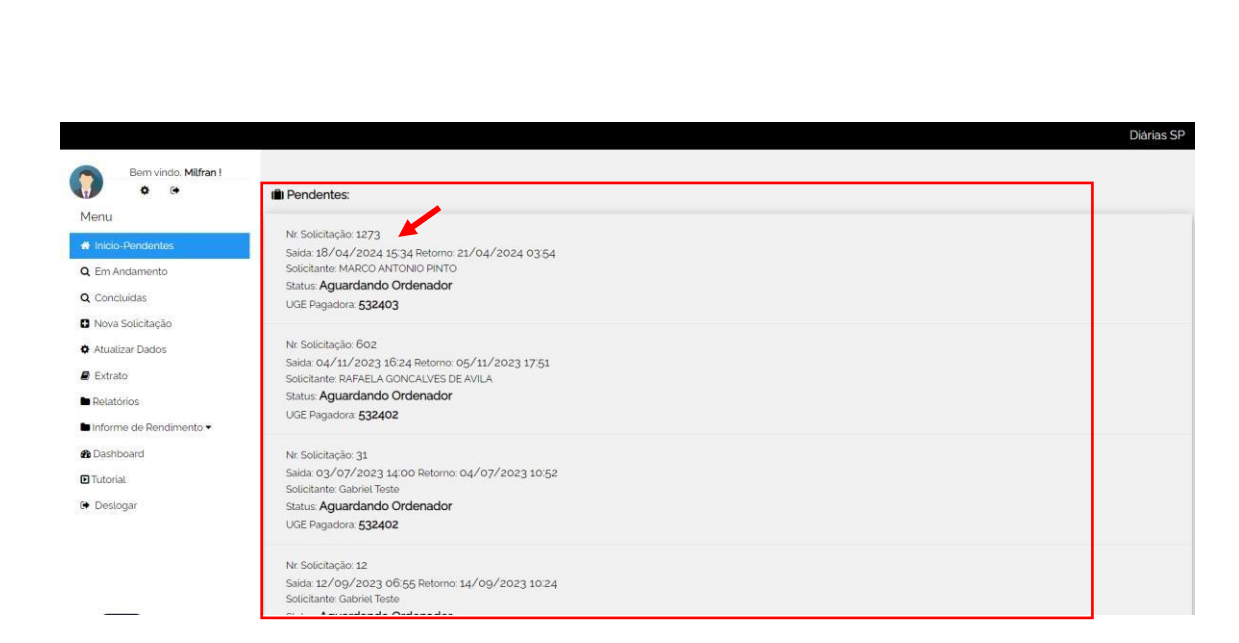

Lembrete: Se a solicitação está para a sua aprovação, será apresentado no status da solicitação: Aguardando Ordenador

5.1 Tela – Resumo da solicitação para a aprovação – Ordenador de despesa Essa tela é apresentada para a aprovação da diária que foi solicitado pelo usuário denominado solicitante. Se as informações de UG e UGE estiverem corretas você realizará a verificação do saldo da UG clicando em **Verificar Saldo** e em seguida selecionará o botão **Favorável** 

| cio                                           |                                       |                                                            |                                    | D |
|-----------------------------------------------|---------------------------------------|------------------------------------------------------------|------------------------------------|---|
| citação                                       | Fluxo                                 | Historico                                                  | Status                             |   |
|                                               | Nr. Pedido: 1273                      | Motivo Diaria: DADM - Treinamentos, palestras e<br>eventos | Status Atual: Aguardando Ordenador |   |
|                                               | Justificativa:                        |                                                            |                                    |   |
|                                               | Teste                                 |                                                            |                                    |   |
|                                               | Cidade Origem: São Paulo - SP         | Cidade Destino: Abadiânia - GO                             | Equipe Governo: Não                |   |
| MARCO ANTONIO PINTO<br>Orgilio: 53000         | Data / Hora saída da origem:          | Data / Hora saída do destino:                              | Transporte da ida:                 |   |
| UA: 96454                                     | 18/04/2024 15:34                      | 20/04/2024 15:34                                           | Veiculo oficial                    |   |
| Chefa Imediata:                               | Estimativa de chegada no destino      | Estimativa de retorno na origem                            | Transporte da volta:               |   |
| CASSIC                                        | A 19/04/2024 03:55                    | 21/04/2024 03:54                                           | Veiculo oficial                    |   |
| Dados para crédito:<br>Banco : 001            | Acomodação: Diárias                   | Alimentação: Diárias                                       | Qtde Pernoite                      |   |
| Agência : 06519<br>Conta Corrente : 00038318; | 3                                     |                                                            | 2                                  |   |
|                                               |                                       |                                                            | Valor Diarias: R\$ 763.78          |   |
|                                               | UGE Pagadora: 532403 - DIRETOR EDUCAÇ | ÃO P/TRĂNSITO FISCALIZAÇÃO                                 |                                    |   |
|                                               |                                       |                                                            |                                    |   |
|                                               | • Dobalhos etc Cálerala               |                                                            |                                    |   |
|                                               | ◆ Detaine do Calculo                  |                                                            |                                    |   |
|                                               | Ortenarter de Despañas 🛪              |                                                            |                                    |   |
|                                               | Cridenaudr de Despesas +              |                                                            |                                    |   |
|                                               | Valor a pagar                         | Saldo na UG                                                | Verifican Califo                   |   |
|                                               | R\$ 763.78                            |                                                            |                                    |   |
|                                               | MANIFESTAÇÃO                          |                                                            |                                    |   |
|                                               |                                       |                                                            |                                    |   |
|                                               |                                       |                                                            | A.                                 |   |
|                                               |                                       | Devolver ao Chefe Imediato                                 |                                    |   |
|                                               |                                       |                                                            |                                    |   |

Lembrete: Se alguma informação foi validada incorretamente você tem a opção de clicar em Devolver ao Chefe Imediato e informar o motivo no campo de Manifestação.

#### 5.2 Tela – Confirmação do envio

O sistema apresentará essa tela quando você clicar em Favorável. Selecione o botão OK

| 👻 🔮 Aplicativos   Prodesp - Sua con 🛛 🗙                                                                                            | 🐺 VMware Horizon 🛛 🗙 📰 Diárias                                                                                     |                                                                             |                                                                                            |                           |
|----------------------------------------------------------------------------------------------------|----------------------------------------------------------------------------------------------------|-----------------------------------------------------------------------------|--------------------------------------------------------------------------------------------|---------------------------|
| ← → ♂ 🛱 diarias.homologad                                                                                                    | ao.sp.gov.br/solicitacao/1273/                                                                                     |                                                                             | ۹ 🕁                                                                                        | 🖻 💼 🖸 I 💷 🕕 🗄             |
| 😭 Gmail 🥶 YouTube 🗶 Maps 🚫 \                                                                                                    | WhatsApp 🔇 Tutorial - Diárias SP 🗾 Diárias SP - H                                                                  |                                                                             | MC Remedy Mid T 🔤 Diarias SP - Leitor d                                                    | »   🗅 Todos os marcadores |
| Inicio      DIRETOR TECNICO 1      Chefe Investes      CASSO PE      Barce: cost     Aphona: cASSO      Conta Corrente: cost@str83 | Estimativa de chegada no destino<br>19/04/2024 0355<br>Acomodação: Diárias<br>UGE Pagadora: 532403 - DIRETOR EDUCO | Estimativa de rotomo na origem<br>Atenção! ×<br>Confirma ?<br>Cx Cancelar   | Transporte da volta:<br>Veiculo oficial<br>Otde Pernolte<br>2<br>Valor Diarias: R\$ 763.78 | Diárias SP                |
|                                                                                                    | <ul> <li>■ Detathe do Cálculo</li> <li>Ordenador de Despesas •</li> </ul>                                          |                                                                             |                                                                                            | -                         |
|                                                                                                    | Valor a pagar<br>IR\$ 763,78<br>MANIFESTAÇÃO                                                                       | Saldo na UG<br>R\$ 12 345:00<br>Develver no Chefe Innediato<br>Faceritivet. | Vertificar Saldo                                                                           |                           |

Lembrete: Só realize essa confirmação se todos os dados foram validados corretamente, a mesma tela é apresentada se você clicar em Devolver ao Chefe imediato

**Lembrete:** A ação de devolver ao chefe imediato apenas se você encontrar alguma divergência de informação.

#### 5.3 Tela - Solicitação encaminhada para o Alimentador

É exibido a tela a baixo de Enviado com a mensagem Documento Enviado com Sucesso com a descrição da Ação e o responsável pela Solicitação.

| 3 | n Inicio Diárias S               | SP |
|---|----------------------------------|----|
|   | Enviado                          |    |
|   |                                  |    |
|   | Documento Enviado com sucesso.   |    |
|   | Solicitação : 1273               |    |
|   | Ação : Aguardando Alimentador    |    |
|   | Solicitação : Alimentador Siafem |    |
|   |                                  |    |
|   |                                  |    |
|   | Indo                             |    |
|   |                                  |    |
|   |                                  |    |
|   |                                  |    |
|   |                                  |    |
|   |                                  |    |
|   |                                  |    |
|   |                                  |    |
|   |                                  |    |
|   |                                  |    |
|   |                                  |    |

**Lembrete:** Quando você selecionar o botão Inicio o sistema voltará para a tela inicial, mas o status do pedido estará como aguardando alimentador.

#### 6.0 Tela - Aprovação de solicitação - Alimentador/Financeiro

Após logar no sistema com o seu CPF e senha, será apresentado a tela a baixo com uma lista de solicitações para a sua aprovação. **Selecione** uma das solicitações de diárias clicando em uma delas.

| • •                     | Pendentes:                                        |  |
|-------------------------|---------------------------------------------------|--|
| Menu                    | Nr Solicitação 1272                               |  |
|                         | Said 18/04/2024 15/34 Peterno 21/04/2024 03/54    |  |
| Em Andamento            | Solicitante: MARCO ANTONIO PINTO                  |  |
|                         | Status: Aguardando Alimentador                    |  |
| Concluidas              | UGE Pagadora: 532403                              |  |
| Nova Solicitação        |                                                   |  |
| Atualizar Dados         | Nr. Solicitação: 601                              |  |
|                         | Salda: 01/11/2023 15/48 Retorno: 03/11/2023 19/47 |  |
| Extrato                 | Solicitante: RAFAELA GONICALVES DE AVILA          |  |
| Relatórios              | Status: Aguardando Alimentador                    |  |
| Informe de Rendimento 🕶 | UGE Pagadora: 532402                              |  |
| Dashboard               | Nr. Solicitação: 521                              |  |
| Tutorial                | Salda: 04/11/2023 06:00 Retorno: 05/11/2023 19:59 |  |
|                         | Solicitante: MARCO ANTONIO PINTO                  |  |
| Deslogar                | Status: Aguardando Alimentador                    |  |
|                         | UGE Pagadora \$32402                              |  |
|                         | Nr. Solicitação 503                               |  |
|                         | Salda: 03/11/2023 06:00 Retorno: 03/11/2023 19:59 |  |
|                         | Solicitante: MARCO ANTONIO PINTO                  |  |

Lembrete: Se a solicitação está para a sua aprovação, será apresentado no status da solicitação: Aguardando alimentador

6.1 Tela – Resumo da solicitação para a aprovação – Alimentador Essa tela é apresentada para a aprovação da diária que foi solicitado pelo usuário denominado solicitante. Se as informações estiverem corretas você selecionará o campo **Senha SIAFEM** e informar a sua senha do siafem e no campo **Processo** deve ser informado o número correto do processo. Nos campos **Data NE Emissão** e **Data NE Entrega** deve ser informado a data de emissão, no campo **Data PD** deve ser informado a data de vencimento.

Quando você preencher os campos corretamente, selecione o botão Favorável, mas caso você encontre alguma informação inconsistente você tem a opção de selecionar o botão de Devolver ao solicitante.

| açao                       | Fluxo                                                                                                    |                                                                             | Historico                                                                                                    | Status                                                                    |  |
|----------------------------|----------------------------------------------------------------------------------------------------|-----------------------------------------------------------------------------|----------------------------------------------------------------------------------------------------|---------------------------------------------------------------------------|--|
|                            | Nr. Pedido: 1273                                                                                                    | Mc                                                                          | <b>tivo Diaria:</b> DADM - Treinamentos, pales<br>entos                                                                               | tras e Status Atual: Aguardando Alimentador                               |  |
|                            | Justificativa:                                                                                                    |                                                                             |                                                                                                    |                                                                           |  |
|                            | Teste                                                                                                    |                                                                             |                                                                                                    |                                                                           |  |
|                            | Cidade Origem: São Paulo - S                                                                                                    | SP Clo                                                                      | lade Destino: Abadiânia - GO                                                                                                    | Equipe Governo: Não                                                       |  |
| MARCO ANTONIO PINTO        | Data / Hora saida da origem:                                                                                                    | Da                                                                          | ta / Hora saída do destino:                                                                                                    | Transporte da ida:                                                        |  |
| UA: 96454                  | 18/04/2024 15:34                                                                                                    | 20.                                                                         | /04/2024 15:34                                                                                                    | Veiculo oficial                                                           |  |
| DIRETOR TECNICO I          | Estimativa de chegada no de                                                                                                    | etino Eci                                                                   | imativa da retorno na origem                                                                                                    | Transporte da volta:                                                      |  |
| Chefia Imediata            | 10/04/2024 0255                                                                                                    | 21.                                                                         | (na/2024.02/54                                                                                                    | Valendo oficial                                                           |  |
| Darlos para crietito       | 19/04/2024 03:55                                                                                                    | 20                                                                          |                                                                                                    | old- 2                                                                    |  |
| Banco: 001                 | Acomodação: Dianas                                                                                                    | AU                                                                          | mentação: Dianas                                                                                                    | Gtde Perhoite                                                             |  |
| Conta Corrente : 000383163 |                                                                                                    |                                                                             |                                                                                                    | 2                                                                         |  |
|                            |                                                                                                    |                                                                             |                                                                                                    | Valor Diarias: R\$ 763.78                                                 |  |
|                            | UGE Pagadora: 532403 - DIRE                                                                                                    | ETOR EDUCAÇÃO P/TRÂNSITO I                                                  | FISCALIZAÇÃO                                                                                                    |                                                                           |  |
|                            | UGE Pagadora: 532403 - DIRE                                                                                                    | ETOR EDUCAÇÃO P/TRÂNSITO                                                    | FISCALIZAÇÃO                                                                                                    |                                                                           |  |
|                            | UGE Pagadora: 532403 - DIRE     Totalhe do Cálculo     Alimentador: •                                                                                                    | ETOR EDUCAÇÃO P/TRÂNSITO                                                    | riscalização                                                                                                    |                                                                           |  |
|                            | UGE Pagadora: 532403 - DIRE     Potathe do Cálculo     Alimentador: •                                                                                                    | ETOR EDUCAÇÃO P/TRÂNSITO                                                    | iscaLiZação                                                                                                    |                                                                           |  |
|                            | UGE Pagadora: 532403 - DIRE   Detailhe do Cálculo  Alimentador: *  Valor a Pagar:  DS: 10:78                                                                                    | ETOR EDUCAÇÃO P/TRÂNSITO<br>Login SIAFEM                                    | Iscalização<br>lizar o mudapaîr. [NÃO ♥]<br>Sentra SIAFEM: ●                                                                          | Processo:                                                                 |  |
|                            | UGE Pagadora: 532403 - DIRE<br>♥ Detailhe do Cáldculo<br>Alimentiador: ♥<br>Vator a Pagar:<br>R\$ 70376<br>Data NF Preisder                                                     | UR<br>Login SIAFEM<br>Data NF Entrega                                       | Itzar o mudapah: NÃO ♥<br>Senha SIAFEM ●<br>                                                                                          | Processo:<br>1234507-23<br>Data PD                                        |  |
|                            | UGE Pagadora: 532403 - DIRE                                                                                                    | UK<br>Login SIAFEM:<br>Data NE Entroga<br>08/02/2024                        | lizar o mudapah: NÃO ♥<br>Senha SIAFEM ●<br>Otta NL:<br>o8/02/2024                                                                    | Processo:<br>1234567-23<br>Data PD:<br>08/02/2024                         |  |
|                            | UGE Pagadora: 532403 - DIRE<br>■ Detathe do Cálculo<br>Alimentaidor. ●<br>Vator a Pagar:<br>R\$ 763,78<br>Data NE Emissilo:<br>08/02/024<br>Numero NE                           | UK<br>Login SIAFEM<br>Data NE Entropa<br>08/02/2024<br>Número NL            | Ilizar o mudapah: NÃO •<br>Senha SIAFEM •<br>Data NL:<br>08/02/2024<br>Niimero PD:                                                    | Processo:<br>1234567-23<br>Data PD:<br>08/02/2024                         |  |
|                            | UGE Pagadora: 532403 - DIRE                                                                                                    | Ut<br>Login SIAFEM<br>Data NE Entroga<br>Osfozzad<br>Numero NL:<br>NL5414   | Ilzar o mudapah: NÃO ♥<br>Senha SIAFEM ●<br>Data NL:<br>08/02/2024<br>Numero PD:<br>PD1651                                            | Processo:<br>1234507-23<br>Data PD:<br>08/02/2024                         |  |
|                            | UGE Pagadora: 532403 - DIRE   Detailhe do Cálculo  Alimentador: *  Valor a Pagar. R\$ 763.78  Data NE Emissão: 08/02/2024  Número NE EP453  MANIFESTACÃO                        | Ut<br>Login SIAFEM<br>Data NE Entroga<br>08/02/2024<br>Número NL:<br>NL5414 | Ilizar o mudapah: NÃO ~)<br>Senha SIAFEM: @<br>Data NL:<br>Oata NL:<br>Oata NL:<br>Oata NL:<br>Oata NL:<br>Oata NL:<br>Oata SIAFEM: @ | Processo:<br>1234667-23<br>Data PD:<br>08/02/2024<br>Cançatar envirado    |  |
|                            | UGE Pagadom: 532403 - DIRE                                                                                                    | Ut<br>Login SIAFEM:<br>Data NE Entrega<br>08/02/2024<br>Número NL<br>NL5414 | Ilizar o mudapah: NÃO ♥<br>Senta SIAFEM. ●<br>Data NL:<br>08/02/2024<br>Número PD:<br>PD1051                                          | Processo:<br>1234507-23<br>Data PD:<br>08/02/2024                         |  |
|                            | UGE Pagadon: 532403 - DIRE<br>◆ Detailhe do Cálculo<br>Alimentador: ◆<br>Valor a Pagar:<br>R\$ 763 78<br>Data NE Emissão:<br>o8/o2/2024<br>Número NE<br>EP1531<br>MANIFESTAÇÃO  | Ut<br>Login SIAFEM<br>Data NE Entrega<br>08/02/2024<br>Número NL<br>NL5414  | Ilizar o mudapah: NÃO ↓<br>Senha SIAFEN ●<br>Data NL:<br>08/02/2024<br>Número PD:<br>PD1651                                           | Processo:<br>1334607-23<br>Data PD:<br>08/02/2024<br>Carrotate enviration |  |
|                            | UGE Pagadon:: 532403 - DIRE<br>■ Detathe do Cálculo<br>Alimentaidor: ■<br>Vator a Pagar:<br>R\$ 76378<br>Data NE Emissilo:<br>08/02/2024<br>Número NE<br>EP4531<br>MANIFESTAÇÃO | UK<br>Login SIAFEM<br>Data NE Entroga<br>08/02/2024<br>Número NL:<br>NL5414 | IIZar o mudapah: NÃO<br>Senha SIAFEM -<br>Data NL:<br>08/02/2024<br>NUMOr PD:<br>PD1651                                               | Processo:<br>1234567-23<br>Data PD:<br>06/02/2024<br>Concellar ontolotos  |  |

**Lembrete**: Só selecione o botão de **Favorável** quando todas as informações estiverem validadas corretamente.

Lembrete: Para você realizar o cancelamento de uma solicitação, você deve preencher os campos Login SIAFEM, Senha SIAFEM, Processo, Data NE Emissão, Data NL. O campo de PD não deve ser preenchido, após o preenchimeto dos campos você deve clicar em enviar para o SIAFEM e confirmar.

#### 6.2 Tela - Confirmação do envio

O sistema apresentará essa tela quando você clicar em Favorável. Selecione o botão OK

| 🖶 Inicio |                            |                             |                          |                           | Diárias |
|----------|----------------------------|-----------------------------|--------------------------|---------------------------|---------|
|          |                            |                             |                          | Valor Diarias: R\$ 763.78 |         |
|          | UGE Pagadora: 532403 - DIR | ETOR EDUCAÇÃO P/TRANSITO FI | SCALIZAÇÃO               |                           |         |
|          |                            | Atenção!                    |                          | *                         |         |
|          | → Detalhe do Càlculo       | Confirma ?                  |                          |                           |         |
|          | Alimentador +              |                             | Ok Cancelar              |                           |         |
|          |                            | Utiliz                      | ar o mudapah: NÃO 🗸      |                           |         |
|          | Valor a Pagar              | Login SIAFEM                | Senha SIAFEM: @          | Processo                  |         |
|          | R\$ 763.78                 | 40000000000                 |                          | 1234567-23                |         |
|          | Data NE Emissão            | Data NE Entrega:            | Data NL:                 | Data PD                   |         |
|          | 08/02/2024                 | 08/02/2024                  | 08/02/2024               | 08/02/2024                |         |
|          | Número NE                  | Número NL:                  | Número PD:               | _                         |         |
|          | EP1531                     | NL5414                      | PD1651                   | Cancelar enviados         |         |
|          | MANIFESTAÇÃO               |                             |                          |                           |         |
|          |                            |                             |                          |                           |         |
|          |                            |                             |                          | 6                         |         |
|          |                            |                             |                          |                           |         |
|          |                            | Devolvera                   | ao Solicitante Favorável |                           |         |

**Lembrete:** Só realize essa confirmação se todos os dados foram validados corretamente, a mesma tela é apresentada se você clicar em **Devolver ao Solicitante.** 

#### 6.3 Tela – Aguardando a Viagem

Se o usuário solicitou uma viagem com uma data futura o sistema apresenta a Ação: **Aguardando viagem**, mas caso o usuário tenha solicitado uma viagem com uma data passada o sistema apresenta a Ação: **Atestado de frequência**.

| # | Inicio Diárias SP               |
|---|---------------------------------|
|   | Enviado                         |
|   | Decumento Enviado com sucresso  |
|   | Solicitado 1271                 |
|   | Ação Aquardando a Viagem        |
|   | Solicitação Aguardando a Viagem |
|   |                                 |
|   |                                 |
|   | Inido T                         |
|   |                                 |
|   |                                 |
|   |                                 |
|   |                                 |
|   |                                 |
|   |                                 |
|   |                                 |
|   |                                 |
|   |                                 |
|   |                                 |

Lembrete: As ações que acontecem no sistema são apresentadas para todos os perfis envolvidos.

#### 7.0 Tela - Atestado de frequência – Chefe imediato

Após logar no sistema com o seu CPF e senha, será apresentado a tela abaixo com uma lista de solicitações para a ação de atestar a frequência. **Selecione** uma das solicitações de diárias clicando em uma delas.

| 0 0                     | Pendentes:                                        |  |
|-------------------------|---------------------------------------------------|--|
| enu                     |                                                   |  |
| nicio. Dondontes        | Nr. Solicitação: 1324                             |  |
| neorrendentes           | Saida 05/12/2023 20:29 Retorno: 09/12/2023 00:31  |  |
| Em Andamento            | Solicitante: Sueli                                |  |
| Concluidas              | Status: Atestado de Frequencia                    |  |
| Nova Solicitação        | UGE Pagadora 200145                               |  |
| Atualizar Dados         | Nr. Solicitação: 1322                             |  |
|                         | Saida: 12/02/2024 19:13 Retorno: 13/02/2024 23:14 |  |
| Extrato                 | Solicitante: Carla Nome                           |  |
| Relatórios              | Status: Aguardando Ordenador                      |  |
| Informe de Rendimento 🕶 | UGE Pagadora: 200145                              |  |
| Alimentador POLO 🕶      | Nr. Solicitação: 1308                             |  |
| Dashboard               | Saida: 10/03/2024 17:25 Retorno: 12/03/2024 18:24 |  |
| 20. 20.                 | Solicitante: Sueli                                |  |
| Tutorial                | Status Aguardando Ordenador                       |  |

#### 7.1 Tela – Resumo de solicitação para aprovação – Chefe imediato

Essa tela é apresentada para o ateste de frequência da diária que foi solicitado pelo usuário denominado solicitante. Se todas as informações estiverem corretas e tenham sido validadas corretamente, você deve clicar em Favorável, mas caso tenha encontrado alguma inconsistência na solicitação clique em Frequência Divergente.

| # Inicio                                      |                                             |                                 |                                      | Diárias SP |
|-----------------------------------------------|---------------------------------------------|---------------------------------|--------------------------------------|------------|
| Solicitação                                   | Fluxo                                       | Historico                       | Status                               |            |
|                                               | Nr. Pedido: 1324<br>Justificativa:<br>testo | Motivo Diária: Teste 12         | Status Atual: Atestado de Frequência |            |
|                                               | Cidade Origem: São Paulo - SP               | Cidade Destino: Bauru - SP      | Equipe Governo: Não                  |            |
| Sueli                                         | Data / Hora saida da origem:                | Data / Hora saída do destino:   | Transporte da ida:                   |            |
| Órgão: 20000                                  | 05/12/2023 20:29                            | 08/12/2023 20:30                | Veiculo oficial                      |            |
| DIR TEC DIVISAO FAZ ESTADUAL                  | Estimativa de chegada no destino            | Estimativa de retorno na origem | Transporte da volta:                 |            |
| Chefia Imediata                               | 06/12/2023 00:27                            | 09/12/2023 00:31                | Veiculo oficial                      |            |
| CAR                                           | Acomodação: Diárias                         | Alimentação: Diárias            | Otde Pernoite                        |            |
| Dados para crédito:<br>Banco : 001            |                                             |                                 | 3                                    |            |
| Agencia : 05901<br>Conta Corrente : 000000012 |                                             |                                 | Valor Diárias: D\$ 1622.02           |            |
|                                               | UGE Pagadora: 200145 - DEPARTAMENTO DE      | ORCAMENTO E FINANCAS            | Table Dial day no 1003/00            |            |
|                                               |                                             |                                 |                                      |            |
|                                               |                                             |                                 |                                      |            |
|                                               | ✓ Detalhe do Cálculo                        |                                 |                                      |            |
|                                               |                                             |                                 |                                      | _          |
|                                               | Ateste de Frequência 🕶                      |                                 |                                      |            |
|                                               | MANIFESTAÇÃO                                |                                 |                                      |            |
|                                               |                                             |                                 |                                      |            |
|                                               |                                             |                                 | h                                    |            |
|                                               |                                             |                                 |                                      |            |
|                                               |                                             | Favoravel Frequência Divergente |                                      |            |
|                                               |                                             |                                 |                                      |            |

**Lembrete**: O botão de Frequência divergente pode ser usado caso você encontre alguma inconsistência na solicitação, você tem a opção de informar o motivo no campo de Manifestação e encaminhar a solicitação novamente para o usuário solicitante.

Lembrando que a solicitação sendo ajustada pelo perfil solicitante ela volta novamente para o perfil do chefe imediato realizar a validação.

#### 7.2 Tela Confirmação do envio

O sistema apresentará essa tela quando você clicar em Favorável. Selecione o botão OK

| nicio                                                 |                                   |                             |          |                            | Diárias SP |
|-------------------------------------------------------|-----------------------------------|-----------------------------|----------|----------------------------|------------|
| Sueli                                                 | Data / Hora saida da origem:      | Data / Hora saida do destin | io:      | Transporte da ida:         |            |
| Órgão: 20000<br>UA: 23652                             | 05/12/2023 20:29                  | Atenção!                    |          | Veiculo oficial            |            |
| DIR TEC DIVISÃO FAZ ESTADUAL                          | Estimativa de chegada no destino  |                             |          | Transporte da volta:       |            |
| Chefis Imediata                                       | 06/12/2023 00:27                  | Confirma ?                  |          | Veiculo oficial            |            |
| MES                                                   | Acomodação: Diárias               |                             |          | Otde Pernoite              |            |
| Dados para crédito:<br>Banco 1001<br>Acténcia : 05001 |                                   | OK.                         | Cancelar | 3                          |            |
| Conta Corrente : 000000012                            |                                   |                             |          | Valor Diárias: R\$ 1623.02 |            |
|                                                       | UGE Pagadora: 200145 - DEPARTAMEN | ITO DE ORÇAMENTO E FINANÇAS |          |                            |            |
|                                                       | Ateste de Frequência •            |                             |          |                            |            |
|                                                       | MANIFESTAÇÃO                      |                             |          |                            |            |
|                                                       | Tesss                             |                             |          |                            |            |
|                                                       |                                   | Favorávet Frequência Diver  | gente    | *                          |            |

**Lembrete:** Só realize essa confirmação se todos os dados foram validados corretamente, caso você não esteja de acordo clique em Cancelar.

#### 7.3 Tela – Conclusão do pedido

Essa tela é apresentada caso você tenha realizado a aprovação corretamente, o sistema apresentará a Ação: Concluído. Selecione o botão **Início** para voltar a sua tela inicial, lembrando que a solicitação concluída fica disponível na tela inicial na opção **Concluídas.** 

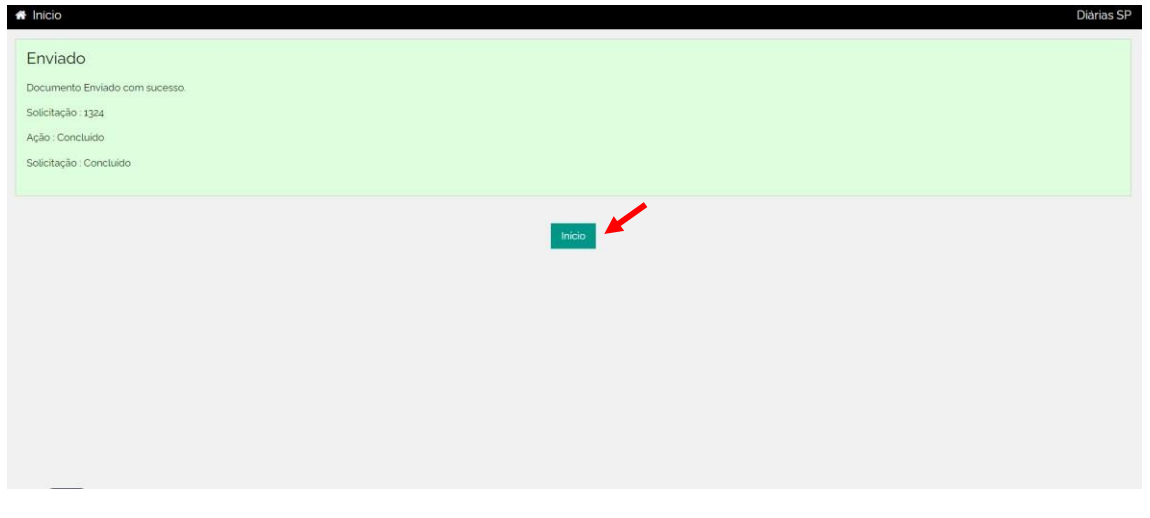

**Lembrete:** A ação de concluído e apresentada para todos os usuários que estão relacionados ao fluxo de aprovação.

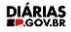

#### **Demais Funcionalidades**

9.0 Tela – Iniciar mudança de chefe imediato e atualização cadastral Com o seu usuário logado com o seu CPF e senha o sistema apresentará essa tela abaixo, você deve selecionar a opção de **atualizar dados.** 

| Bem vindo. Carla !                                                                                                    | Dendentes:                                                                                                    |  |
|----------------------------------------------------------------------------------------------------|----------------------------------------------------------------------------------------------------|--|
| Menu  filicio-Pendentes  C Em Andamento  C Concluidas                                                                               | Nr. Solicitação: 722<br>Saida: 01/03/2024 14:17 Retorno: 17/03/2024 00:49<br>Solicitante: Carla Nome<br>Status: <b>Aguardando Alimentador</b><br>UGE Pagadora: <b>200145</b> |  |
| <ul> <li>Nova Solicitação</li> <li>Atualizar Dagos</li> <li>Extrato</li> <li>Relatórios</li> <li>Informe de Rendimento -</li> </ul> | Nr. Solicitação: 662<br>Saida: 11/12/2023 13:23 Retorno: 12/12/2023 20:27<br>Solicitante: Carla Nome<br>Status: <b>Aguardando Alimentador</b><br>UGE Pagadora: <b>200145</b> |  |
| ■Alimentador POLO ▼<br>& Dashboard<br>D Tutorial<br>( Deslogar                                                                      | Nr. Solicitação: 461<br>Saida: 14/10/2023 08:00 Retorno: 15/10/2023 22:59<br>Solicitante: Carla Nome<br>Status: <b>Aguardando Solicitante</b><br>UGE Pagadora: <b>200145</b> |  |
|                                                                                                    | Nr. Solicitação: 401                                                                                                    |  |

Lembrete: Ao realizar essa mudança de chefe imediato é necessário saber qual a UA correta para quem você deseja realizar essa indicação.

#### 8.1 Tela – Atualização de informações

O sistema apresentará a tela abaixo e você deve informar qual a sua data de nascimento e sua matrícula, em seguida você deve clicar em **Próximo**.

| inicio                                                                |         | Diàrias |
|-----------------------------------------------------------------------|---------|---------|
| Bem Vindo Servidor                                                    |         |         |
| alide seus dados e conclua o cadastro para iniciar suas solicitações: |         |         |
| Confirme sua data de Nascimento:<br>14/06/1976                        |         |         |
| Confirme seu RS (Código de Matricula)                                 |         |         |
| 11827968                                                              |         |         |
|                                                                       | Próximo |         |
|                                                                       |         |         |
|                                                                       |         |         |
|                                                                       |         |         |
|                                                                       |         |         |

Lembrete: Só clique em próximo se você informou os seus dados corretamente.

#### 8.2 Tela - Confirmação de dados

Ao apresentar essa tela abaixo, você deve realizar uma breve conferência das suas informações e selecionar **Próximo**.

| ome                                                                                                    |                                                                                                    |                                           |                      |  |
|----------------------------------------------------------------------------------------------------|----------------------------------------------------------------------------------------------------|-------------------------------------------|----------------------|--|
|                                                                                                    |                                                                                                    |                                           |                      |  |
| arla Nome                                                                                                    |                                                                                                    |                                           |                      |  |
| to Escolher ficheiro Nenhum ficheiro selecionado                                                                                                    |                                                                                                    |                                           |                      |  |
| mail                                                                                                    |                                                                                                    |                                           |                      |  |
| harren en coubr                                                                                                    |                                                                                                    |                                           |                      |  |
| ngu Carababaan                                                                                                    |                                                                                                    |                                           |                      |  |
| rgo 🕄                                                                                                    |                                                                                                    |                                           |                      |  |
| RETOR TEC SERV FAZ ESTADUAL - UA: 23654 - Salário Retributór                                                                                                    | io : R\$ 9                                                                                                    |                                           |                      |  |
|                                                                                                    |                                                                                                    |                                           |                      |  |
| cargo selecionado deve possuir valor no salário retributório para você possa conse                                                                                                    | guir solicitar diária. Caso prossiga, o sistema apenas criará o seu per                                                         | 11. Procure o setor financeiro do seu órg | ão para verificação. |  |
| cargo selecionado deve possuir valor no salário retributório para você possa conse<br>Seu cargo é de Nivel Superior?                                                                                            | guir solicitar diária. Caso prossiga, o sistema apenas criará o seu per<br>Seu cargo de contrato é de Chefia?                   | 11. Procure o setor financeiro do seu órg | ão para verificação. |  |
| cargo seleciónado deve possuír valor no salário retributório para você possa conse<br>Seu cargo é de Nivel Superior?<br>Sim v                                                                                   | guir solicitar diária. Caso prossiga, o sistema apenas criará o seu per<br>Seu cargo de contrato é de Chefia?<br>Sim            | N. Procure o setor financeiro do seu órg  | ão para verificação. |  |
| cargo selecionado deve possuir valor no sallario retributório para você possa cons<br>Seu cargo é de Nivel Superior?<br>Sim v<br>Selecione: Banco - Agência - Conta (SIAFEM) I                                  | guir solicitar diaria Caso prossiga, o sistema apenas criarà o seu per<br>Seu cargo de contrato é de Chefia?<br>Sim             | N. Procure o setor financeiro do seu órg  | ão para verificação. |  |
| zargo selecionado deve possuir valor no sallario retributório para você possa cons<br>Seu cargo é de Nivel Superior?<br>Sim v<br>Selecione: Banco - Agéncia - Conta (SIAFEM)<br>Selecione a Conta Bancária:     | guir solicitar diana Caso prossiga, o sistema apenas criara o seu per<br>Seu cargo de contrato é de Chefia?<br>Sim              | N. Procure o setor financeiro do seu órg  | šo para verificação. |  |
| cargo selecionado deve possuár valor no salakio retributório para você possa cons<br>Seu cargo é de Nivel Superior?<br>Sim v v<br>Selecione: Banco - Agéncia - Conta (SIAFEM) •<br>Selecione: a Conta Bancária: | guir solicitar diária Caso prossiga, o sistema apenas criarà o seu per<br>Seu cargo de contrato é de Chefia?<br>Sim<br>Telefone | IL Procure o setor financeiro do seu org  | io para verificação. |  |

Lembrete: Antes de clicar em Próximo, Lembre-se de selecionar sua conta bancária.

#### 8.3 Tela - Selecionar a UA da sua Chefia

Nessa tela você deve selecionar o número da sua chefia e em seguida selecionar o botão **Próximo**.

| Diárias 🏵 |
|-----------|
|           |
|           |
|           |
|           |
|           |
|           |
|           |
|           |
|           |

**Lembrete**: Caso você tenha indicado a sua chefia incorretamente, você tem a opção de a qualquer momento selecionar o botão **Anterior**.

#### 8.4 Tela - Selecionar a sua Chefia

Na tela abaixo o sistema apresentará qual o nome da sua chefia, selecione qual será a pessoa que ficará responsável e clique em **Próximo.** 

| s 🗑 | Al Inicio                                  |
|-----|--------------------------------------------|
|     | Chefia                                     |
| 1   | Selecione: SUELI PATRIARCHA CLINIO SILVA 🔹 |
|     | Anterior Proximo                           |
| ť,  |                                            |
|     |                                            |
|     |                                            |
|     | Anterior Proximo                           |

#### 8.5 Tela – Termo de uso

Após realizar a leitura do termo de uso, você deve clicar em **Concordar** e em seguida selecionar o botão de **Concluir**.

| nicio                                                                                                    |                                                                                                    | ĂġIJĊĂ |
|----------------------------------------------------------------------------------------------------|----------------------------------------------------------------------------------------------------|--------|
| ermo de uso                                                                                                    |                                                                                                    |        |
| Assumo Inteira respor<br>cabiveis, previstas no                                                                        | nsabilidade pelas informações aqui prestadas e por eventuais documentos apresentados e declaro que estou ciente de que a falsidade de informações implicará nas penalidades<br>Artigo 299 do código Penal.                                                                                                    |        |
| Código Penal<br>Art. 299 - Omitir, em d<br>criar obrigação ou alti<br>Pena - reclusão, de ui<br>Parágrafo único - Se d | locumento público ou particular, declaração que dele devia constar, ou nele inserir ou fazer inserir declaração falsa ou diversa da que devia ser escrita, com o fim de prejudicar direi<br>erar a verdade sobre fato juridicamente relevante:<br>m a cinco anos, e multa, se o documento é público, e reclusão de um a três anos, e multa, de quinhentos mil rêis a cinco contos de rêis, se o documento é particular.<br>o agente é funcionário público, e comete o crime prevalecendo-se do cargo, ou se a falsificação ou alteração é de assentamento de registro civil, aumenta-se a pena de sexta parte | 10.    |
| Sempre o sistema en<br>Para comprimento de                                                                             | viarà e-mail informando que è necessàrio o seu parecer para andamento das suas solicitações.<br>2 prazos e avisos è necessàrio concordar em receber estes alertas.                                                                                                    |        |
| Ciente e de acordo co                                                                                                  | om os itens acima.                                                                                                    |        |
|                                                                                                    |                                                                                                    |        |
|                                                                                                    | Concluir                                                                                                    |        |

Lembrete: Caso você não concorde com o termo de uso, você não conseguirá realizar a atualização da sua chefia imediata.

#### 9.0 Tela - Extrato

Tela inicial 1 – Com o seu usuário logado devidamente com o seu CPF e senha selecionar a opção de **Extrato**, você tem a opção de realizar uma consulta de todos os seus pedidos por ano e mensal. E caso você deseje imprimir você também tem essa opção.

|                                      | Diárias SP                                        |
|--------------------------------------|---------------------------------------------------|
| Dem vinde Carle I                    |                                                   |
| Bem vindo, Carta !                   |                                                   |
| Q (+                                 | I Pendentes:                                      |
| Menu                                 |                                                   |
|                                      | Nr. Solicitação: 1061                             |
| A Inicio-Pendentes                   | Saida: 12/01/2024 10:50 Retorno: 14/01/2024 23:18 |
| Q Em Andamento                       | Solicitante: Carla Nome                           |
|                                      | Status: Aguardando Solicitante                    |
| Q Concluidas                         | UGE Pagadora: 200145                              |
| <ul> <li>Nova Solicitação</li> </ul> |                                                   |
| Atualizar Dados                      | Nr. Solicitação: 943                              |
|                                      | Saida: 25/12/2023 08:00 Retorno: 26/12/2023 19:59 |
| Extrato                              | Solicitante: Carla Nome                           |
| Relatórios                           | Status: Aguardando Alimentador                    |
|                                      | UGE Pagadora: 200145                              |
| Informe de Rendimento •              |                                                   |
| 2 Dashboard                          | Nr. Solicitação: 942                              |
| <b>I</b> Tutorial                    | Saida: 01/09/2023 09:06 Retorno: 02/09/2023 10:29 |
|                                      | Solicitante: Carla Nome                           |
| 🕩 Deslogar                           | Status: Aguardando Alimentador                    |
|                                      | LIGE Pagadora: 2001/15                            |

#### Tela 2

| nício                 |                               |                                 |                       | Diâri      |
|-----------------------|-------------------------------|---------------------------------|-----------------------|------------|
| Selecione um Ano:     |                               |                                 |                       |            |
|                       |                               | Carregar Imprimir Limpar        |                       |            |
|                       | Ext                           | trato de Diárias SP - Ano: 2023 |                       |            |
| Nome                  | Cargo                         | CPF                             | Total de Solicitações | Total Pago |
| Carla Nome            | DIRETOR TEC SERV FAZ ESTADUAL |                                 | 6                     | 5661.28    |
| Janeiro               |                               |                                 |                       |            |
| Não há solicitações r | neste período.                |                                 |                       |            |
| Fevereiro             |                               |                                 |                       |            |
| Não há solicitações r | neste período.                |                                 |                       |            |
| Marco                 |                               |                                 |                       |            |

Lembrete: Para você realizar a consulta dos seus pedidos selecione o ano da sua escolha, clique no botão Carregar. O sistema apresentará em formato de relatório todas as diárias relacionadas ao ano e as informações detalhadas e divididas mensalmente.

#### 10 Tela - Relatórios

Tela inicial 1 – Com o seu usuário logado devidamente com o seu CPF e senha selecionar a opção de **Relatórios**, nessa opção você consegue visualizar os pedidos que foram solicitados

| Bern vindo, Carla!       Impendentes:         Menu       Impendentes:         Inclo-Pendentes       Nr. Solicitação: 1061         Saida: 12/01/2024 10:50 Retorno: 14/01/2024 23:18       Solicitante: Carla Nome         Solicitante: Carla Nome       Solicitante: Carla Nome         Concluidas       UGE Pagadora: 200145         Nr. Solicitação: 943       Saida: 25/12/2023 08:00 Retorno: 26/12/2023 19:59         E ktrato       Solicitante: Carla Nome         Solicitante: Carla Nome       Saida: 25/12/2023 08:00 Retorno: 26/12/2023 19:59         E ktrato       Solicitante: Carla Nome         Solicitante: Carla Nome       Solicitante: Carla Nome         Solicitante: Carla Nome       Solicitante: Carla Nome         Solicitante: Carla Nome       Solicitante: Carla Nome         Solicitante: Carla Nome       Solicitante: Carla Nome         Solicitante: Carla Nome       Solicitante: Carla Nome         Solicitante: Carla Nome       UGE Pagadora 200145         Informe de Rendimento *       VICE Pagadora 20145         Boshboard       Nr. Solicitação: 942         Solicitante: Carla Nome       Solicitante: Carla Nome         Solicitante: Carla Nome       Solicitante: Carla Nome         Solicitante: Carla Nome       Solicitante: Carla Nome         Solicitante: Carla Nome                                                    |                           | Diarias SP                                                                   |
|----------------------------------------------------------------------------------------------------|---------------------------|------------------------------------------------------------------------------|
| Image: Pendentes:       Image: Pendentes:         Image: Pendentes:       Nr. Solicitação: 1061         Solicitante: Carla Nome       Solicitante: Carla Nome         Solicitante: Carla Nome       Solicitante: Carla Nome         Concluidas       UGE Pagadora: 200145         Nova Solicitação       UGE Pagadora: 200145         Nova Solicitação       Nr. Solicitação: 943         Solicitante: Carla Nome       Solicitante: Carla Nome         Solicitante: Carla Nome       Solicitante: Carla Nome         Solicitação       Nr. Solicitação: 943         Solicitante: Carla Nome       Solicitante: Carla Nome         Solicitante: Carla Nome       Solicitante: Carla Nome         Solicitante: Carla Nome       Solicitante: Carla Nome         Solicitante: Carla Nome       Solicitante: Carla Nome         Solicitante: Carla Nome       UGE Pagadora 200145         Informe de Rendimento       UGE Pagadora 200145         Informe de Rendimento       Nr. Solicitação: 942         Solicitante: Carla Nome       Solicitante: Carla Nome         Solicitante: Carla Nome       Solicitante: Carla Nome         Solicitante: Carla Nome       Solicitante: Carla Nome         Solicitante: Carla Nome       Solicitante: Carla Nome         Solicitante: Carla Nome       Solicitante: Carla Nome </th <th>Bem vindo. Carla !</th> <th></th>             | Bem vindo. Carla !        |                                                                              |
| Menu       Nr. Solicitação: 1061         Saida: 12/01/2024 10:50 Retorno: 14/01/2024 23:18         Solicitante: Carla Nome         Solicitante: Carla Nome         Concluidas         UGE Pagadora: 200145         Nr. Solicitação: 943         Saida: 25/12/2023 08:00 Retorno: 26/12/2023 19:59         Solicitante: Carla Nome         Solicitante: Carla Nome                                                                                                    | V 0 0                     | i Pendentes:                                                                 |
| Inicio-Peridentes       Nr. Solicitação: 1061         Saida: 12/01/2024 10:50 Retorno: 14/01/2024 23:18       Solicitante: Carla Nome         Solicitante: Carla Nome       Solicitante: Carla Nome         Q. Concluidas       UGE Pagadora: 200145         I. Nova Solicitação       Nr. Solicitação: 943         Saida: 25/12/2023 08:00 Retorno: 26/12/2023 19:59       Solicitante: Carla Nome         Solicitante: Carla Nome       Saida: 25/12/2023 08:00 Retorno: 26/12/2023 19:59         Solicitante: Carla Nome       Saida: 200145         Informe de Rendimento       UGE Pagadora 200145         Informe de Rendimento       Nr. Solicitação: 942         Saida: 01/09/2023 09:06 Retorno: 02/09/2023 10:29         Solicitante: Carla Nome       Solicitante: Carla Nome         Bashboard       Nr. Solicitação: 942         Saida: 01/09/2023 09:06 Retorno: 02/09/2023 10:29         Solicitante: Carla Nome       Solicitante: Carla Nome         Bolicitante:       Saida: 01/09/2023 09:06 Retorno: 02/09/2023 10:29         Solicitante: Carla Nome       Solicitante: Carla Nome         Bolicitante:       Saida: 01/09/2023 09:06 Retorno: 02/09/2023 10:29         Solicitante:       Saida: 01/09/2023 09:06 Retorno: 02/09/2023 10:29         Solicitante:       Saida: 01/09/2023 09:06 Retorno: 02/09/2023 10:29         Solicitante:       S | Menu                      |                                                                              |
| Saida: 12/01/2024 10:50 Retorno: 14/01/2024 23:18       Solicitante: Carla Nome       Solicitante: Carla Nome       Solicitante: Carla Nome       UGE Pagadora: 200145       Nova Solicitação       Atualizar Dados       Nr. Solicitação: 943       Saida: 25/12/2023 08:00 Retorno: 26/12/2023 19:59       Solicitante: Carla Nome       Solicitante: Carla Nome       Saida: 25/12/2023 08:00 Retorno: 26/12/2023 19:59       Solicitante: Carla Nome       Saida: 25/12/2023 08:00 Retorno: 26/12/2023 19:59       Solicitante: Carla Nome       Solicitante: Carla Nome       Saida: 20/12/2023 09:06 Retorno: 26/12/2023 19:59       Solicitante: Carla Nome       Solicitante: Carla Nome                                                                                                    | 4 Inicio-Pendentes        | Nr. Solicitação: 1061                                                        |
| Q. Em Andamento     Soucialitée. Cadra Norme       Q. Concluidas     UGE Pagadora. 200145       D. Nova Solicitação     Nr. Solicitação: 943       Saida: 25/12/2023 08:00 Retorno: 26/12/2023 19:59       Solicitarte: Carla Nome       Solicitarte: Carla Nome       Relatórios       UGE Pagadora 200145       Informe de Rendimento       UGE Pagadora 200145       Dashboard       Nr. Solicitação: 942       Saida: 01/09/2023 09:06 Retorno: 02/09/2023 10:29       Solicitarte: Carla Nome       Solicitarte: Carla Nome       Saida: 01/09/2023 09:06 Retorno: 02/09/2023 10:29       Solicitarte: Carla Nome       Solicitarte: Carla Nome       UGE Pagadora 200145                                                                                                    | a moto-rendentes          | Saida: 12/01/2024 10:50 Retorno: 14/01/2024 23:18                            |
| Q. Concluidas     UGE Pagadora: 200145       D Nova Solicitação     Vr. Solicitação: 943       Saida: 25/12/2023 08:00 Retorno: 26/12/2023 19:59     Saida: 25/12/2023 08:00 Retorno: 26/12/2023 19:59       E Extrato     Solicitante: Carla Nome       Relatórios     Status: Aguardando Alimentador       UGE Pagadora: 200145     UGE Pagadora: 200145       Informe de Rendimento •     Nr. Solicitação: 942       B Dashboard     Nr. Solicitação: 942       D Tutorial.     Solicitarte: Carla Nome       • Deslogar     Status: Aguardando Alimentador       UGE Pagadora: 200145     UGE Pagadora: 200145                                                                                                    | <b>Q</b> Em Andamento     | sourceare, cara roome                                                        |
| I Nova Solicitação       Nr. Solicitação: 943         Saida. 25/12/2023 08:00 Retorno: 26/12/2023 19:59       Saida. 25/12/2023 19:59         E Extrato       Solicitante: Carla Nome         Relatórios       Status: Aguardando Alimentador         UGE Pagadora 200145       UGE Pagadora 200145         Informe de Rendimento -       Nr. Solicitação: 942         B Dashboard       Nr. Solicitação: 942         I Tutorial       Solicitante: Carla Nome         Solicitação: 942       Solicitação: 942         I Tutorial       Solicitação: 942         I Solicitante: Carla Nome       Solicitação: 942         I Solicitante: Carla Nome       Solicitação: 942         I Solicitação: 942       Solicitação: 942         I Solicitação: 942       Solicitação: 942         I Solicitação: 942       Solicitação: 942         I Solicitarte: Carla Nome       Solicitação: 942         I Solicitarte: Carla Nome       Solicitarte: Carla Nome         I Deslogar       Status: Aguardando Alimentador         UGE Pagadora: 200145       Solicitarte: Carla Nome                                                                                                    | <b>Q</b> Concluídas       | UGE Pagadora: 200145                                                         |
| • Atualizar Dados       • Nr. Solicitação: 943       Saida. 25/12/2023 08:00 Retorno: 26/12/2023 19:59       Solicitante: Carla Nome       Solicitante: Carla Nome       vue       Relatórios       • Relatórios       • UGE Pagadora: 200145       ·       ·       ·       ·       ·                                                                                                    | Nova Solicitação          |                                                                              |
| Saida: 25/12/2023 08:00 Retorno: 26/12/2023 19:59         Solicitante: Carla Nome         Solicitante: Carla Nome         Informe de Rendimento •         UGE Pagadora: 200145         Informe de Rendimento •         •         •         •         •         •         •         •         •         •         •         •         •         •         •         •         •         •         •         •         •         •         •         •         •         •         •         •         •         •         •         •         •         •         •         •         •         •         •         •         •         •         •         •         •         •         • <tr< th=""><th>Atualizar Dados</th><th>Nr. Solicitação: 943</th></tr<>                                                                                                    | Atualizar Dados           | Nr. Solicitação: 943                                                         |
| Solicitarite: caria vorie       Status: Aguardando Alimentador       UGE Pagadora: 200145       Informe de Rendimento •                                                                                                    | Extrato                   | Saida: 25/12/2023 08:00 Retorno: 26/12/2023 19:59                            |
| Relatórios     Sustus: Aqualacina Aumentador       Informe de Rendimento •     UGE Pagadora: 200145       Bashboard     Nr. Solicitação: 942       Dashboard     Saida: 01/09/2023 09:06 Retorno: 02/09/2023 10:29       Solicitante: Carla Nome       Deslogar     Status: Aquardando Alimentador       UGE Pagadora: 200145                                                                                                    |                           | Solicitarile: Carla Nome                                                     |
| Informe de Rendimento •     UGE Pagadora 200145                                                                                                    | Relatórios                | Status Aquai dan da Aumentaduor                                              |
| B Dashboard     Nr. Solicitação: 942       D Tutorial     Saida: 01/09/2023 09:06 Retorno: 02/09/2023 10:29<br>Solicitante: Carla Nome       D Deslogar     Status: Aguardando Alimentador<br>UGE Pagadora: 200145                                                                                                    | ■ Informe de Rendimento ▼ | UGE Pagadura. <b>200145</b>                                                  |
| D Tutorial         Saida: 01/09/2023 09:06 Retorno: 02/09/2023 10:29           Solicitante: Carla Nome         Solicitante: Carla Nome           D Deslogar         Status: Aguardando Alimentador           UGE Pagadora: 200145         UGE Pagadora: 200145                                                                                                    | 🖀 Dashboard               | Nr. Solicitação: 942                                                         |
| Deslogar     Status: Aguardando Alimentador     UGE Pagadora: 200145                                                                                                    | ■ Tutorial                | Saida: 01/09/2023 09:06 Retorno: 02/09/2023 10:29<br>Solicitante: Carla Nome |
| UGE Pagadora: 200145                                                                                                    | Deslogar                  | Status: Aguardando Alimentador                                               |
|                                                                                                    |                           | UGE Pagadora: 200145                                                         |

#### Tela 2

| Relatório |             |                  |      |              |   |                               |   |                 |                       |    |           |       |                |   |           |
|-----------|-------------|------------------|------|--------------|---|-------------------------------|---|-----------------|-----------------------|----|-----------|-------|----------------|---|-----------|
| opiar C   | SV Excel    | Imprimir         |      |              |   |                               |   |                 |                       |    | Pes       | quisa | Digite         | - |           |
|           | CPF         | ∳ <sup>Mês</sup> |      | • Nome Credo | ÷ | Cargo                         | ÷ | UGE<br>Pagadora | Status                | ÷. | Motivo    | ÷     | Justificativa  | ÷ | Origem    |
| 81        | 01099711835 | Nov              | 2023 | Sueli        |   | DIR TEC DIVISAO FAZ ESTADUAL  |   | 200145          | Concluido             | 1  | este Novo | 8     | www            |   | São Paulo |
| 01        | 01099711835 |                  |      | Sueli        |   | DIR TEC DIVISAO FAZ ESTADUAL  |   | 200145          | Alimentador Siafem    | 1  | este Novo |       | este           |   | São Paulo |
| 42        | 28374873841 |                  |      | Carla Nome   |   | DIRETOR TEC SERV FAZ ESTADUAL |   | 200145          | Alimentador Siafem    | t  | este Novo |       | este           |   | São Paulo |
| 43        | 28374873841 | Dez              | 2023 | Carla Nome   |   | DIRETOR TEC SERV FAZ ESTADUAL |   | 200145          | Alimentador Siafem    | 1  | leste 12  |       | este           |   | São Paulo |
| 61        | 28374873841 | Dez              | 2023 | Carla Nome   |   | DIRETOR TEC SERV FAZ ESTADUAL |   | 200145          | Concluído             | 1  | este Novo |       | este           |   | São Paulo |
| 81        | 28374873841 | Dez              | 2023 | Carla Nome   |   | DIRETOR TEC SERV FAZ ESTADUAL |   | 200145          | Concluido             | 7  | feste 12  |       | este           |   | São Paulo |
| 001       | 28374873841 |                  |      | Carla Nome   |   | DIRETOR TEC SERV FAZ ESTADUAL |   | 200145          | Ordenador de Despesas | 1  | este Novo |       | este 123456789 |   | São Paulo |
| 002       | 28374873841 |                  |      | Carla Nome   |   | DIRETOR TEC SERV FAZ ESTADUAL |   | 200145          | Ordenador de Despesas | 1  | feste 12  |       | este           |   | São Paulo |
| 021       | 28374873841 |                  |      | Carla Nome   |   | DIRETOR TEC SERV FAZ ESTADUAL |   | 200145          | Ordenador de Despesas | 1  | este Novo | 9     | 9999           |   | São Paulo |
| 041       | 28374873841 |                  |      | Carla Nome   |   | DIRETOR TEC SERV FAZ ESTADUAL |   | 200145          | Ordenador de Despesas | 1  | este Novo |       | 199            |   | São Paulo |
|           |             | ~                | ~    | <b>v</b>     | ~ | ~                             | 7 | ~               | ~                     | 1  | , ·       | •     |                |   |           |

**Lembrete**: Nessa opção você consegue consultar todos os seus pedidos ou realizar uma consulta por um número específico de **solicitação** ou **status** no campo **pesquisar**, e você tem a opção de extrair informações nas formas de **Copiar**, **CSV**, **Excel ou imprimir**.

#### 11.0 Tela - Informe de Rendimentos

Tela inicial 1 – Com o seu usuário logado devidamente com o seu CPF e senha selecione a opção de **Informe de rendimento** e selecione o ano da sua escolha.

| Bem vindo. Carla I<br>Bem vindo. Carla I<br>Carla I<br>Menu<br>Annu<br>Menu<br>Menu<br>Menu<br>Menu | Nr. Solicitação: 1061<br>Saida: 12/01/2024 10:50 Retorno: 14/01/2024 23:18<br>Solicitante: Carla Nome<br>Status: <b>Aguardando Solicitante</b><br>UGE Pagadora: <b>200145</b> |
|----------------------------------------------------------------------------------------------------|----------------------------------------------------------------------------------------------------|
| Q Concluídas                                                                                        | Nr. Solicitação: 943                                                                                                    |
| Nova Solicitação                                                                                    | Saida: 25/12/2023 08:00 Retorno: 26/12/2023 19:59<br>Solicitante: Carla Nome                                                                                                  |
| Atualizar Dados                                                                                     | Status: Aguardando Alimentador                                                                                                    |
| Extrato                                                                                             | UGE Pagadora: 200145                                                                                                    |
| Relatórios                                                                                          | Nr. Solicitação: 942                                                                                                    |
| ■ Informe de Rendimento                                                                             | Saida: 01/09/2023 09:06 Retorno: 02/09/2023 10:29                                                                                                    |
| B Dashboard                                                                                         | Soucitante: Carta Nome<br>Status: Aguardando Alimentador                                                                                                    |
| D Tutorial                                                                                          | UGE Pagadora: 200145                                                                                                    |
| 🗭 Deslogar                                                                                          | N-0-15-15-20-004                                                                                                    |
| 2022                                                                                                | Imprimir <del>a</del>                                                                                                    |
|                                                                                                    | GOVERNO DO ESTADO<br>DE SÃO PAULO                                                                                                    |
|                                                                                                    | Secretaria da Fazenda e Planejamento                                                                                                    |
| Informe de Rendimentos                                                                              | Diarias SP - Ano Referencia: 2022                                                                                                    |
| Prezado Servidor:                                                                                   |                                                                                                    |
| CPF:                                                                                                | S DE OLIVEIRA.                                                                                                    |
| Para efeitos de sua Declaração de Impos                                                             | sto de Renda - Pessoa Física. informamos abaixo os valores recebidos durante o ano - base de 2022 em Diárias e ajuda de custo. do Governo do Estado de São Paulo.             |
|                                                                                                    | Governo do Estado de São Paulo                                                                                                    |
|                                                                                                    | CNPJ: 46377222000129.                                                                                                    |
|                                                                                                    | Nome CNPJ: SECRETARIA DA FAZENDA E PLANEJAMENTO.                                                                                                    |
|                                                                                                    | Comprovante de Rendimentos Pagos e de Retenção de Imposto de Renda na Fonte.                                                                                                  |
| Dendimentes isostes o não tributivojaju                                                             | Ano Calendano: 2022                                                                                                    |

**Lembrete**: Ao selecionar o ano desejado, o sistema deve apresentar a tela contendo as informações de **Nome, CPF** e qual foi o **rendimento anual**.

#### 12 .0 Tela – Dashboard do sistema

Tela inicial 1 – Com o seu usuário logado devidamente com o seu CPF e senha selecione a opção dashboard no meu inicial.

| Bern vindo, Carla !     | Pendentes:                                                                   |
|-------------------------|------------------------------------------------------------------------------|
| Menu                    |                                                                              |
| # Inicio-Pendentes      | Nr. Solicitação: 1061<br>Saida: 12/01/2024 10:50 Retorno: 14/01/2024 23:18   |
| Q Em Andamento          | Solicitante: Carla Nome                                                      |
| <b>Q</b> Concluidas     | Status: Aguardando Solicitante UGE Pagadora: 200145                          |
| Nova Solicitação        |                                                                              |
| Atualizar Dados         | Nr. Solicitação: 943<br>Saida 26/12/2022 08:00 Peteren: 26/12/2022 10:60     |
| Extrato                 | Solicitante Carla Nome                                                       |
| Relatórios              | Status Aguardando Alimentador<br>UGE Pagadora 200145                         |
| Informe de Rendimento 🕶 |                                                                              |
| Dashboard               | Nr. Solicitação: 942                                                         |
| Tutorial                | Saida: 01/09/2023 09:06 Retorno: 02/09/2023 10:29<br>Solicitante: Carla Nome |
| Deslogar                | Status Aguardando Alimentador                                                |

#### Tela 2

|                         |                                |              |            | Diárias SP |
|-------------------------|--------------------------------|--------------|------------|------------|
| Bem vindo, Carla !      | 10                             | <b>2</b> 7   | 3          | 421        |
| Menu                    | Solicitações                   | Em Andamento | Concluidas | Usuários   |
| # Inicio-Pendentes      |                                |              |            |            |
| <b>Q</b> Em Andamento   |                                |              |            |            |
| Q Concluidas            | Motivos                        |              |            |            |
| Nova Solicitação        | DADM - Treinamentos, palestras | e eventos    |            | 0          |
| Atualizar Dados         | teste Novo id 2 talvez         |              |            | 0          |
| Extrato                 | Teste                          |              |            | 0          |
| Relatórios              | Teste 10                       |              |            | 1          |
| Informe de Rendimento 🕶 | Reunião                        |              |            | 2          |
| 2 Dashboard             |                                |              |            |            |
| D Tutorial              | Origens                        |              |            |            |

Lembrete: Nessa opção você consegue realizar a consultas dos pedidos que foram solicitados, concluídos, em andamento e qual a quantidade de usuários.

#### 13.0 Tela – Dúvida de base de cálculo

Caso você tenha alguma dúvida sobre o valor da UFESP, acesse esse link abaixo: Secretaria

da Fazenda e Planejamento - Governo do Estado de São Paulo

| - |    |      |
|---|----|------|
|   | ~~ | 105  |
| ~ |    |      |
|   | 00 | LIDE |
|   |    | V.ВК |
|   |    |      |

| Gov<br>Secr | erno do Estado de<br>etaria da Fazenda e                  | São Paulo<br>Planejamento       | INÍCIO       | INSTITUCIONAL         | CIDADÃO            | EMPRESA                    | TRANSPARÊNCI             |
|-------------|-----------------------------------------------------------|---------------------------------|--------------|-----------------------|--------------------|----------------------------|--------------------------|
| • De        | creto nº 67.381, de 20 d                                  | le dezembro de 20               | 22           |                       |                    |                            |                          |
| Fixa        | o calendário para paga<br>relado.                         | imento do IPVA do               | exercicio d  | e 2025 e o percentua  | i de desconto p    | oara pagamento             | integral e               |
| • 60        | nunicado DICAR 90. de                                     | 19 de dezembro d                | e 2022       |                       |                    |                            |                          |
|             |                                                           |                                 |              |                       |                    |                            |                          |
| Div         | ulga o valor da Unidade F                                 | iscal do Estado de Si           | to Paulo- UF | ESP para o periodo de | 1º de janeiro a 51 | de dezembro d              | e 2023.                  |
| Divi        | ulga o valor da Unidade F                                 | iscal do Estado de Si           | ko Paulo- UP | ESP para o periodo de | 1º de janeiro a 31 | de dezembro d              | e 2023.                  |
| Div         | ulga o valor da Unidade F                                 | iscal do Estado de Si           | lo Paulo- UF | ESP para o periodo de | 1º de janeiro a 31 | de dezembro d<br>+ Veja mi | e 2025.<br>ais destaques |
| Div<br>11   | Indices                                                   | iscal do Estado de Si           | io Paulo- UF | ESP para o periodo de | 1° de janeiro a 31 | de dezembro d<br>+ Veja ma | e 2023.<br>ais destaques |
|             | inga o valor da Unidade P<br>Índices<br>Nome              | scat do Estado de Si<br>Velor   | lo Paulo- UF | ESP para o periodo de | 1° de janeiro a 31 | de dezembro d              | e 2023.<br>ais destaques |
|             | Age o valor da Unidade P<br>Indices<br>Nome<br>UFESP 2024 | valor<br>R\$35.36               | ko Paulo- UF | ESP para o periodo de | 1° de janeiro a 31 | de dezembro d              | e 2023.<br>ais destaques |
|             | Indices Indices UPESP 2023                                | Vator<br>R\$ 35,36<br>R\$ 34,26 | ko Paulo- UF | ESP para o periodo de | 1° de janeiro a 31 | de dezembro d              | e 2023.<br>ais destaques |

#### 13.1 - Base de cálculo Comitiva de apoio ao Governo

Para obter informações sobre a base de cálculo de diárias para comitivas de apoio ao Governo, os usuários devem consultar o <u>DECRETO Nº 57.551, DE 30 DE NOVEMBRO DE 2011</u> pois ele estabelece os critérios específicos para os cálculos das diárias relacionadas a viagens de apoio ao governo.

#### 14.0 Tela - Cancelamento de pedido – Alimentador de despesa

Acessando o sistema com o seu CPF e senha, você deve selecionar uma solicitação que está na etapa de alimentador.

| • •                        | I Pendentes:                                      |
|----------------------------|---------------------------------------------------|
| Menu                       |                                                   |
| A later Doublester         | Nr. Solicitação: 1462                             |
| we intellor-periodentities | Salda: 24/01/2024 18:42 Retorno: 27/01/2024 06:01 |
| Q Em Andamento             | Solicitante: Carla Nome                           |
| Q Concluidas               | Status Aguardando Alimentador                     |
|                            | UGE Pagadora: 200145                              |
| Nova Solicitação           |                                                   |
| Atualizar Dados            | Nr Solicitação: 1349                              |
| B Extrate                  | Saida 08/07/2024 19:34 Retorno: 13/07/2024 00:20  |
| E Extrato                  | Solicitante: Carla Nome                           |
| Relatórios                 | status Aguardando Aumentador                      |
| Finforme de Rendimento     | UGE Pagadora 200145                               |
| Alimentador POLO -         | Nr. Solicitação: 1322                             |
| Dashboard                  | Saida: 12/02/2024 19:13 Retorno: 13/02/2024 23:14 |
| Strain contra              | Solicitante: Carla Nome                           |
| Tutorial                   | Status Aguardando Ordenador                       |
| 🛤 Deslogar                 | UGE Pagadora 200145                               |
|                            | Nr Solicitação 1262                               |
|                            | Saida: 07/02/2024 09:28 Retorno: 08/02/2024 10:52 |
|                            | Solicitante: MARCOS MUNHOZ GUIMARAES              |
|                            | Status Ateste de Frequência Corrigida             |
|                            | UGE Pagadora: 200145                              |

#### 14.1 Tela – Resumo da solicitação – Alimentador

Ao selecionar o pedido que você deseja realizar o cancelamento, você deve preencher os campos Login SIAFEM, Senha SIAFEM, Processo. Em seguida você deve informar a Data NE Emissão, Data NE Entrega, Data NL e Data PD em seguida você deve clicar em Enviar para SIAFEM

| ação                              |                                                                                             |                                                                               |              |                                                                                |   |                                                                     |                               |  |
|-----------------------------------|---------------------------------------------------------------------------------------------|-------------------------------------------------------------------------------|--------------|--------------------------------------------------------------------------------|---|---------------------------------------------------------------------|-------------------------------|--|
|                                   | Fluxo                                                                                       |                                                                               |              | Historico                                                                      |   |                                                                     | Status                        |  |
|                                   | Nr Pedido 1452                                                                              |                                                                               | Motivo Dife  | ia: Teste 10                                                                   |   | Statue Ato                                                          | al: Anuardanrio Alimentador   |  |
|                                   | hurtification:                                                                              |                                                                               | HOUND Did    | N. FORE IV                                                                     |   | Status Alu                                                          | an ngadi danab Annidi Italuur |  |
|                                   | Tosto #                                                                                     |                                                                               |              |                                                                                |   |                                                                     |                               |  |
|                                   | leste il                                                                                    |                                                                               |              |                                                                                |   |                                                                     |                               |  |
|                                   | Cidade Origem: São Paulo - SP                                                               |                                                                               | Cidade Des   | stino: Abadiânia - GO                                                          |   | Equipe Go                                                           | verno: Não                    |  |
| Carla Nome                        | Data / Hora saída da origem:                                                                |                                                                               | Data / Hora  | a saida do destino:                                                            |   | Transporte                                                          | da ida:                       |  |
| Órgão: 20000                      | 24/01/2024 18:42                                                                            |                                                                               | 26/01/202    | 4 17:43                                                                        |   | Veiculo ofi                                                         | cial                          |  |
| UA: 23054                         | Estimativa de chegada no destino                                                            |                                                                               | Estimativa   | de retorno na origem                                                           |   | Transporte                                                          | da volta:                     |  |
| Chefia Imediata:                  | 25/01/2024 07:02                                                                            |                                                                               | 27/01/202    | 1.06.01                                                                        |   | Veiculo ofi                                                         | cial                          |  |
| UELI PATRIARCHA CLINIO SILVA      | Acomodação Diárias                                                                          |                                                                               | Alimentacă   | o Diadas                                                                       |   | Otrie Perm                                                          | oite                          |  |
| Dados para crédito:<br>Banco: 001 |                                                                                             |                                                                               | . annan adyd | the second the second second                                                   |   | 2                                                                   |                               |  |
| Agéncia: 05981                    |                                                                                             |                                                                               |              |                                                                                |   | 3                                                                   |                               |  |
|                                   |                                                                                             |                                                                               |              |                                                                                |   | Valor Diári                                                         | ias: R\$ 775.98               |  |
|                                   | eactegrates courty controls                                                                 |                                                                               |              | * ~                                                                            |   |                                                                     |                               |  |
|                                   |                                                                                             |                                                                               |              |                                                                                |   |                                                                     |                               |  |
|                                   | Alimentador: •                                                                              |                                                                               |              |                                                                                |   |                                                                     | 2                             |  |
|                                   |                                                                                             |                                                                               | Utilizar o m | ()                                                                             |   |                                                                     |                               |  |
|                                   |                                                                                             |                                                                               |              | udapah: NÃO 🛩                                                                  |   |                                                                     |                               |  |
|                                   | Valor a Pagar:                                                                              | Login SIAFEM:                                                                 |              | udapah: NÃO 🖌<br>Senha SIAFEM: 👁                                               |   | Processo:                                                           |                               |  |
|                                   | Valor a Pagar.<br>R\$ 775.98                                                                | Login SIAFEM:                                                                 |              | udapah: NÃO 🗸                                                                  |   | Processo:<br>1234567-23                                             |                               |  |
|                                   | Valor a Pagar:<br>R\$ 775.98<br>Data NE Emissão:                                            | Login SIAFEM:<br>20374073041<br>Data NE Entrega:                              |              | Senha SIAFEM @                                                                 |   | Processo:<br>1234567-23<br>Data PD:                                 |                               |  |
|                                   | Valor a Pagar.<br>R\$ 775.98<br>Data NE Emissão:<br>29/01/2024                              | Login SIAFEM:<br>20374073041<br>Data NE Entrega:<br>29/01/2024                |              | Udapah: NÃO 🖌<br>Senha SIAFEM: 🏶<br><br>Data NL:<br>29/01/2024                 |   | Processo:<br>1234567-23<br>Data PD:<br>01/02/2024                   |                               |  |
|                                   | Vator a Pagar:<br>R\$ 775.98<br>Data NE Emissão:<br>29/01/2024<br>Número NE                 | Login SIAFEM:<br>Login 497344<br>Data NE Entrega:<br>29/01/2024<br>Número NL: |              | Jata NL:<br>29/01/2024<br>Número PD:                                           |   | Processo:<br>1234567-23<br>Data PD.<br>01/02/2024<br>Enviar para S  |                               |  |
|                                   | Valor a Pagar.<br>R\$ 775.98<br>Data NE Emissão:<br>29/01/2024                              | Login SIAFEM:<br>Data NE Entrega:<br>29/01/2024<br>Número NL                  | 0            | udapah: NÃO v<br>Senha SIAFEM: @<br>Data NL:<br>29/01/2024<br>Número PD:       |   | Processo:<br>1234567-23<br>Data PD.<br>01/02/2024<br>Enviar para S  | LAFEM                         |  |
|                                   | Valor a Pagar.<br>P\$ 775.98<br>Data NE Emissão<br>29/01/2024<br>Número NE<br>MANUFESTAÇÃO  | Login SIAFEM:<br>20374073041<br>Data NE Entrega:<br>29/01/2024<br>Número NL   |              | udapah: [NÃO v]<br>Senha SIAFEM: @<br><br>Data NL:<br>29/03/2024<br>Numero PD: | 0 | Processo:<br>1234567-23<br>Data PD.<br>01/02/2024<br>Enviar para S  | IAFEM                         |  |
|                                   | Valor a Pagar.<br>P\$ 775 98<br>Data NE Emissão<br>29/01/2024                               | Login SIAFEM<br>Data NE Entrega:<br>29/01/2024<br>Número NL                   |              | udapah: [NÃO v]<br>Senha SIAFEM: @<br><br>Data NL:<br>29/01/2024<br>Número PD: | ٥ | Processo:<br>1234567-23<br>Data PD:<br>01/02/2024<br>Envitar para S | IAFEM                         |  |
|                                   | Valora Pagar:<br>P\$ 775 98<br>Data NE Emissão:<br>29/07/2024                               | Login SIAFEM<br>Data NE Entroga:<br>29/01/2024<br>Número NL                   | 0            | udapah: [tiko v]<br>Senha SIAFEM. @<br>                                        |   | Processo<br>1234567-23<br>Data PD<br>01/02/2024<br>Enviar para S    | aven                          |  |
|                                   | Valora Pagar.<br>R\$ 775.98<br>Data NE Emissão<br>29/04/2024 C<br>Número NE<br>MANIFESTAÇÃO | Login SIAFEM<br>Data NE Entroga<br>29/01/2024<br>Número NL                    |              | ddipah [NÃO v<br>Senha SAFEM ®<br>Data NL<br>29/01/2024<br>Número PD           |   | Processo:<br>1234567-23<br>Data PD.<br>01/02/2024<br>Envitar para S | a<br>NATEM                    |  |

**Lembrete**: Após clicar em **Enviar SIAFEM** o sistema gera os números nos campos Número NE, Número NL e Número PD de forma automática.

14.2 - Tela de Número NE, Número NL e Número PD carregador – Alimentador
O sistema apresentará essa tela abaixo com a opção disponível para o cancelamento, selecione
Cancelar enviados.

|                  | Utiliz          | ar o mudapah: NÃO 🗸 |                   |
|------------------|-----------------|---------------------|-------------------|
| Valor a Pagar:   | Login SIAFEM    | Senha SIAFEM: 👁     | Processo          |
| R\$ 2.281,72     | 28374873841     | digite              | 1234567-23        |
| Data NE Emissão: | Data NE Entrega | Data NL:            | Data PD:          |
| 17/11/2023       | 17/11/2023      | 17/11/2023          | 01/12/2023        |
| Número NE        | Número NL:      | Número PD:          |                   |
| 2023NE00019      | 2023NL00063     | 2023PD00027         | Cancelar enviados |
| MANIEESTAÇÃO     |                 |                     |                   |
| MANIFESTAÇÃO     |                 |                     |                   |
|                  |                 |                     |                   |
| MANIFESTAÇÃO     |                 |                     |                   |

**Lembrete**: Após a geração dos números de Número NE, Número NL, Número PD o sistema apresenta o botão de cancelar envio. A opção de cancelar enviados e selecionada quando por motivo maior o pedido tenha que ser cancelado.

15.0 Tela – Nomeação de um novo chefe imediato em caso de indicação incorreta com uma solicitação já criada

Com o seu usuário logado devidamente com o seu CPF e senha, você deve selecionar a solicitação que foi enviada para um chefe imediato incorreto ou que foi substituído.

| a 🕫                       | liliEm Andamento:                                                         |
|---------------------------|---------------------------------------------------------------------------|
| Menu                      |                                                                           |
| Inicio-Pendentes          | Nr. Solicitação: 1446                                                     |
| O Em Andomonto            | Salda: 2/12/2023 10:33 Helomo: 3/12/2023 01:00<br>Solicitante: Carla Nome |
|                           | Status Aguardando Chefe Imediato                                          |
| Q Concluidas              | UGE Pagadora: 200145                                                      |
| Nova Solicitação          |                                                                           |
| Atualizar Dados           | Nr. Solicitação: 1401                                                     |
| Evtrato                   | Saida: 21/02/2024 18:00 Retorno: 22/02/2024 21:24                         |
| Extrato                   | Solicitante: Carla Nome                                                   |
| Relatórios                | UGE Pagadori 20015                                                        |
| 🖿 Informe de Rendimento 🕶 |                                                                           |
| Alimentador POLO -        | Nr. Solicitação: 1381                                                     |
| 4 Dashboard               | Saida: 21/02/2024 15:45 Retorno: 22/02/2024 17:09                         |
|                           | Solicitante: Sueli                                                        |
| Tutorial                  | Status Aguardando Aprovação de Valor Giosado                              |
| 🗭 Deslogar                | Use Pagadora 200145                                                       |
|                           | Nr Solicitação 1349                                                       |
|                           | Saida: 08/07/2024 19:34 Retorno: 13/07/2024 00:20                         |
|                           |                                                                           |

**Lembrete**: Essa opção você deve apenas utilizar se houve indicação incorreta de chefe imediato ou seu chefe saiu de férias e deixou um novo chefe responsável.

#### 15.1 Tela Resumo da solicitação

Na tela de resumo da solicitação, você deve clicar o campo Fluxo.

| licitação                                             | Fluxo                                                         | Historico                       | Status                                  |   |
|-------------------------------------------------------|---------------------------------------------------------------|---------------------------------|-----------------------------------------|---|
|                                                       | Nr. Pedido: 1446                                              | Motivo Diária: Teste 12         | Status Atual: Aguardando Chefe Imediato | 1 |
|                                                       | Justificativa:<br>Teste de envio de solicitação para um testr | e imediato incorreto            |                                         |   |
|                                                       | Cidade Origem: São Paulo - SP                                 | Cidade Destino: Abaeté - MG     | Equipe Governo: Não                     |   |
| Carla Nome                                            | Data / Hora saida da origem:                                  | Data / Hora saida do destino:   | Transporte da ida:                      |   |
| Órgão: 20000<br>UA: 23654                             | 27/12/2023 16:33                                              | 30/12/2023 16:33                | Veiculo oficial                         |   |
| DIRETOR TEC SERV FAZ ESTADUAL                         | Estimativa de chegada no destino                              | Estimativa de retorno na origem | Transporte da volta:                    |   |
| Chefia Imediata:                                      | 28/12/2023 00:55                                              | 31/12/2023 01:00                | Veiculo oficial                         |   |
| SUE <mark>L PATRIARCHIA</mark> CLINIO SILVA           | Acomodação: Diárias                                           | Alimentação: Diárias            | Otde Pernoite                           |   |
| Dados para crédito:<br>Banco : 001<br>Agência : 05961 |                                                               |                                 | 3                                       |   |
| Conta Corrente : 000007935                            |                                                               |                                 | Valor Diárias: 1082.02                  |   |
|                                                       | ·                                                             |                                 |                                         |   |
|                                                       | ▼ Detalbe do Cálculo                                          |                                 |                                         |   |
|                                                       | Detaine do Calculo                                            |                                 |                                         |   |

**Lembrete**: Só execute essa ação se estiver seguro de que possui as informações corretas do seu chefe imediato.

#### 15.2 Tela – Alterar chefe imediato

Após clicar em fluxo o sistema apresentará essa tela abaixo, onde você deve selecionar Alterar Chefe imediato.

| A Início    |                                                                  |                                                     |                          | Diárias SP |
|-------------|------------------------------------------------------------------|-----------------------------------------------------|--------------------------|------------|
| Solicitação | Fluxo                                                            | Historico                                           | Status                   |            |
|             | Chefia Imediata : CASSIO PER<br>Enviado para o Chefe Imediato en | EIRA DE SOUSA<br>m 22 de Fevereiro de 2024 às 12:14 |                          |            |
|             |                                                                  | Devolver                                            | Alterar Chefe Imediato 🗘 | ←          |
|             |                                                                  |                                                     |                          |            |
|             |                                                                  |                                                     |                          |            |
|             |                                                                  |                                                     |                          |            |
|             |                                                                  |                                                     |                          |            |
|             |                                                                  |                                                     |                          |            |
|             |                                                                  |                                                     |                          |            |
|             |                                                                  |                                                     |                          |            |
|             |                                                                  |                                                     |                          |            |
|             |                                                                  |                                                     |                          |            |

#### 15.3 Tela Selecionar UA da sua Chefia

Você deve selecionar qual a sua UA correta e clicar em Próximo

| 🕷 Inicio                                                                            | ias SP |
|-------------------------------------------------------------------------------------|--------|
| Selecione UA da sua Chefia                                                          |        |
| Selecione: g6454 - CENTRO DE ADMINISTRACAO DE PESSOAL                               |        |
| Anterior Próximo                                                                    |        |
|                                                                                     | -      |
|                                                                                     |        |
|                                                                                     |        |
|                                                                                     |        |
|                                                                                     |        |
|                                                                                     |        |
|                                                                                     |        |
|                                                                                     |        |
|                                                                                     |        |
| Lembrate. Casa vasê tanha salasianada arrada, vasê tam a aneña da disar am na batên |        |

Lembrete: Caso você tenha selecionado errado, você tem a opção de clicar em no botão Anterior

15.4 Tela – Selecionando o chefe imediato

Na tela abaixo você deve indicar qual o seu chefe imediato correto e em seguida selecione o botão **Próximo.** 

| Chefia                            | Diárias SP       |
|-----------------------------------|------------------|
| Selecione CASSIO PEREIRA DE SOUSA | Antorior Próximo |
|                                   |                  |
|                                   |                  |
|                                   |                  |
|                                   |                  |
|                                   |                  |

Lembrete: Confirme se esse será o seu chefe imediato que fará a aprovação da sua solicitação

| DIÁ  | RI | Δ   | S |
|------|----|-----|---|
| EP.G | ö  | V.E | R |

#### 15.5 Tela - Confirmação do termo de uso

Nessa tela você deve clicar em Concordo e selecionar Concluir

| 10 00 030                                                                                                    |                                                                                                    |                                                                                                    |
|----------------------------------------------------------------------------------------------------|----------------------------------------------------------------------------------------------------|----------------------------------------------------------------------------------------------------|
| ssumo inteira respon<br>99 do código Penal.                                                                    | nsabilidade pelas informações aqui prestadas e por eventuais documentos apresentados e declaro qu                                                                                                    | ue estou ciente de que a falsidade de informações implicará nas penalidades cabiveis, previstas no Artig                                                                                                    |
| idigo Penal<br>t. 299 - Omitir, em di<br>erar a verdade sobr<br>ina - reclusão, de un<br>arágrafo único - Se o | locumento público ou particular. declaração que dele devia constar. ou nele insenir ou fazer insenir der<br>re fato judicamente relevante:<br>m a cinco anos, e multa, se o documento é público, e reclusão de um a três anos, e multa, de quinhen<br>a gente é funcionário público, e comete o crime prevalecendo-se do cargo, ou se a faisificação ou al | claração falsa ou diversa da que devia ser escrita. com o fim de prejudicar direito, criar obrigação ou<br>Itos mil reis a cinco contos de réis, se o documento é particular.<br>teração é de assentamento de registro civil, aumenta-se a pena de sexta parte. |
| empre o sistema env<br>ira comprimento de                                                                      | viará e-mail informando que é necessário o seu parecer para andamento das suas solicitações.<br>prazos e avisos é necessário concordar em receber estes alertas.                                                                                                    |                                                                                                    |
| ente e de acordo co                                                                                            | om os itens acima.                                                                                                    |                                                                                                    |
|                                                                                                    | Concordo                                                                                                    |                                                                                                    |
|                                                                                                    |                                                                                                    |                                                                                                    |

Lembrete: Após confirmar sua concordância, o sistema o redirecionará para a tela inicial.

15.6 Tela – Resumo da solicitação que houve alteração no chefe imediato Após você concordar com o termo de uso, o sistema apresentará essa tela abaixo, selecione **Em andamento** em seguida clique na sua **solicitação**.

| Bem vindo. Carla !    | IlliEm Andamento:                                 |  |
|-----------------------|---------------------------------------------------|--|
| 1enu                  |                                                   |  |
| NAME AND ADDRESS OF   | Nr. Solicitação: 1446                             |  |
| Inicio-Pendentes      | Saida: 27/12/2023 16:33 Retorno: 31/12/2023 01:00 |  |
| Em Andamento          | Solicitante: Carla Nome                           |  |
| Concluidas            | Status: Aguardando Chefe Imediato                 |  |
| Concludes             | UGE Pagadora: 200145                              |  |
| Nova Solicitação      |                                                   |  |
| Atualizar Dados       | Nr. Solicitação: 1401                             |  |
|                       | Saida: 21/02/2024 18:00 Retorno: 22/02/2024 21:24 |  |
| Extrato               | Solicitante: Carla Nome                           |  |
| Relatórios            | Status: Aguardando Aprovação de Valor Glosado     |  |
| Informe de Pendimento | UGE Pagadora: 200145                              |  |
|                       |                                                   |  |
| limentador POLO 🕶     | Nr. Solicitação: 1381                             |  |
| Dashboard             | Saida: 21/02/2024 15:45 Retorno: 22/02/2024 17:09 |  |
| D devia               | Solicitante: Sueli                                |  |
| rutonat               | LIGE Decederer 2001 45                            |  |
| Deslogar              | UGE Pagadora. 200145                              |  |
|                       | Nr. Solicitação: 1349                             |  |
|                       | Scille 09/07/2004 10:04 Prime 12/07/2004 00:00    |  |

15.7 Tela - Resumo da solicitação que houve alteração de chefe imediato Você deve selecionar o campo Fluxo

| itação                                                | Fluxo                                       | Historico                       | Status                                  |  |
|-------------------------------------------------------|---------------------------------------------|---------------------------------|-----------------------------------------|--|
|                                                       | Nr. Pedido: 1446                            | Motivo Diária: Teste 12         | Status Atual: Aguardando Chefe Imediato |  |
|                                                       | Justificativa:                              |                                 |                                         |  |
|                                                       | Teste de envio de solicitação para um teste | e imediato incorreto            |                                         |  |
|                                                       | Cidade Origem: São Paulo - SP               | Cidade Destino: Abaeté - MG     | Equipe Governo: Não                     |  |
| Carla Nome                                            | Data / Hora saída da origem:                | Data / Hora saída do destino:   | Transporte da ida:                      |  |
| Órgão: 20000<br>UA: 23654                             | 27/12/2023 16:33                            | 30/12/2023 16:33                | Veiculo oficial                         |  |
| DIRETOR TEC SERV FAZ ESTADUAL                         | Estimativa de chegada no destino            | Estimativa de retorno na origem | Transporte da volta:                    |  |
| Chefia Imediata:                                      | 28/12/2023 00:55                            | 31/12/2023 01:00                | Veiculo oficial                         |  |
| SUELI                                                 | Acomodação: Diàrias                         | Alimentação: Diárias            | Otde Pernoite                           |  |
| Dados para crédito:<br>Banco : 001<br>Agência : 05961 |                                             |                                 | 3                                       |  |
| Conta Corrente : 000007935                            |                                             |                                 | Valor Diárias: R\$ 1.082.02             |  |
|                                                       |                                             |                                 |                                         |  |
|                                                       | ▼ Detalhe do Cálculo                        |                                 |                                         |  |

#### 15.8 Tela – Devolver solicitação

Nessa tela, clique no botão **Devolver**, isso fará com que o seu pedido retorne ao status inicial.

| A Inicio    |                                                              |                                                                         |                          | Diárias SP |
|-------------|--------------------------------------------------------------|-------------------------------------------------------------------------|--------------------------|------------|
| Solicitação | Fluxo                                                        | Historico                                                               | Status                   |            |
|             | Chefia Imediata : SUELI PAT<br>Enviado para o Chefe Imediato | RIARCHA CLINIO SILVA<br>em 22 de Fevereiro de 2024 às 16:36<br>Devolver | Alterar Chefe Imediato 👁 |            |
|             |                                                              |                                                                         |                          |            |
|             |                                                              |                                                                         |                          |            |
|             |                                                              |                                                                         |                          |            |
|             |                                                              |                                                                         |                          |            |
|             |                                                              |                                                                         |                          |            |

**Lembrete**: Após clicar em devolver, confirme a ação que está sendo executada para o seu pedido voltar a tela inicial corretamente. O sistema apresentará a tela de ação realizada de confirmação com a Ação: **Aguardando solicitante.** 

#### 15.9 Tela - Pedido com o novo chefe imediato

O seu pedido que foi alterado apresentará um novo status que é **Aguardando Solicitante**, você deve selecionar o seu pedido.

| <b>₩</b> •            | I Pendentes:                                      |  |
|-----------------------|---------------------------------------------------|--|
| 1enu                  | Nr. Solicitação: 1446                             |  |
|                       | Saida: 27/12/2023 16:33 Retorno: 31/12/2023 01:00 |  |
| Em Andamento          | Solicitante: Carla Nome                           |  |
|                       | Status: Aguardando Solicitante                    |  |
| Concluidas            | UGE Pagadora: 200145                              |  |
| Nova Solicitação      |                                                   |  |
| Atualizar Dados       | Nr. Solicitação: 1322                             |  |
|                       | Saida: 12/02/2024 19:13 Retorno: 13/02/2024 23:14 |  |
| Extrato               | Solicitante: Carla Nome                           |  |
| Relatórios            | Status: Aguardando Ordenador                      |  |
|                       | UGE Pagadora: 200145                              |  |
| Informe de Rendimento |                                                   |  |
| Alimentador POLO 🕶    | Nr. Solicitação: 1262                             |  |
| Dashboard             | Saida: 07/02/2024 09:28 Retorno: 08/02/2024 10:52 |  |
|                       | Solicitante: MARCOS MUNHOZ GUIMARAES              |  |
| Tutorial              | Status Ateste de Frequência Corrigida             |  |
| Deslogar              | UGE Pagadora: 200145                              |  |
|                       | Nr. Solicitação: 1242                             |  |
|                       | Saida: 08/02/2024 11:28 Retorno: 09/02/2024 12:53 |  |
|                       | ENTRATIVA MARCOC MUNICOT CUMANDADE                |  |

15.10 Tela – Resumo da solicitação para o envio do novo chefe imediato Na tela abaixo você deve selecionar e clicar no botão de **Enviar para Chefe Imediato** e confirmar essa ação.

| citação                                               | Fluxo                              | Historico                       | Status                               |  |
|-------------------------------------------------------|------------------------------------|---------------------------------|--------------------------------------|--|
|                                                       | Nr. Pedido: 1446<br>Justificativa: | Motivo Diária: Teste 12         | Status Atuat: Aguardando Solicitante |  |
|                                                       | Cidade Origem: São Paulo - SP      | Cidade Destino: Abaeté - MG     | Equipe Governo: Não                  |  |
| Carla Nome                                            | Data / Hora saída da origem:       | Data / Hora saida do destino:   | Transporte da ida:                   |  |
| Órgão: 20000<br>UA: 23654                             | 27/12/2023 16:33                   | 30/12/2023 16:33                | Veiculo oficial                      |  |
| DIRETOR TEC SERV FAZ ESTADUAL                         | Estimativa de chegada no destino   | Estimativa de retorno na origem | Transporte da volta:                 |  |
| Chefia Imediata:                                      | 28/12/2023 00:55                   | 31/12/2023 01:00                | Veiculo oficial                      |  |
| SUELI P                                               | Acomodação: Diárias                | Alimentação; Diárias            | Otde Pernoite                        |  |
| Dados para crédito:<br>Banco : 001<br>Anència : 05061 |                                    |                                 | 3                                    |  |
| Conta Corrente : 000007935                            |                                    |                                 | Valor Diárias: R\$ 1082.02           |  |
|                                                       |                                    |                                 |                                      |  |
|                                                       | ✓ Detalhe do Cálculo               |                                 |                                      |  |
| Soli                                                  | citante 💌                          |                                 |                                      |  |

Lembrete: Após clicar em Enviar para Chefe Imediato o seu novo chefe realizará as devidas validações.

Atenção: Antes de realizar a solicitação de diárias com o motivo transporte aéreo, verifique com o seu setor se você tem a autorização para solicitar.

#### Nova funcionalidade – Novo motivo – Passagens Aéreas

#### 16.0 Tela – Informe o link de acesso no seu navegador

Informe o link: <u>https://diarias.sp.gov.br/</u> no seu navegador Ex: Google Chrome, FireFox, Edge. Será apresentada essa tela abaixo - Em seguida clique no botão **Entrar com o gov.br** 

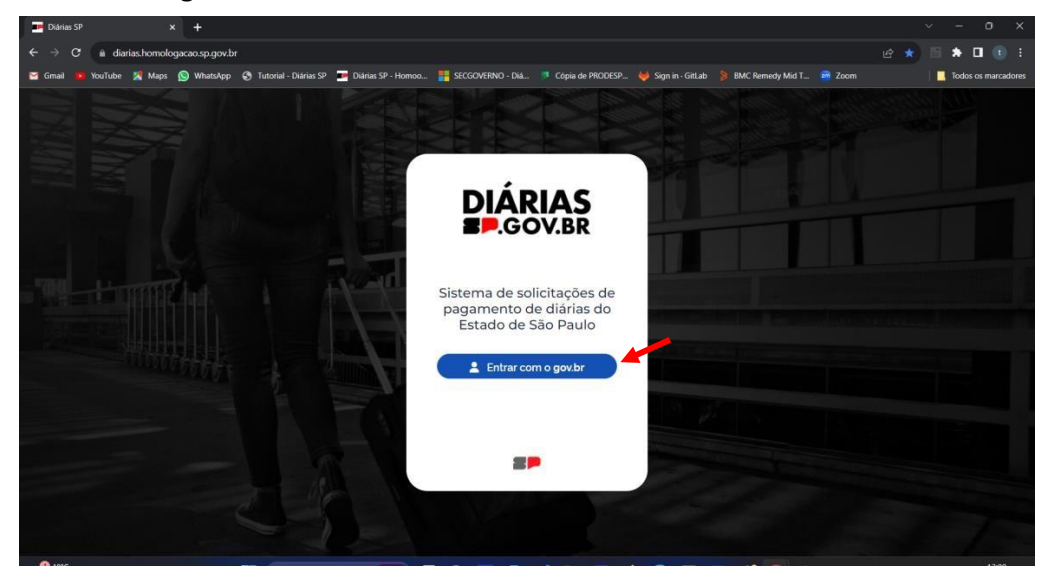

Lembrete: Recomendamos o navegador Google Chrome.

#### 16.1 Tela do gov.br - CPF

Em seguida apresentará essa tela abaixo - Informe o seu CPF no campo **CPF** e em seguida clique no botão **Continuar.** 

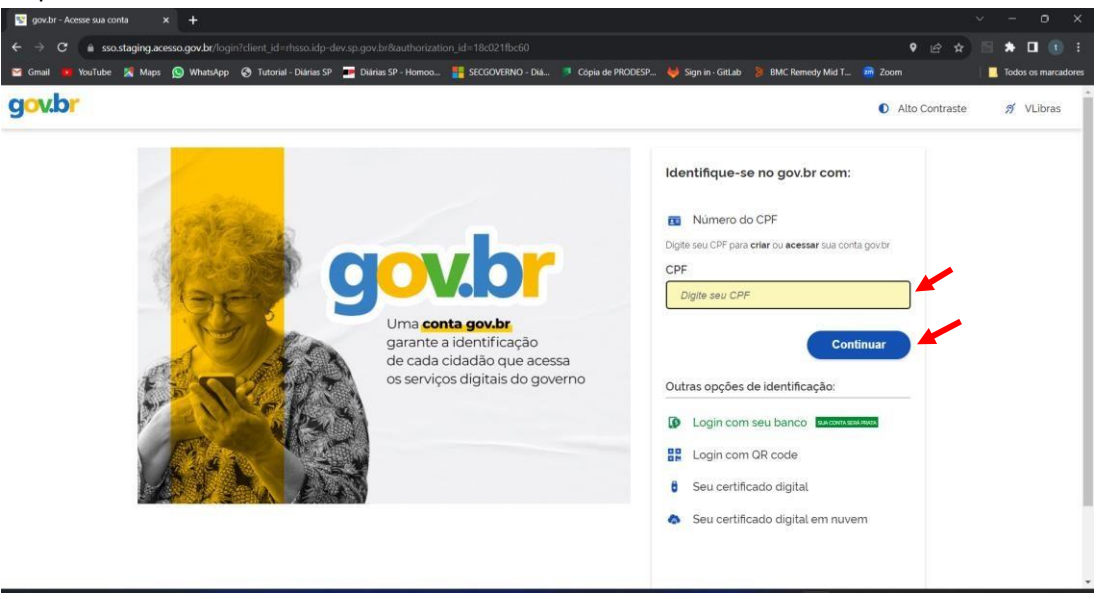

Lembrete: Informe o seu CPF cadastrado no Gov.br

#### 16.2 Tela de senha – Senha

Essa tela é apresentada para você informar a senha que você cadastrou, após informar a senha correta clique no botão Entrar

| govur - Acesse sua conta                                                                                           |                                                                                                    |                                           |
|----------------------------------------------------------------------------------------------------|----------------------------------------------------------------------------------------------------|-------------------------------------------|
| E $ ightarrow$ C 😆 sso.staging.acesso.gov.br/login?client_id=rhsso.idp-dev.sp.gov.br/kauthorization_id=18d7effd90d | 1. 👹 Sian in - Gitlab 🛸 RMC: Remedy Mid T., 📪 Diárias SP - Leitor d.,                                           | ★ 🗄 🖬 🖆   🖬 🕚<br>>>   🗁 Todos os marcados |
|                                                                                                    | en 🥌 argit in Lucca. 🤤 encertained i ind te 🛁 Daelad of Lucia de-                                               | Alto Contraste                            |
| Digite sua senha para acessar o login único do governo federal.                                                    | Digite sua senha<br>CPF<br>368<br>Senha<br>Digite sua senha etual @<br>Esqueci minha senha<br>Cancelar Entrar 4 |                                           |

#### 16.3 Tela – Início

Essa tela é apresentada quando o seu cadastro foi validado corretamente então você terá acesso as opções abaixo. Nessa tela você terá acesso as principais funcionalidades do sistema de diárias e para criar é necessário clicar em **Nova Solicitação** 

| 💌 🗟 Aplicativos   Prodesp - Sua con 🗙   📮 VMware Horizon | × 🔄 Diárias SP                 | × H |                    |                                                                                                |
|----------------------------------------------------------|--------------------------------|-----|--------------------|------------------------------------------------------------------------------------------------|
| ← → C 🐮 diarias.homologacao.sp.gov.br/diarias/           |                                |     |                    | * • • • • • • • • • •                                                                          |
| 😭 Gmail 🧕 YouTube 🗶 Maps 💿 WhatsApp 🔇 Tutorial - Diárias | P 🗾 Diárias SP - Homoo         |     | 🦊 Sign in - GitLab | 🔰 BMC Remedy Mid T 💶 Diárias SP - Leitor d 👋 📔 Todos os marcadores                             |
|                                                          |                                |     |                    | Diárias SP                                                                                     |
| Bem vindo. Sueli !                                       |                                |     |                    |                                                                                                |
| Inicio-Pendentes     Não há docume                       | ntos aguard <mark>ando!</mark> |     |                    | Solicitações pendentes e em andamento                                                          |
| Q Concluidas                                             |                                |     |                    | Solicitações concluídas corretamente                                                           |
| Atualizar Dados                                          |                                |     |                    | Criação de novas solicitação de diárias                                                        |
| Extrato     Relatórios                                   |                                |     |                    |                                                                                                |
| Informe de Rendimento • —                                |                                |     |                    |                                                                                                |
| 🖀 Dashboard 🛛 👄                                          |                                |     |                    |                                                                                                |
| D Tutorial                                               |                                |     |                    |                                                                                                |
| (* Deslogar                                              |                                |     |                    | <ul> <li>Vídeos explicativos de usabilidade</li> <li>Deslogar do sistema de diárias</li> </ul> |
|                                                          |                                |     |                    |                                                                                                |

# 16.4 Tela - Criação de solicitação de diárias (Comum ida e volta / Transporte Aéreo)

Essa tela é apresentada para a criação de solicitação de diárias comum / transporte aéreo, preencha os campos abaixo com as informações que corresponde aos critérios da sua solicitação de diária e selecione o botão **Calcular diária**.

|                                                              | Existe uma autorização prévia para utilizar a | ité 100% de s | eu salário retribuitório?  | 🖲 Ida e Volta   | O Multi-Trecho   |        |  |
|--------------------------------------------------------------|-----------------------------------------------|---------------|----------------------------|-----------------|------------------|--------|--|
|                                                              | Sim                                           |               |                            |                 |                  |        |  |
|                                                              | Motivo                                        |               |                            | Justificativa   |                  |        |  |
|                                                              | DADM - Treinamentos, palestras e eventos      |               | ~                          | Teste passagens |                  |        |  |
| ANDRE LUIZ DINAT DE<br>CAMARGO                               |                                               |               |                            |                 |                  |        |  |
| Órgão: 53000<br>UA: 96454                                    |                                               |               |                            |                 |                  | 16/450 |  |
| AGENTE ESTADUAL DE                                           |                                               |               |                            |                 |                  |        |  |
|                                                              |                                               |               |                            |                 |                  |        |  |
| Dados para crédito:                                          | lda                                           |               | <b>_</b>                   |                 |                  |        |  |
| Banco : 001<br>Agência : 03121<br>Conta Corrente : 000148768 | Cidade origem São Paulo - SP                  | *             | Cidade destino Abadiánia   | - 60 *          | Transporte Areo  | ~      |  |
| Atualizar 🔶                                                  | Data / Hora saida da origem                   |               | Estimativa de chegada no   | destino         |                  |        |  |
|                                                              | 22/04/2024 14:56                              | Ö             | 22/04/2024 14:56           | 0               |                  |        |  |
|                                                              |                                               |               |                            |                 |                  |        |  |
|                                                              | Volta                                         |               |                            |                 | ~                |        |  |
|                                                              | Cidade Destino Abadiânia - GO                 | Ŧ             | Cidade Origem São Paulo    | - SP *          | Transporte       |        |  |
|                                                              | Data / Hora saida                             |               | Estimativa de retorno na c | rigem           | Transporte aéreo | ~      |  |
|                                                              | 24/04/2024 14:56                              |               | 24/04/2024 14:56           |                 |                  |        |  |
|                                                              | × 1                                           |               |                            | ~               |                  |        |  |
|                                                              | Acomodação                                    |               |                            | Alimentação     |                  | ~      |  |
|                                                              | Dianas                                        |               |                            |                 |                  |        |  |
|                                                              |                                               |               | _                          |                 |                  |        |  |
|                                                              |                                               |               | Calcu                      | lar diária      |                  |        |  |

O campo "Motivo" é destinado a fornecer uma breve descrição do propósito ou razão pela qual a viagem está sendo realizada. Este campo é importante para garantir que os responsáveis compreendam o objetivo da mesma e possam tomar decisões adequadas relacionadas a ela.

| Existe uma autorização prévia para utilizar até 100% de seu salário<br>retribuitório? Sim                                                                                                    | ◉ Ida e Volta O Multi-Trecho                                         |
|----------------------------------------------------------------------------------------------------|----------------------------------------------------------------------|
| Motivo                                                                                                    | Justificativa                                                        |
| Comitiva do Primeira-Dama<br>Comitiva do Governador<br>DADM - Apoio administrativo para Seção/Unidade<br>DADM - Direção em Unidade apadrinhada<br>DADM - Expurgo de documentos<br>DADM - Expurgo de documentos<br>DADM - Realização de expedientes e entrega/retirada de materiai<br>DADM - Realização de expedientes e entrega/retirada de materiai<br>DADM - Reunião<br>DADM - Substituição eventual de direção<br>DADM - Trabalho em força-tarefa administrativa (condutores, veicu<br>DADM - Treinamentos, palestras e eventos<br>DETF - Aplicação de exames (teóricos/práticos)<br>DETF - Desenvolvimento programa Clube Bem-te-vi<br>DETF - Fiscalização/vistoria em credenciados (CFC, ECV, clínicas, p<br>DETF - Fiscalização/vistoria em credenciados (CFC, ECV, clínicas, p<br>DETF - Operação Direção Segura Integrada (ODSI)<br>DETF - Trabalho em força-tarefa da Diretoria de Educação para o T | los e outros)<br>s<br>bsicólogos e outros)<br>ránsito e Fiscalização |

O sistema oferece vinte opções diferentes para selecionar o motivo da viagem, cada uma destinada a categorizar e especificar o motivo da viagem. Ao preencher o campo motivo é importante selecionar a opção mais apropriada que melhor descreva o objetivo da viagem.

- 1. Comitiva da Primeira-Dama
- 2. Comitiva do Governador
- 3. Comitiva do Vice-Governador
- 4. DADM Apoio administrativo para Seção/Unidade
- 5. DADM Direção em Unidade apadrinhada
- 6. DADM Expurgo de documentos
- 7. DADM Oitivas e audiências (apuração preliminar, sindicância, PAD e outros)
- 8. DADM Realização de expedientes e entrega/retirada de materiais
- 9. DADM Reunião
- 10. DADM Substituição eventual de direção
- 11. DADM Trabalho em força-tarefa administrativa (condutores, veículos e outros)
- 12. DADM Treinamentos, palestras e eventos
- 13. DETF Aplicação de exames (teóricos/práticos
- 14. DETF Desenvolvimento programa Clube Bem-te-vi
- 15. DETF Fiscalização/vistoria em credenciados (CFC, ECV, clínicas, psicólogos e outros)
- 16. DETF Fiscalização/vistoria em exames (teóricos/práticos)
- 17. DETF Operação Direção Segura Integrada (ODSI)
- DETF Trabalho em força-tarefa da Diretoria de Educação para o Trânsito e Fiscalização
- DETF Treinamentos, palestras e eventos da Diretoria de Educação para o Trânsito e Fiscalização
- 20. DETF Vistoria/Revistoria de transporte escolar

Para os casos de "Comitiva da Primeira-Dama", "Comitiva do Governador" e "Comitiva do Vice-Governador", é importante observar que o valor será determinado de acordo com as disposições estabelecidas no artigo 4º do DECRETO Nº 48.292, DE 02 DE DEZEMBRO DE 2003.

O artigo 4º estipula os critérios e valores específicos para viagens que envolver a participação em equipe de apoio às viagens do Governador ou do Vice-Governador, levando em consideração fatores como a distância percorrida, a duração da viagem, alimentação e deslocamento.

É essencial que os usuários verifiquem as informações detalhas no regulamento de diárias e estejam cientes das políticas e procedimentos relacionados à concessão de diárias para viagens de apoio ao Governo, a fim de garantir o correto registro e reembolso despesas relacionado a viagem.

Para obter informações mais detalhadas dos valores das diárias para viagens de apoio ao Governo, consulte o capítulo 12 - Tela – Duvida de base de cálculo ou entre em contato com o nosso suporte: <u>suportediarias@sp.gov.br</u>

O campo Justificativa destina-se a fornecer uma explicação clara e objetiva sobre o motivo da viagem a ser realizada. Essa seção é essencial para garantir a transparência e a conformidade com as políticas de viagens da organização, bem como para facilitar a análise e aprovação dos pedidos.

Lembrete: Não esqueça de preencher todos os campos da solicitação de diárias

**Lembrete**: Ao iniciar uma solicitação de ida e volta, não é permitido realizar a mudança ou modificação no pedido que já está com o status de concluído ou que já foi enviado para o chefe imediato como solicitação comum, não é permitido realizar a mudança para multi-trecho.

16.5 Tela – Enviar ao Chefe Imediato (Resumo – Diária comum / transporte aéreo) Essa tela é apresentada quando os dados foram preenchidos corretamente. Clique no botão de **Enviar para o chefe imediato** ou caso você tenha visto alguma informação incorreta no preenchimento, selecione o botão **Recalcular diária.** 

| ib Solicitação de Díárias         ib Solicitação de Díárias         ib Solicitação         ib Solicitação         ib Solicitação         ib Solicitação         ib Solicitação         ib Solicitação         ib Solicitação         ib Solicitação         ib Solicitação         ib Solicita Solicita Origem         ib Solicita                                                                                                    | ício                             |                                             |                                                   |                                     |                               |  |
|----------------------------------------------------------------------------------------------------|----------------------------------|---------------------------------------------|---------------------------------------------------|-------------------------------------|-------------------------------|--|
| ANDRELUZ DINAT DE<br>CAMMAGO<br>UN GRÉGI<br>ADDM - Treinamentos, palestras e eventos       Justificativa         ADDM - Treinamentos, palestras e eventos       Justificativa         Data Fredata<br>Sino<br>UN GRÉGI<br>ADDM - Treinamentos, palestras e eventos       Justificativa         Construction<br>Construction<br>Sino<br>UN GRÉGI<br>ADDM - Treinamentos, palestras e eventos       Justificativa         Construction<br>Construction<br>Sino<br>UN GRÉGI<br>ADDM - Treinamentos, palestras e eventos       Teste passagens         Construction<br>Construction<br>Sino<br>UN GRÉGI<br>ADDM - Treinamentos, palestras e eventos       Justificativa         Construction<br>Construction<br>Constructio                                                                                                    | Solicitação de Diárias:          |                                             |                                                   |                                     |                               |  |
| Aubice LUC DIAN DE<br>Curbins FIGURATION<br>UN SPACE<br>UN SPACE<br>Destinguistion<br>Control mendiate<br>Control mendiate<br>Control mendiate<br>Control mendiate<br>Control mendiate<br>Control mendiate<br>Control mendiate<br>Control mendiate<br>Control mendiate<br>Control mendiate<br>Control mendiate<br>Control mendiate<br>Control Control mendiate<br>Control Control Mendiate<br>Control Control Mendiate<br>Control Control                                                                                                    |                                  | Existe uma autorização prévia para o<br>Sim | utilizar até 100% de seu salário retribuitório? [ |                                     |                               |  |
| ANDRE LUIZ DNAT DE<br>CAMMAGO<br>Qués gisson<br>LA gégis<br>La gégis<br>Conta formation<br>Encode pres notelle<br>Conta formation<br>Conta formation<br>Conta formatio<br>Conta formation<br>Conta formatio<br>Conta formation<br>Conta formation<br>Co |                                  | Motivo                                      |                                                   | Justificativa                       |                               |  |
| ANDRE LUZ DINAT DE<br>CAMARGO       ANDRE LUZ DINAT DE<br>CAMARGO       International de la contractional de la contractical de la contractical de la contractical de la cont                                                                                                    |                                  | DADM - Treinamentos, palestras e            | eventos                                           | <ul> <li>Teste passagens</li> </ul> |                               |  |
| Órgác spoo<br>Uk (54)41     ////////////////////////////////////                                                                                                    | ANDRE LUIZ DINAT DE<br>CAMARGO   |                                             |                                                   |                                     |                               |  |
| Wx 05g1     Citade     Citade </td <td>Órgão: 53000</td> <td></td> <td></td> <td></td> <td>16/450</td> <td></td>                                                                                                    | Órgão: 53000                     |                                             |                                                   |                                     | 16/450                        |  |
| Dates         Stock         Cidade Origem         Cidade Destino         Apoio Governo         Otder Pernolte           Ontel medidat         São Paulo - SP         Abadimia - CO         Não         2           Dates pres crédita         Data/Hora Saida da Origem         Data/Hora Chegada da Origem         Data/Hora Saida do Destino         Data/Hora Chegada do Destino           22/04/2024 14.56         22/04/2024 14.56         24/04/2024 14.56         24/04/2024 14.56           Ausion 0         Aereo         Diarias         Diarias         Diarias                                                                                                    | UA: 95454                        |                                             |                                                   |                                     |                               |  |
| Owder invester         Classe Ustino         Datase Ustino         Datase Ustino         Classe Ustino         Classe Vertino           CAS         ESOSA<br>Babas pura ordella:<br>Banco: col:<br>Scota Conserte: cocusione         São Paulo - SP         Abadilina - GO         Não         2           Datas/Hora Saida da Origem         Data/Hora Chegada da Origem         Data/Hora Saida do Destino         Data/Hora Chegada do Destino         Data/Hora Chegada do Destino           Scota Conserte: cocusione         22/04/2024 14.56         22/04/2024 14.56         24/04/2024 14.56         24/04/2024 14.56           Austiario         aéreo         Diarias         Diárias         Diárias         Diárias                                                                                                    | AGENTE ESTADUAL DE<br>TRANSITO I | Citate Origina                              | Cideda Destina                                    | tania Causan                        | Ohio Devenito                 |  |
| Dados pon crédito:         Dados pon crédito:         Dados p                                                                                                    | Chefia Imediata:                 | São Daulo - SD                              | Abadiánia - GO                                    | Apolo Governo                       | utde Pernoite                 |  |
| Barco: col         Data / National data (Signifi)         Data / National data (Signifi)         Data / National data / National data (Signifi)         Data / Nati                                                                                                    | Dados para crédito:              | Data /Hora Saida da Origem                  | Data /Hora Chenarda da Origem                     | Data/Hora Saida do Destino          | Data /Hora Chegada do Destino |  |
| Conta Comerta: socializión         Transporte Ida/Volta         Acomodação         Alimentação         Valor da(s) Diária(s)           Asualizar o         aéreo         Diárias         Diárias         R\$ 700.13                                                                                                    | Banco: 001                       | 22/04/2024 14:56                            | 22/04/2024 14:56                                  | 24/04/2024 14:56                    | 24/04/2024 14:56              |  |
| Atustor • Diárias Diárias P\$ 700.13                                                                                                    | Conta Corrente : 000148768       | Transporte Ida/Volta                        | Acomodação                                        | Alimentação                         | Valor da(s) Diária(s)         |  |
|                                                                                                    | Atualizar 👁                      | aéreo                                       | Diárias                                           | Diárias                             | R\$ 700.13                    |  |
|                                                                                                    |                                  |                                             | ~                                                 | · · · · ·                           |                               |  |
|                                                                                                    |                                  |                                             |                                                   |                                     |                               |  |
|                                                                                                    |                                  |                                             |                                                   |                                     |                               |  |

**Lembrete**: Só selecione o botão de **Enviar ao chefe imediato** quando todas as suas informações pessoais relacionadas a sua diária estiverem preenchidas adequadamente.

**Lembrete:** O campo valor a pagar apresenta apenas o valor das diárias, não apresenta o valor da passagem aérea, pois quem saberá essa informação é o alimentador de despesas.

#### 16.6 Tela – Envio (Solicitação de diárias comum)

O sistema deve apresentar essa tela quando todas as informações da sua solicitação estiverem preenchidas corretamente. Clique em Início

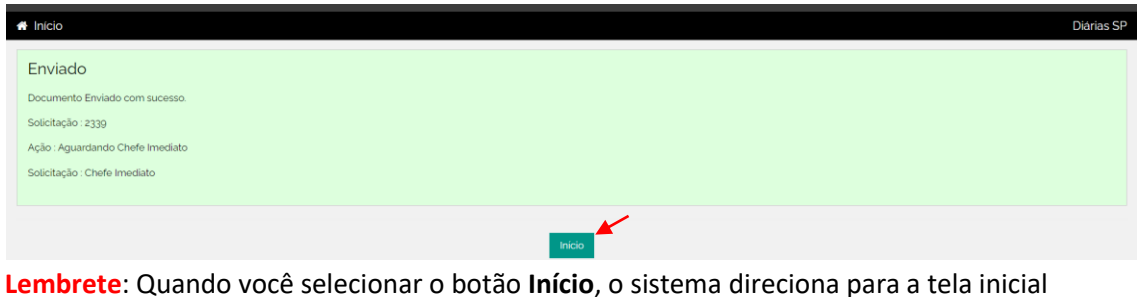

Lembrete: Quando voce selecionar o botao Inicio, o sistema direciona para a tela inicial contendo a sua solicitação que foi direcionada para a aprovação do chefe imediato.

#### 17.0 Tela - Aprovação da Solicitação – Chefe imediato (Transporte Aéreo)

Após logar no sistema com o seu CPF e senha, será apresentado a tela abaixo com uma lista de solicitações para a sua aprovação. Selecione uma das solicitações de diárias clicando em uma delas.

|                         | Diarias St                                                                            |
|-------------------------|---------------------------------------------------------------------------------------|
| Bern vindo, CASSIO !    | di Pendentes:                                                                         |
| Menu                    |                                                                                       |
| 🛪 Inicio-Pendentes      | Nr: Solicitação: 2339<br>Saida: 22/04/2024 14:56 Retorno: 24/04/2024 14:56            |
| Q Em Andamento          | Solicitante: ANDRE LUIZ DINAT DE CAV GO                                               |
| Q Concluidas            | Status Aguardando Chefe Imediato                                                      |
| Nova Solicitação        | Ord Fallancia 23e40e                                                                  |
| • Atualizar Dados       | Nr. Solicitação: 2285<br>Solida: 15/08/2024 17.50 Betorno: 21/08/2024 17.57           |
| Extrato                 | Solicitante MARCO AUTONIO PINTO                                                       |
| Relatórios              | Status Aguardando Chefe Imediato                                                      |
| 🏴 Informe de Rendimento | UGE Pagadora: 532402                                                                  |
| # Dashboard             | Nr. Solicitação: 2284                                                                 |
| Tutorial                | Saida: 20/05/2024 14:46 Retorno: 29/05/2024 16:05<br>Solicitante: MARCO ANTONIO PINTO |
| ( Deslogar              | Status: Aguardando Chefe Imediato                                                     |
|                         | UGE Pagadora: 532402                                                                  |
|                         | Nr Solicitação 2283                                                                   |
|                         | Saida: 05/05/2024 14.43 Retorno: 13/05/2024 04.12<br>Solicitante: MARCO ANTONIO PINTO |
|                         | Siatus Aguardando Chefe Imediato                                                      |
|                         | UGE Pagadora 532402                                                                   |
|                         | Nr Solicitacilo 2261                                                                  |

Lembrete: Se a solicitação está para a sua aprovação, será apresentado no status da solicitação: Aguardando Chefe imediato

#### 17.1 Tela – Resumo da solicitação para a aprovação – Chefe imediato

Essa tela é apresentada para a aprovação da diária que foi solicitado pelo usuário denominado como solicitante. Se as informações estiverem corretas selecione qual a **UGE** pagadora e clique no botão **Favorável**, mas caso você identifique alguma divergência de informações você tem a opção de **Devolver ao Solicitante** ou clicar em **Desfavorável** para cancelar o perdido caso essa viagem não tenha sido aprovada.

| # Início                                                     |                                                                        |                                                                                                    |                                         | Diárias SP |
|--------------------------------------------------------------|------------------------------------------------------------------------|----------------------------------------------------------------------------------------------------|-----------------------------------------|------------|
| Solicitação                                                  | Fluxo                                                                  | Historico                                                                                                   | Status                                  |            |
|                                                              | Nr. Pedido: 2339                                                       | Motivo Diária: DADM - Treinamentos, palestras e<br>eventos                                                  | Status Atual: Aguardando Chefe Imediato |            |
|                                                              | Justificativa:<br>Teste passagens                                      |                                                                                                    |                                         |            |
| ANDRE LUIZ DINAT DE CAMARGO                                  | Cidade Origem: São Paulo - SP                                          | Cidade Destino: Abadiânia - GO                                                                              | Equipe Governo: Não                     |            |
| Órgão: 53000<br>UA: 06454                                    | Data / Hora saída da origem:                                           | Data / Hora saida do destino:                                                                               | Transporte da ida:                      |            |
| AGENTE ESTADUAL DE TRANSITO I                                | 22/04/2024 14:56                                                       | 24/04/2024 1456                                                                                             | Transporte aéreo                        |            |
| Chefia Imediata:                                             | Estimativa de chegada no destino                                       | Estimativa de retorno na origem                                                                             | Transporte da volta:                    |            |
| CASS Darlas para celetitor                                   | 22/04/2024 14:56                                                       | 24/04/2024 1456                                                                                             | Transporte aereo                        |            |
| Banco : 001<br>Agência : 03121<br>Conta Corrente : 000148768 | Acomodação: Diarias                                                    | Almentaçao: Dianas                                                                                          | 2                                       |            |
|                                                              |                                                                        |                                                                                                    | Valor Diárias: R\$ 700.13               |            |
|                                                              |                                                                        |                                                                                                    |                                         |            |
|                                                              | ♥ Detaihe do Calculo                                                   |                                                                                                    |                                         |            |
|                                                              | Chefe Imediato 🕶                                                       |                                                                                                    |                                         |            |
|                                                              | Selecione a UGE Pagadora:                                              |                                                                                                    | , <b>4</b>                              |            |
|                                                              | 532403 - DIRETOR EDUCAÇÃO P/TRÂN<br>532402 - DIRETORIA DE ADMINISTRAÇÃ | ISITO FISCALIZAÇÃO (UA: 2093) - TIAGO MATHIELO LIMA<br>ÃO - DETRAN-SP (UA: 96454) - CASSIO PEREIRA DE SOUSA |                                         |            |
|                                                              |                                                                        |                                                                                                    | A                                       |            |
|                                                              |                                                                        |                                                                                                    | 0                                       |            |
|                                                              |                                                                        | Devolver ao Solicitante Favorável Desfavorável                                                              |                                         |            |
|                                                              |                                                                        |                                                                                                    |                                         |            |
| 1                                                            |                                                                        |                                                                                                    |                                         |            |

DIÁRIAS GOV.BR

**Lembrete:** Cálculo apresentará apenas o valor das diárias, valor das passagens aéreas será o alimentador de despesas que incluirá essa informação.

#### 17.2 Tela – Confirmação do envio

O sistema apresentará essa tela quando você clicar em Favorável. Selecione o botão OK

|                                                            |                                  |            |             |                           | Diana Si |
|------------------------------------------------------------|----------------------------------|------------|-------------|---------------------------|----------|
| Orgão: 53000<br>UA: 96454<br>AGENTE ESTADUAL DE TRANSITO I | 22/04/2024 14:56                 | 24/04/     | 2024 1456   | Transporte aéreo          |          |
| Chefia Imediata:                                           | Estimativa de chegada no destino | Atenção!   |             | Transporte da volta:      |          |
| CASSIO PEREIRA DE SOUSA                                    | 22/04/2024 14:56                 |            |             | Transporte aéreo          |          |
| Dados para crédito:<br>Banco : 001                         | Acomodação: Diárias              | Confirma ? |             | Otde Pernoite             |          |
| Agôncia : 03121<br>Conta Corrente : 000148768              |                                  |            | Ok Cancelar | 2                         |          |
|                                                            |                                  |            |             | Valor Diárias: R\$ 700.13 |          |
|                                                            |                                  |            |             |                           |          |
|                                                            |                                  |            |             |                           |          |
|                                                            | ▼ Detalhe do Cálculo             |            |             |                           |          |
|                                                            |                                  |            |             |                           |          |

17.3 Tela - Solicitação encaminhada para o Ordenador de Despesa A tela abaixo exibe a mensagem "Enviado", confirmando que o pedido foi enviado com sucesso. Além disso, apresenta a descrição da ação realizada e identifica o responsável pela solicitação.

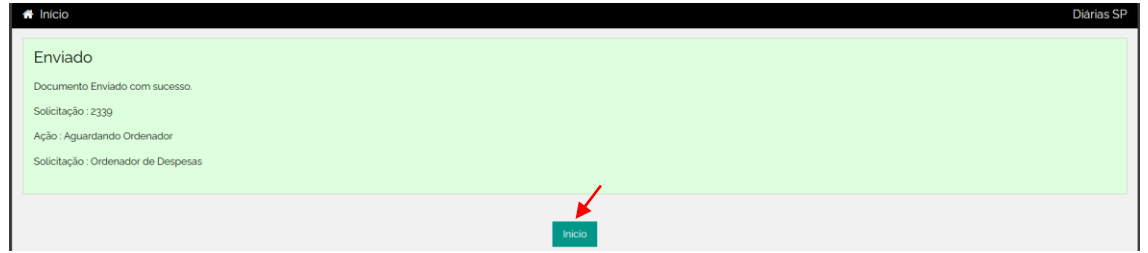

**Lembrete:** Quando você selecionar o botão Início o sistema voltará para a tela inicial, mas o status do pedido estará como aguardando ordenador.

#### 18.0 Tela - Aprovação de solicitação - Ordenador de Despesa

Após logar no sistema com o seu CPF e senha, será apresentado a tela a baixo com uma lista de solicitações para a sua aprovação. **Selecione** uma das solicitações de diárias clicando em uma delas.

|                                                                                                    | Diárias                                           | SP |
|----------------------------------------------------------------------------------------------------|---------------------------------------------------|----|
| Bern vindo, CASSIO I                                                                                                    | Pendentes:                                        |    |
| Menu                                                                                                    |                                                   |    |
|                                                                                                    | Nr. Solicitação: 2339                             |    |
| Inicio-Pendentes                                                                                                    | Saida: 22/04/2024 14:56 Retorno 04/2024 14:56     |    |
| Q Em Andamento                                                                                                    | Solicitante: ANDRE LUIZ DINAT DE CAMARGO          |    |
| Concluidar                                                                                                    | Status Aguardando Ordenador                       |    |
| Concentration of the second second se | UGE Pagadora: 532402                              |    |
| Nova Solicitação                                                                                                    |                                                   |    |
| Atualizar Dados                                                                                                    | Nr. Solicitação: 2285                             |    |
| B Estate                                                                                                    | Saida 15/06/2024 1459 Retorno: 21/06/2024 17:57   |    |
| Extrato                                                                                                    | Solicitante: MARCO ANTONIO PINTO                  |    |
| Relatórios                                                                                                    | Status Aguardando Chere imediato                  |    |
| Informe de Rendimento                                                                                                    | UCL FeyRold a JJefue                              |    |
| Dashboard                                                                                                    | Nr. Solicitação: 2284                             |    |
| Tutorial                                                                                                    | Saida: 20/05/2024 14:46 Retorno: 29/05/2024 16:05 |    |
|                                                                                                    | Solicitante: MARCO ANTONIO PINTO                  |    |
| 🕒 Deslogar                                                                                                    | Status Aguardando Chefe Imediato                  |    |
|                                                                                                    | UGE Pagadora 532402                               |    |
|                                                                                                    | Nr Solicitação 2283                               |    |
|                                                                                                    | Saida: 05/05/2024 14:43 Retorno: 13/05/2024 04:12 |    |
|                                                                                                    | Solicitante: MARCO ANTONIO PINTO                  |    |
|                                                                                                    | Status Aguardando Chefe Imediato                  |    |
|                                                                                                    | UGE Pagadora 532402                               |    |
|                                                                                                    | Mr Colinitacian 2081                              |    |

18.1 Tela – Resumo da solicitação para a aprovação – Ordenador de despesa Essa tela é apresentada para a aprovação da diária que foi solicitado pelo usuário denominado solicitante. Se as informações de UG e UGE estiverem corretas você realizará a verificação do saldo da UG clicando em **Verificar Saldo** e em seguida selecionará o botão **Favorável** 

| 🕋 Início                                             |                                           |                                                         |                                    | Diárias SP |
|------------------------------------------------------|-------------------------------------------|---------------------------------------------------------|------------------------------------|------------|
| Solicitação                                          | Fluxo                                     | Historico                                               | Status                             |            |
|                                                      | Nr. Pedido: 2339                          | Motivo Diária: DADM - Treinamentos, palestras e eventos | Status Atual: Aguardando Ordenador |            |
|                                                      | Justificativa:<br>Teste passagens         |                                                         |                                    |            |
|                                                      | Cidade Origem: São Paulo - SP             | Cidade Destino: Abadiânia - GO                          | Equipe Governo: Não                |            |
| Órgão: 53000                                         | Data / Hora saída da origem:              | Data / Hora saída do destino:                           | Transporte da ida:                 |            |
| UA: 96454                                            | 22/04/2024 14:56                          | 24/04/2024 1456                                         | Transporte aéreo                   |            |
| Chefa Imediata:                                      | Estimativa de chegada no destino          | Estimativa de retorno na origem                         | Transporte da volta:               |            |
| CASSION EXERCITIVE SOUSA                             | 22/04/2024 14:56                          | 24/04/2024 1456                                         | Transporte aéreo                   |            |
| Dados para crédito:<br>Banco: 001<br>Agência : 03121 | Acomodação: Diárias                       | Alimentação: Diárias                                    | Otde Pernoite                      |            |
| Conta Corrente : 000148768                           |                                           |                                                         | Valor Diárias: R\$ 700.13          |            |
|                                                      | UGE Pagadora: 532402 - DIRETORIA DE ADMIN | IISTRAÇÃO - DETRAN-SP                                   |                                    |            |
|                                                      |                                           |                                                         |                                    |            |
|                                                      | Ordenador de Despesas 👻                   |                                                         |                                    |            |
|                                                      | Valor a pagar<br>R\$ 700.13               | Saldo na UG<br>R\$1000.000.00                           | Verificar Saldo                    |            |

Lembrete: Você tem a opção de informar o motivo da aprovação ou não no campo de

**Lembrete**: Voce tem a opção de informar o motivo da aprovação ou não no cam manifestação.

#### 18.2 Tela – Confirmação do envio

O sistema apresentará essa tela quando você clicar em Favorável. Selecione o botão OK

| Transporte aéreo                        |
|-----------------------------------------|
|                                         |
| Ctde Permote                            |
| Valor Diárias: RS 700.13<br>Ck Cancelar |
|                                         |

**Lembrete**: Só realize essa confirmação se todos os dados foram validados corretamente, a mesma tela é apresentada se você clicar em **Devolver ao Chefe imediato** 

**Lembrete:** A ação de devolver ao chefe imediato apenas se você encontrar alguma divergência de informação.

#### 18.3 Tela - Solicitação encaminhada para o Alimentador

É exibido a tela a baixo de Enviado com a mensagem Documento Enviado com Sucesso com a descrição da Ação e o responsável pela Solicitação.

| F | A Inicio Diárias SP              |
|---|----------------------------------|
|   | Enviado                          |
|   | Documento Enviado com sucesso.   |
|   | Solicitação : 2339               |
|   | Açilo : Aguardando Alimentador   |
|   | Solicitação : Alimentador Siafem |
|   |                                  |
|   | Inicio                           |

**Lembrete:** Quando você selecionar o botão Inicio o sistema voltará para a tela inicial, mas o status do pedido estará como aguardando alimentador.

#### 19.0 Tela - Aprovação de solicitação - Alimentador/Financeiro

Após logar no sistema com o seu CPF e senha, será apresentado a tela a baixo com uma lista de solicitações para a sua aprovação. **Selecione** uma das solicitações de diárias clicando em uma delas.

| 0           | Rem vindo CASSIO I |                                                                                                    |
|-------------|--------------------|----------------------------------------------------------------------------------------------------|
| -           | ¢ (+               | di Pendentes                                                                                                    |
| Menu        | I                  |                                                                                                    |
| Menta       |                    | Nr Solicitação: 2339 🎸                                                                                                    |
| 🔺 Inic      | io-Pendentes       | Saida: 22/04/2024 14:56 Retorno: 24/04/2024 14:56                                                                                                    |
| <b>Q</b> Em | Andamento          | Solicitante: ANDRE LUIZ DINAT DE CAMARGO                                                                                                    |
| Q Cor       | ncluidas           | Status Aguardando Aumentador<br>UER Danadora 622402                                                                                                    |
| Nov         | va Solicitação     |                                                                                                    |
| a Atu       | alizar Dados       | Nr. Solicitação: 2285                                                                                                    |
| - 10        |                    | Saida: 15/06/2024 14:59 Retorno: 21/06/2024 17:57                                                                                                    |
| Extr        | rato               | Solicitante: MARCO ANTONIO FINTO                                                                                                    |
| 🖿 Rela      | atórios            | Status Aguardando Crete Integlato                                                                                                    |
| 🍽 Info      | rme de Rendimento  | The second second |
| 🙆 Das       | hboard             | Nr. Solicitação: 2284                                                                                                    |
| 🖪 Tuto      | orial              | Saida: 20/05/2024 14:46 Retorno: 29/05/2024 16:05                                                                                                    |
| Ch Dec      | lagar              | Solicitante: MARCO ANTONIO PINTO                                                                                                    |
| UP Des      | stogar             | Status Aguardando Chere imediato                                                                                                    |
|             |                    |                                                                                                    |
|             |                    | Nr. Solicitação: 2283                                                                                                    |
|             |                    | Saida: 05/05/2024 14:43 Retorno: 13/05/2024 04:12                                                                                                    |
|             |                    | Solicitante: MARCO ANTONIO PINTO                                                                                                    |
|             |                    | Status Aguardando Chere Integlato                                                                                                    |
|             |                    | oor Laitroor Ordoo                                                                                                    |
|             |                    | Nr Solicitação: 2261                                                                                                    |

**Lembrete**: Se a solicitação está para a sua aprovação, será apresentado no status da solicitação: **Aguardando alimentador** 

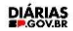

#### 19.1 Tela – Resumo da solicitação – Alimentador/Financeiro

Essa tela é apresentada para a aprovação da diária que foi solicitado pelo usuário denominado solicitante. Se as informações estiverem corretas você selecionará o campo **Senha SIAFEM** e informar a sua senha do siafem e no campo **Processo** deve ser informado o número correto do processo. Nos campos **Data NE Emissão** e **Data NE Entrega** deve ser informado a data de emissão, no campo **Data PD** deve ser informado a data de vencimento. Com os campos preenchidos você deve clicar em **Enviar para SIAFEM**.

Para o preenchimento das informações das passagens aéreas, você deve clicar no botão **escolher anexar** e incluir a fatura da empresa aérea como comprovante, no campo de valor da(s) passagem(ns) informe o valor.

Quando você preencher os campos corretamente, selecione o botão Favorável, mas caso você encontre alguma informação inconsistente você tem a opção de selecionar o botão de **Devolver ao solicitante.** 

| dation in the set of the set of t                                     |                                |                                                                                                    |                                                          |                                                                    |            |                                          |  |
|----------------------------------------------------------------------------------------------------|--------------------------------|----------------------------------------------------------------------------------------------------|----------------------------------------------------------|--------------------------------------------------------------------|------------|------------------------------------------|--|
| <complex-block>  Image: Second second seco</complex-block>                | olicitação                     | Fluxo                                                                                                    |                                                          | Historico                                                          |            | Status                                   |  |
| <pre>krew cp cp cp cp cp cp cp cp cp cp cp cp cp</pre>                                                                                                    |                                | No Desilidar anno                                                                                                  |                                                          | the Didde DADM. Telescoles                                         |            | Chaine Alteria Assessments Atlantication |  |
| <image/>                                                                                                    |                                | Nr. Pedido: 2339                                                                                                   | e                                                        | <b>lotivo Diária:</b> DADM - Treinamentos, p<br>ventos             | alestras e | Status Atual: Aguardando Alimentador     |  |
| <complex-block><pre>kinetic interface interface in</pre></complex-block> |                                |                                                                                                    |                                                          |                                                                    |            |                                          |  |
| <complex-block><pre>kernel in the second in the second in</pre></complex-block>  |                                | Justificativa:                                                                                                    |                                                          |                                                                    |            |                                          |  |
| <text><text><text><text><text><text><text><text></text></text></text></text></text></text></text></text>                                                                                                    |                                | Teste passagens                                                                                                    |                                                          |                                                                    |            |                                          |  |
| <pre>NetWork with with with with with with with with</pre>                                                                                                    |                                | Oldada Ordanara Cila Davida - CD                                                                                   |                                                          | Idada Dastlass Maailiinia                                          |            | Facility Courses Mills                   |  |
| Auge of the result of origin in the result of out on a data of out in the result of out of the result of out of the result of out of the result of out of the result of out of the result of the result o                                                | ANDRE LUIZ DINAT DE CAMARGO    | Cidade Origem: Sao Paulo - SP                                                                                      | C C                                                      | idade Destino: Abadiania - GO                                      |            | Equipe Governo: Nao                      |  |
| With       Zufgetting       Zufgetting       Zufgetting         With Hand       Zufgetting       Zufgetting       Zufgetting         With Hand       Zufgetting       Zufgetting       Zufgetting         With Hand       Zufgetting       Zufgetting       Zufgetting         With Hand       Zufgetting       Zufgetting       Zufgetting         With Hand       Zufgetting       Zufgetting       Zufgetting         With Hand       Zufgetting       Zufgetting       Zufgetting         With Hand       Zufgetting       Zufgetting       Zufgetting         With Hand       Zufgetting       Zufgetting       Zufgetting         With Hand       Zufgetting       Zufgetting       Zufgetting       Zufgetting         With Hand       Zufgetting       Zufgetting       Zufgetting       Zufgetting       Zufgetting         With Hand       Zufgetting       Zufgettingetting       Zufgetting       <                                                                                                    | Órgão: 53000                   | Data / Hora saida da origem:                                                                                       | C                                                        | ata / Hora saída do destino:                                       |            | Transporte da ida:                       |  |
| <pre>index in the interval interval int</pre>                               | UA: 96454                      | 22/04/2024 14:56                                                                                                   | 2                                                        | 4/04/2024 14:56                                                    |            | Transporte aéreo                         |  |
| CMURTURE TALK       ZMUATANY       ZMUATANY                                                                                                    | Chefa Imeriata                 | Estimativa de chegada no destin                                                                                    | 10 E                                                     | stimativa de retorno na origem                                     |            | Transporte da volta:                     |  |
|                                                                                                    | CASSIO PEREIRA DE SOUSA        | 22/04/2024 14:56                                                                                                   | 2                                                        | 4/04/2024 14:56                                                    |            | Transporte aéreo                         |  |
|                                                                                                    | Dados para crédito:            | Acomodação: Diárias                                                                                                | A                                                        | limentação: Diárias                                                |            | Otde Pernoite                            |  |
| Certe Correction control     Marc Database: Sp2.02 - DRETORAD CE ADMINISTRAÇÃO - DETRAM-SP     Internet on calcular     Internet on calcular     Internet on ca                                                                                                    | Banco : 001<br>Agência : 03121 |                                                                                                    |                                                          |                                                                    |            | 2                                        |  |
| <pre>Verträvis R5 5003</pre>                                                                                                    | Conta Corrente : 000148768     |                                                                                                    |                                                          |                                                                    |            | E.                                       |  |
|                                                                                                    |                                |                                                                                                    |                                                          |                                                                    |            | Valor Diárias: R\$ 700.13                |  |
| <pre>let englands guess - une: lotent de delanes:</pre>                                                                                                    |                                |                                                                                                    |                                                          | DETDAN CD                                                          |            |                                          |  |
| <pre>     term of calculat</pre>                                                                                                    |                                | UGE Pagadora. 532402 - DIRETO                                                                                      | RIA DE ADMINISTRAÇÃO -                                   | DETRAIN-SP                                                         |            |                                          |  |
| • Declare a Social                                                                                                    |                                |                                                                                                    |                                                          |                                                                    |            |                                          |  |
| <pre>- Catino do Catinol</pre>                                                                                                    |                                |                                                                                                    |                                                          |                                                                    |            |                                          |  |
| Image: State       Utilizer on nucleapith Image: Grade         Valer a Regar:       Uppin SAFEM         Data NE Emission       Data NE         Data NE       Data NE         Numero NL       Numero PD         MARTESTAÇÃO       Encoder                                                                                                    |                                | <ul> <li>Detalhe do Cálculo</li> </ul>                                                                             |                                                          |                                                                    |            |                                          |  |
| Image: Contract del delates -         Utilizar o mudapatr [MO]         Utilizar o mudapatr [MO]         Util                                                                                                    |                                |                                                                                                    |                                                          |                                                                    |            |                                          |  |
| Utilizar ornudapitri Volim     Valor a Pagarri     Usine Emission     Usine Die     Universe NE:     Universe NE:                                                                                                    |                                | Pagamento de diárias: 🕶                                                                                            |                                                          |                                                                    |            |                                          |  |
| Vilor a Rogar: Login SAFEM:   B 1 973 09 Ban ME Intrission:   Data ME Intrission: Data ME Intrission:   Data ME Intrission: Data ME Intrission:   Data ME Intrission: Data ME Intrission:   Data ME Intrission: Nimero NL:   Nimero PD: Environment ME   Outer was SAFEM   Data ME Intrission: Nimero NL:   Nimero PD: Environment ME   Outer was SAFEM   Data ME Intrission: Nimero NL:   Nimero PD: Environment ME   Outer was SAFEM   Data ME Intrission: Nimero NL:   Outer was SAFEM   Data ME Intrission: Nimero NL:   Outer was SAFEM   Data ME Intrission: Nimero NL:   Outer was SAFEM   Data ME Intrission: Nimero NL:   Outer was SAFEM   Data ME Intrission: Nimero NL:   Outer was SAFEM   Data ME Intrission: Data ME Intrission:   Outer was SAFEM   Data ME Intrission: Data ME Intrission:   Outer was SAFEM   Data ME Intrission: Data ME Intrission:   Outer was SAFEM   Data ME Intrission: Data ME Intrission:   Outer was SAFEM   Data ME Intrission: Data ME Intrission:   Outer was SAFEM   Data ME Intrission: Data ME Intrission:   Outer was SAFEM   Data ME Intrission: Data ME Intrission:   Outer was SAFEM   Data ME Intrission: Data ME Intrission:   Di                                                                                                    |                                |                                                                                                    | Utiliza                                                  | r o mudapah: NÃO 🛩                                                 |            |                                          |  |
| Signa     Signa     Data NE:     Order nor Suffer     Order nor Suffer     Order norder norder <t< td=""><td></td><td>Valor a Pagar</td><td>Login SLAFEM</td><td>Senha SIAFEM: @</td><td>Processo</td><td></td><td></td></t<>                                                                                                    |                                | Valor a Pagar                                                                                                    | Login SLAFEM                                             | Senha SIAFEM: @                                                    | Processo   |                                          |  |
| Data NE Emissio: Data NE   dd/mm/aaa dd/mm/aaa   Numero NE: dd/mm/aaa     MNRESTRÇÃO     Concrete     Pagamento de passagem   Vaior data Passagem   Si do on     MARIFESTRÇÃO     Provotver ao Solicitario     MARIFESTRÇÃO     Provotver ao Solicitario     Provotver ao Solicitario     Provotver ao Solicitario     Provotver ao Solicitario     Provotver ao Solicitario     Provotver ao Solicitario     Provotver ao Solicitario     Provotver ao Solicitario     Provotver ao Solicitario                                                                                                    |                                | R\$ 1973.09                                                                                                    | 36                                                       | digite                                                             | digite     |                                          |  |
| dd/mm/aaa dd/mm/aaa dd/mm/aaa dd/mm/aaa dd/mm/aaa dd/mm/aaa<br>Numero NE Numero NE Numero PC Envire pars SAFEM<br>MANFESTAÇÃO<br>Devolver ao Solicitante Foxorivel<br>Ris o co<br>MANIFESTAÇÃO                                                                                                    |                                | Data NE Emissão:                                                                                                   | Data NE Entrega:                                         | Data NL:                                                           | Data PD:   |                                          |  |
| Nimero NE     Nimero NE     Nimero NE     Envior para SU/EM     Nimero NE     Nimero NE     Nimero NE     Envior para SU/EM     Nimero NE     Nimero NE     Nimero NE     Envior para SU/EM     Nimero NE     Nimero NE     Envior para SU/EM     Nimero NE     Nimero NE     Envior para SU/EM     Nimero NE     Pagamento de passagents     Comprovante de compra:   Escolher anguivo     Valor datal Passagenta     NINIFESTAÇÃO     MINIFESTAÇÃO     MINIFESTAÇÃO     Envior para SU/EM     Numero NE     Pagamento de passagenta     Numero NE     Numero NE     Pagamento de passagenta     Pagamento de compra:     Pagamento de compra:     Pagamento de compra:     Pagamento de compra:     Pagamento de compra:     Pagamento de compra:     Pagamento de compra:     Pagamento de compra:     Pagamento de compra:     Pagamento de compra:     Pagamento de compra:     Pagamento de compra: <td></td> <td>dd/mm/aaaa 🗖</td> <td>dd/mm/aaaa</td> <td>dd/mm/aaaa</td> <td>dd/mm/aaaa</td> <td></td> <td></td>                                                                                                    |                                | dd/mm/aaaa 🗖                                                                                                    | dd/mm/aaaa                                               | dd/mm/aaaa                                                         | dd/mm/aaaa |                                          |  |
| Environ para SA/EM         MANIFESTAÇÃO         Devolver ao Solicitarite         Pagamento de passagents *         Comprovante de compra:         Escolher anguivo         NatifESTAÇÃO         MANIFESTAÇÃO         MANIFESTAÇÃO         MANIFESTAÇÃO         MANIFESTAÇÃO         MANIFESTAÇÃO         MANIFESTAÇÃO         MANIFESTAÇÃO         MANIFESTAÇÃO         MANIFESTAÇÃO         MANIFESTAÇÃO         MANIFESTAÇÃO                                                                                                    |                                | Número NE:                                                                                                    | Número NL:                                               | Número PD:                                                         | _          |                                          |  |
| MANIFESTAÇÃO         Image: Comprovante de compara escolhido         Valor data) Passagemins)         Ris o.o         MANIFESTAÇÃO                                                                                                    |                                |                                                                                                    |                                                          |                                                                    | Enviar p   | ara SIAFEM                               |  |
| MNIFESTAÇÃO         Devolver ao Solicitario         Pagamento de passageris: •         Comprovante de compra         Escolher arquivo         Valor da(s) Passagerins: •         NANIFESTAÇÃO                                                                                                    |                                |                                                                                                    |                                                          |                                                                    | Cirina p   |                                          |  |
| Devolver ao Solicitartar       Forarmento de passagents.*         Comprovante de compra: Escolher arquivo Renhum arquivo escolhido       Valor dals/ Passagentins)         Valor dals/ Passagentins)       0         MANIFESTAÇÃO       0         Devolver ao Solicitartar       Forardet                                                                                                    |                                |                                                                                                    |                                                          |                                                                    |            |                                          |  |
| Comprovante de compra Escolher arquivo escolhido<br>Valor daís) Passagemins<br>RS 0.00<br>MANIFESTAÇÃO                                                                                                    |                                | MANIFESTAÇÃO                                                                                                    |                                                          |                                                                    |            |                                          |  |
| Devolver ao Solicitanto     Favorávet                                                                                                    |                                | MANIFESTAÇÃO                                                                                                    |                                                          |                                                                    |            |                                          |  |
| Devolver ao Solicitarter     Favorávet                                                                                                    |                                | MANIFESTAÇÃO                                                                                                    |                                                          |                                                                    |            |                                          |  |
| Pagamento de passagents •         Comprovante de compra:       Escother arquivo         Vator da(s)       Passagent(ns)         R\$ o. oo             MANIFESTAÇÃO             Devolver ao Solicitanto             Devolver ao Solicitanto                                                                                                    |                                | MANIFESTAÇÃO                                                                                                    |                                                          |                                                                    |            |                                          |  |
| Pagamento de passagens: •         Comprovante de compra: Escolher arquivo Nenhum arquivo escolhido         Vator da(a) Passagem(ns)         R\$ 0.00             MANIFESTAÇÃO             Devolver ao Solicitante             Pavorávet                                                                                                    |                                | MANIFESTAÇÃO                                                                                                    | Dechera                                                  | n Colicitada Esserius                                              |            |                                          |  |
| Pagamento de passagens.         Comprovante de compra: Escolher arquivo Nenhum arquivo escolhido         Valor dala) Passagem(ns)         R5 o. oo                                                                                                    |                                | MANIFESTAÇÃO                                                                                                    | Devolver a                                               | o Solicitanto Favorávet                                            |            | ě                                        |  |
| Comprovante de compra: Escolher arquivo Nenhum arquivo escolhido<br>Valor dala) Passagem(ns)<br>R\$ o. oo<br>MANIFESTAÇÃO                                                                                                    |                                | MANIFESTAÇÃO                                                                                                    | Devolver a                                               | o Solicitante Favorávet                                            |            | <i>*</i><br>0                            |  |
| Comprovante de compra Escolher arquivo Nenhum arquivo escolhido<br>Valor data) Passagemins)<br>R\$ o. oo<br>MANIFESTAÇÃO                                                                                                    |                                | MANIFESTAÇÃO                                                                                                    | Devolver a                                               | o Solicitante Favorável                                            |            |                                          |  |
| Valor dats) Passagem(ns)<br>R\$ o.oo<br>MANIFESTAÇÃO<br>Devolver ao Solicitanto Paverável                                                                                                    |                                | MANIFESTAÇÃO                                                                                                    | Devolver a                                               | o Solicitante Favorávis                                            |            |                                          |  |
| MANIFESTAÇÃO                                                                                                    |                                | MANIFESTAÇÃO Pagamonto de passagens.   Comprovante de compra: Escolh                                               | Devolver a                                               | o Solicitanto Favoráviti                                           |            | 0                                        |  |
| MANIFESTAÇÃO                                                                                                    |                                | MANIFESTAÇÃO Pagamento de passagens.  Comprovante de compra: Escolt Valor da(s) Passagem(ns)                       | Devolver a                                               | o Solicitante Favorável<br>ulvo escolhido                          |            | 0                                        |  |
| MANIFESTAÇÃO                                                                                                    |                                | Pagamento de passagens: •<br>Comprovante de compra<br>Valor da(a) Passagem(na)                                     | Devolver a                                               | o Soticitante Favorávet<br>uivo escolhido                          |            | 0                                        |  |
| Devolver ao Solicitante Favorável                                                                                                    |                                | Pagamento de passagens. +<br>Comprovante de compra: Escoth<br>Vator da(a) Passagem(ns)                             | Devolver a<br>Merer arquivo<br>Nenhum arq                | o Solicitante Favorávet<br>uivo escolhido                          |            |                                          |  |
| Devolver ao Solicitante Favorável                                                                                                    |                                | Pagamento de passagens<br>Comprovante de compra: Escolh<br>Valor da(s) Passagem(ns)<br>RS o.oo                     | Devolver a<br>ver arquivo Nenhum arq                     | o Solicitanto Favorável<br>uivo escolhido                          |            | ο                                        |  |
| Devolver ao Solicitante Favorável                                                                                                    | M                              | Pagamento ide passagens: +<br>Comprovante de compra: Escolt<br>Valor da(a) Passagem(na)<br>R\$ 0.00                | Devolver a<br>per arquivo Nenhum arq                     | o Salicitante Favorável                                            |            |                                          |  |
| Devolver ao Solicitante Favorável                                                                                                    | M                              | Ragamento de passagens. +<br>Comprovante de compra: Escolh<br>Valor da(a) Passagem(na)<br>R\$ 0.00                 | Devolver a<br>rer arquivo Nenhum arq                     | o Solicitanto Favorávet                                            |            |                                          |  |
|                                                                                                    | M                              | MANIFESTAÇÃO<br>Pagamento de passagens: *<br>Comprovante de compra: Escolh<br>Valor da(s) Passagem(ns)<br>R\$ o.oo | Devolver a<br>ver arquivo Nenhum arq                     | o Solicitante Favoráves<br>uivo escolhido                          |            |                                          |  |
|                                                                                                    | M                              | MANIFESTAÇÃO                                                                                                    | Devolver a                                               | o Solicitante Favorável                                            |            |                                          |  |
|                                                                                                    | M                              | AntiFESTAÇÃO Pagamento de passagens: • Comprovante de compra Escolt Valor da(s) Passagem(ns) R\$ 0.00 NNIFESTAÇÃO  | Devolver a                                               | o Solicitante Favorávet<br>uivo escolhido<br>solicitante Favorávet |            |                                          |  |
|                                                                                                    | M                              | Pagamento de passagens. +<br>Comprovante de compra: Escolh<br>Valor da(a) Passagem(na)<br>R\$ 0.00                 | Devolver a<br>ner arquivo<br>Nenhum arq<br>Devolver ao S | o Solicitante Favorável                                            |            |                                          |  |
|                                                                                                    | M                              | Ragamento de passagens. +<br>Comprovante de compra: Escolh<br>Valor da(a) Passagem(na)<br>R\$ 0.00                 | Devolver a<br>rer arquivo Nenhum arq<br>Devolver ao s    | o Solicitanto Favorável                                            |            |                                          |  |
|                                                                                                    | M                              | MANIFESTAÇÃO                                                                                                    | Devolver a<br>ver arquivo<br>Nenhum arq<br>Devolver ao t | o Solicitante Favorável                                            |            |                                          |  |

**Lembrete:** Se certifique que todas as informações foram preenchidas e incluídas corretamente.

#### 19.2 Tela - Confirmação do envio

O sistema apresentará essa tela quando você clicar em Favorável. Selecione o botão OK

| R\$318.24 - 318.24 * 0.00                                                   |                                                                                       |                                                                               |                                                    |   |
|-----------------------------------------------------------------------------|---------------------------------------------------------------------------------------|-------------------------------------------------------------------------------|----------------------------------------------------|---|
| Quantidade de dias: 2                                                       |                                                                                       |                                                                               |                                                    |   |
| valorDiaria = (valorDiarialnicia<br>R\$636.48 = (318.24 ° 2)                | Atenção!                                                                              |                                                                               |                                                    |   |
| fatorRegresso: 20% do valor                                                 | Confirma ?                                                                            | ×                                                                             |                                                    | • |
| Pagamento de diárias: 🕶                                                     |                                                                                       | Ok Cancelar                                                                   |                                                    |   |
|                                                                             |                                                                                       |                                                                               |                                                    |   |
|                                                                             | Utiliz                                                                                | rar o mudapah: NÃO 🗸                                                          |                                                    |   |
| Valor a Pagar.                                                              | Utiliz                                                                                | ar o mudapah: NÃO ✔<br>Senha SIAFEM: ●                                        | Processo:                                          |   |
| Valor a Pagar:<br>R\$700.13                                                 | Utiliz<br>Login SIAFEM:<br>36840158810                                                | tar o mudapah: NÃO 🗸<br>Senha SIAFEM: 👁                                       | Processo:<br>12345672023                           |   |
| Valor a Pagar:<br>R\$ 700.13<br>Data NE Emissio:                            | Utiliz<br>Login SIAFEM:<br>36840158810<br>Data NE Entrega:                            | zar o mudapah: NÃO V<br>Senha SIAFEM: @<br><br>Data NL:                       | Processo:<br>12345672023<br>Data PD:               |   |
| Valor a Pagar:<br>R\$ 700.13<br>Data NE Emissão<br>26/04/2024               | Utiliz<br>Login SIAFEM<br>36840158810<br>Data NE Entrega:<br>26/04/2024               | ar o mudapah: NÃO 🗸<br>Senha SIAFEM. 👁<br>Data NL:<br>26/04/2024              | Processo:<br>12345672023<br>Data PD:<br>29/04/2024 |   |
| Valor a Pagar:<br>R\$700.13<br>Data NE Emissão:<br>26/04/2024<br>Número NE: | Utiliz<br>Login SIAFEM<br>36840158810<br>Data NE Entrega:<br>26/04/2024<br>Número NL: | ar o mudapah: NÃO V<br>Senha SIAFEM ®<br>Data NL:<br>28/04/2024<br>Número PD: | Processo:<br>12345672023<br>Data PD:<br>29/04/2024 |   |

#### 19.3 Tela - Solicitação encaminhada para ateste de frequência

É exibido a tela a baixo de Enviado com a mensagem Documento Enviado com Sucesso com a descrição da Ação e o responsável pela Solicitação.

| 🖷 Início | Diar                       | ias SP |
|----------|----------------------------|--------|
| Envi     | ado                        |        |
| Docum    | ne de Enviado com sucesso. |        |
| Solicita | clo : 230                  |        |
| Ação : / | Astado de Frequência       |        |
| Solicita | ção : Ateste de Prequência |        |
|          |                            |        |
|          | ¥                          |        |
|          | Inicio                     |        |
|          |                            |        |
|          |                            |        |
|          |                            |        |
|          |                            |        |
|          |                            |        |
|          |                            |        |
|          |                            |        |
|          |                            |        |
|          |                            |        |
|          |                            |        |
|          |                            |        |

#### 20.0 Tela - Atestado de frequência – Chefe imediato

Após logar no sistema com o seu CPF e senha, será apresentado a tela a baixo com uma lista de solicitações para a ação de atestar a frequência. **Selecione** uma das solicitações de diárias clicando em uma delas.

|                                  | Utilities of                                                                                           |
|----------------------------------|----------------------------------------------------------------------------------------------------|
| Bern vindo. CASSIO 1             | Pendentes:                                                                                             |
| Menu                             |                                                                                                    |
| # Inicio-Pendentes               | N: Solitado: 2339                                                                                      |
| Q Em Andamento                   | Solicitaria AUGE LIAGO ROMANGO<br>Solicitaria ANDRE LUZI DINAT DE CAMARGO                              |
| 0.0000                           | Status Atestado de Frequência                                                                          |
| Q Concluidas                     | UGE Pagadora: 532402                                                                                   |
| Nova Solicitação                 |                                                                                                    |
| Atualizar Dados                  | N: Solicitação 2285                                                                                    |
| Extrato                          | Sakita: 5/ 00/ 2024 14:59 Mittim: 21/00/2024 17:57<br>Sakita: MARCO ANTONIO PINTO                      |
| Relatórios                       | Status Aguardando Chefe Imediato                                                                       |
| The late area of a Decider and a | UGE Pagadora: 532402                                                                                   |
| - morme de Rendimento            |                                                                                                    |
| B Dashboard                      | Nr. Solicitação: 2284                                                                                  |
| Tutorial                         | Saida: 20/05/2024 14;46 Retorno: 29/05/2024 16:05<br>Saida: 20/05/2024 14;46 Retorno: 29/05/2024 16:05 |
| 🕒 Deslogar                       | Status Aguardando Chefe Imediato                                                                       |
|                                  | UGE Pagadora: 532402                                                                                   |
|                                  | Nr. Solicitação: 2283                                                                                  |
|                                  | Saida: 05/05/2024 14:43 Retorno: 13/05/2024 04:12                                                      |
|                                  | Solicitante: MARCO ANTONIO PINTO                                                                       |
|                                  | Status Aguardando Unere imediato                                                                       |
|                                  | our allander Office                                                                                    |
| 0                                | Nr Solicitacijo: 2261                                                                                  |

#### 20.1 Tela – Resumo de solicitação para aprovação – Chefe imediato

Essa tela é apresentada para o ateste de frequência da diária que foi solicitado pelo usuário denominado solicitante. Se todas as informações estiverem corretas e tenham sido validadas corretamente, você deve clicar em Favorável, mas caso tenha encontrado alguma inconsistência na solicitação clique em Frequência Divergente.

| olicitação                                                   | Fluxo                            | Historico                                                  | Status                               |  |
|--------------------------------------------------------------|----------------------------------|------------------------------------------------------------|--------------------------------------|--|
|                                                              | Nr. Pedido: 2339                 | Motivo Diária: DADM - Treinamentos, palestras e<br>eventos | Status Atual: Atestado de Frequência |  |
|                                                              | Justificativa:                   |                                                            |                                      |  |
|                                                              | Teste passagens                  |                                                            |                                      |  |
|                                                              | Cidade Origem: São Paulo - SP    | Cidade Destino: Abadiánia - GO                             | Equipe Governo: Não                  |  |
| ANDRE LUIZ DINAT DE CAMARGO                                  |                                  |                                                            |                                      |  |
| Órgão: 53000                                                 | Data / Hora saida da origem:     | Data / Hora saída do destino:                              | Transporte da ida:                   |  |
| AGENTE ESTADUAL DE TRANSITO I                                | 22/04/2024 14:56                 | 24/04/2024 1456                                            | Transporte aéreo                     |  |
| Chefia Imediata:                                             | Estimativa de chegada no destino | Estimativa de retorno na origem                            | Transporte da volta:                 |  |
| CASSIO PEREIRA DE SOUSA                                      | 22/04/2024 14:56                 | 24/04/2024 1456                                            | Transporte aéreo                     |  |
| Dados para crédito:                                          | Acomodação: Diárias              | Alimentação: Diárias                                       | Otde Pernoite                        |  |
| Banco : 001<br>Agência : 03121<br>Conta Corrente : 000148768 |                                  |                                                            | 2                                    |  |
|                                                              |                                  |                                                            | Valor Diárias: R\$ 700.13            |  |
|                                                              | ◆ Detailhe do Cálculo            |                                                            |                                      |  |
|                                                              | Ateste de Frequência 🕶           |                                                            |                                      |  |
|                                                              | MANIFESTAÇÃO 🗡                   |                                                            |                                      |  |
|                                                              |                                  |                                                            |                                      |  |
|                                                              |                                  |                                                            | ĥ                                    |  |
|                                                              |                                  |                                                            | 0                                    |  |
|                                                              |                                  | <u> </u>                                                   |                                      |  |
|                                                              |                                  | Favorável Frequência Divergente                            |                                      |  |
|                                                              |                                  |                                                            |                                      |  |
|                                                              |                                  |                                                            |                                      |  |

**Lembrete**: O botão de Frequência divergente pode ser usado caso você encontre alguma inconsistência na solicitação, você tem a opção de informar o motivo no campo de Manifestação e encaminhar a solicitação novamente para o usuário solicitante.

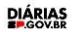

Lembrando que a solicitação sendo ajustada pelo perfil solicitante ela volta novamente para o perfil do chefe imediato realizar a validação.

#### 20.2 Tela - Confirmação do envio

O sistema apresentará essa tela quando você clicar em Favorável. Selecione o botão OK

| ANDRE LUIZ DINAT DE CAMARGO<br>Órgão: 53000                                               | Data / Hora saida da origem:                                             | Data / Hora saida do destino: |             | Transporte da ida:                                           |   |
|-------------------------------------------------------------------------------------------|--------------------------------------------------------------------------|-------------------------------|-------------|--------------------------------------------------------------|---|
| UA: 95464<br>AGENTE ESTADUAL DE TRANSITO I<br>Chefia Imediata:<br>CASSIO PEREIRA DE SOUSA | 22/04/2024 14:56<br>Estimativa de chegada no destino<br>22/04/2024 14:56 | Atenção!<br>Confirma ?        | ×           | Transporte aéreo<br>Transporte da volta:<br>Transporte aéreo |   |
| Dados para crédito:<br>Banco: cost<br>Agência: 03121<br>Conta Correnta : 000148768        | Acomodação: Dlárias                                                      |                               | Ok Cancelar | Otde Pernoite<br>2<br>Valor Diárias: R\$ 700.13              |   |
|                                                                                           | UGE Pagadora: 532402 - DIRETORIA D                                       | E ADMINISTRAÇÃO - DETRAN-SP   |             |                                                              |   |
|                                                                                           | UGE Pagadora: 532402 - DIRETORIA D                                       | E ADMINISTRAÇÃO - DETRAN-SP   |             |                                                              | _ |
|                                                                                           | → Detalhe do Cálculo                                                     |                               |             |                                                              | - |

#### 20.3 Tela – Conclusão do pedido

Essa tela é apresentada caso você tenha realizado a aprovação corretamente, o sistema apresentará a Ação: Concluído. Selecione o botão **Início** para voltar a sua tela inicial, lembrando que a solicitação concluída fica disponível na tela inicial na opção **Concluídas.** 

| ł | A Inicio Diárias SP            |
|---|--------------------------------|
|   | Enviado                        |
|   | Documento Enviado com sucesso. |
|   | Solicitação : 2330             |
|   | Ação : Concluido               |
|   | Solicitação : Concluido        |
|   |                                |
|   |                                |
|   | Inicio                         |